### *etfouse* <sup>™®</sup> Copyright: <u>iSys.PI</u>©, All Rights Reserved. eHouse4Ethernet

www.Home-Automation.isys.pl DomovAvtomatizacija , Upravljanje zgradb ,Elektronski sistem Hiša.eHouse za Ethernet

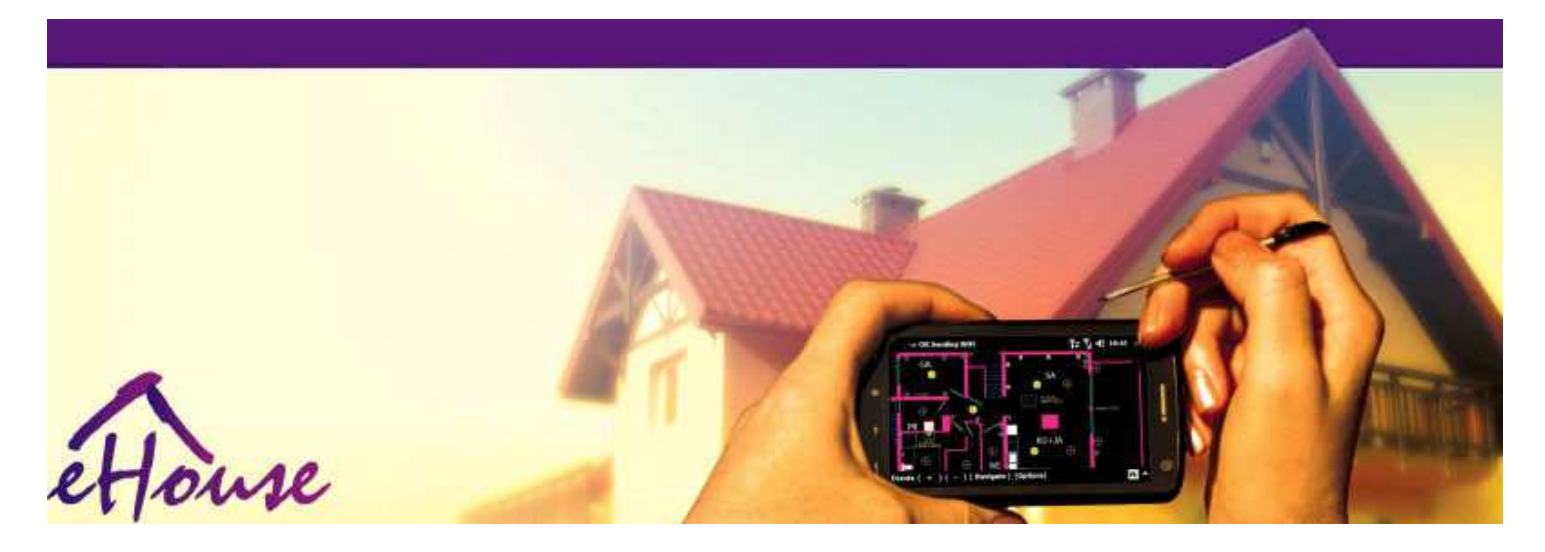

# eHouseEthernet

- ElectronicHiša
- DomovAvtomatizacija
- SmartDomov
- ZgradbaSistem za upravljanje
- SkladUpravljanje
- InteligentnaHiša
- NaprednoDaljinski upravljalnik

# Tabelavsebine

### 1.Predstavitev.5

- 1.1.Enostavnost ,udobje , avtomatizacija.5
- 1.2.Varnost.5
- 1.3.Gospodarstvo ,varčevanje z energijo.6

### 2.eHouse sistem različice.7

- 2.1 eHouse 1 vPC nadzor.8
- 2.2.eHouse 1pod nadzorom CommManager.8
- 2.3.EtherneteHouse (eHouse za Ethernet) 9
- 3.eHouse4Ethernet sistemKontrolorji.12
  - 3.1EthernetRoomManager (ERM).12
    - 3.1.1.SignaliOpis.13
    - 3.1.1.1.AnalogniVhodi (ADC).13
    - 3.1.1.2.DigitalniVhodi.15
    - 3.1.1.3.DigitalniIzhodi 17
    - 3.1.1.5.PWM (PulseŠirinsko modulirani izhodi).18
    - 3.1.1.6.IR daljinskoNadzor EthernetRoomManager.20
    - 3.1.1.7.Nadzors sub miniaturni IR/RF daljinski upravljalnik (elektronski ključ) 25
    - 3.1.2.Podaljšanjemoduli za EthernetRoomManager.25
    - 3.1.2.1 IzbirniRazširitveni moduli (\*).25
    - 3.1.2.2.MifareAccess Card Reader (\*).25

3.1.3.NamestitevNavodila, Priključki in signalne opisiEthernetRoomManager, EthernetHeatManager in druge srednjeKontrolorji na podlagi EthernetRoomManager PCB.27

- 3.2 .EthernetHeatManager Boiler Room in Srednje Heat krmilnik 33
  - 3.2.1 .EthernetHeatManager izhodi.34
  - 3.2.2 .EthernetHeatManager Dogodki.36
  - 3.2.3.Prezračevanje , rekuperacija , ogrevanje , hladilni načini.39

### 3.3.RelejniModul.41

3.4.CommManager -Integrirani komunikacijski modul , GSM , Varnostni sistem , ValjarUpravitelj , eHouse 1 strežnik.43

3.4.1.Glavne lastnostiod CommManager 43

3.4.2.CommManagerOpis 44

3.4.3. Vtičnice in PCB Postavitev CommManager, LevelManager in druga velika EthernetKontrolorji 57

- 3.5.Drugo inNamenske naprave Ethernet.64
- 4.eHouse programski paket (za eHouseEthernet) 65
  - 4.1.eHouseVloga (eHouse.exe) 65
  - 4.2.WDT zaeHouse (KillEhouse.exe) 66
  - 4.3.UporabaConfigAux (ConfigAux.exe) 67
  - 4.4 .CommManagerCfg Konfiguracija ethernet krmilniki.69
    - 4.4.1 Splošno Tab Splošne nastavitve.70
    - 4.4.2 .Analogni v digitalni pretvorniki Nastavitve 72
    - 4.4.3.Digitalni vhodNastavitve 74
    - 4.4.4.ProgramiranjeNačrtovalec/Koledar kontrolorjev eHouse4Ethernet 77
    - 4.4.5.DefiniranjeIzhodi programi.79
    - 4.4.6.MrežaNastavitve 81
  - 4.5.TCPLogger.exeUporaba.82
  - 4.6 .eHouse4JavaMobile prijava.83
  - 4.7 .EHouse4WindowsMobile aplikacije (Windows Mobile 6.x) 90
  - 4.8 .eHouse4Android aplikacij in knjižnice 91
  - 4.9. Vizualizacijain grafičnega nadzorno Stališča in predmete za ustvarjanje.92
    - 4.9.1.Samodejnorisanje s podporo makro funkcijo.92
    - 4.9.2. Priročnikrisanje objektov.92
- 5.Opombe: 94
- 6.Kontakt/sodelovanje /Dokumentacija 97

# 1.Predstavitev.

" InteligentnaHiša ", "Smart Home "izrazi pomenijo vse vrste domaavtomatizacijo za nadzor, vožnja neodvisnih sistemovin naprave vključene v stavbi.Domov avtomatizacijasistemi lahko upravljate različne vrste gradnje: Hiša, stanovanje, apartmaji, pisarne, hoteli, itd.

Domovavtomatizacijo trenutno najpomembnejši sistem za obrezovanjein opremljanje hiše.

Skupajz več in dražje cene energije, ekologija omejitve zaNove stavbe, prilagajanjem naložbenih pričakovanj ti sistemi sopraktično neprecenljiva.

Prožnostnekaterih sistemov za avtomatizacijo doma omogoči, da ga preoblikovati skupaj zspremembe pričakovanj med uporabo objekta, breznujnost spreminjanja tradicionalnih električnih naprav skupajz drastično prenovo hiše.

Domovavtomatizacijo omogočajo povečanje udobja življenja, varnost, Gospodarstvo, varčevanje z energijo, zmanjšanje cene življenjskih potrebščin v hišo ali stanovanje.

# 1.1.Enostavnost , udobje , avtomatizacija.

eHouseSistem omogoča uporabo zapleten , lokalni in daljinski nadzor svetlobe ,Temperatura , električne in elektronske naprave v hiši , stanovanje ,Sedež , Hotel , itd.To ustvarja možnost za nadzor avdio -Video , Hi-Fi sistemi, ki jih posnema infrardeči daljinski krmilnik signale, ki se lahko učijo in izvajajo sistem eHouse.ObstajaMožnost upravljanja zelo napredno napravo kotlovnica:ogrevanje , hlajenje , rekuperacija , prezračevanje , sončna , kotel , toplotnovarovalni , kres z jakno vodo in sanitarne sistema za distribucijo zraka.

eHouseomogoča nadzor sistema s podobnimi stikali , IR daljinski upravljalnik ,GSM mobilni telefon , PC , PDA , Tablični računalniki , Pametne telefone , grafični dotikPlošče obdelava temelji na Androidu , Windows XP , Windows Vista , Windows7 , Windows Mobile 6 in njihovi nasledniki , Java Enabled sistemi ,Internetni brskalnik , Windows explorer , ftp klient aplikacija.

eHouseSistem grafika nadzorni plošči so realizirani v standardnem PDA ,Pametni telefoni , Tablični računalniki ali s priloženo programsko opremo.VizualizacijaSlike so lahko posamično ustvarili za napravo končnega uporabnika.

eHouseRegulatorji so sestavljeni iz velikih, napredno scheduler, ki je lahkoprogramiran za delovanje službe, pogosti, odloži in sezono nalogasamodejno.PC podpora omogoča ustvarjanje lastne programske opreme, ki delujeskupaj s paket eHouse, opravljanje dnevnike in zagon napredne uporabnikealgoritmi, ki jih je mogoče ali se zdi potrebno v prihodnosti.Programiranjeknjižnice so na voljo tudi za razvijalce za izboljšanje funkcionalnostiin ustvariti posvetili plošče.

# 1.2.Varnost.

Hišaje precej bolj ogrožena, nato stanovanje, zaradi velike oddaljenostisosedi in je tudi veliko več šibkih točk.Gre za možnost, o vlomu, napad, Kraja, požar, poplav, sabotirali.V primeru slabe alipomanjkanje učinkovitega sistema varnosti in alarmni senzorji spremljanja katere kolimožni dogodki v hiši in izhodišč, Računamo na sosedeNekaj deset metrov od nas, ali policija reakcija je bila preveč optimistična.

Uporabasistema eHouse povečuje varnost hiše in stavbe, sajvključuje gradnjo - v varnostnem sistemu z GSM/SMS obvestilaDogodki.Omogoča povezovanje vse vrste alarm senzorjev (gibanja, mokra, hladno, toplotno, požar, veter, plin, Stikala za potrditev zaprtoVrata, Okna, valjarji, vrata, itd.).Varnostni sistem je vključenzunaj zavarovanega območja, , ki ne dajejo dodaten čas za ukrepanjevsiljivce.eHouse daje priložnost za opravljanje nalog na avtomatskosenzor aktivacija, programed v sistemu.

eHousevključuje avtomatski Multi - kanalov vožnjo valji , vrata , Vrata , senci platnene strehe itd.

eHouseSistem omogoča posnemajo prisotnost ljudi v hiši, ki jih izvajarednih dogodkov , npr..spreminjanje TV kanalov , ki lahko preprečivsiljivce gledal hišo od preloma - v.

# 1.3.Gospodarstvo , varčevanje z energijo.

eHouseSistem vključuje napredno krmilnik za upravljanje toplote, cool, prezračevanje, rekuperacija, Kotlovnica, Solarni sistem, toplote varovalni, kres z jakno vodo in vroč zrak distribucijo, ki prihraniVeliko energije s

buffering in uporabljajo brezplačno (sončna) ali najcenejše energyvirov (les , trda goriva). To se lahko programirajo, da v celoti delujesamodejno, brez človeške interakcije. To omogoča možnostomejiti stroške za ogrevanje , hlajenje , prezračevanje nekajkratodvisno od cen rabljenih goriv.

Posameznonadzor nad temperaturo sobe in jih ohraniti samostojno ,ustvarja dodatne prihranke v višini približno ducat različnih odstotkih , inučinkovita raba energije.V tem primeru se vse temperature vnadzorovanih sobe so samodejno vzdržuje na ravni načrtovanih ,brez pregrevanja nekatere sobe obdržati zahtevane temperature v drugih1.Vreme , ne , veter , vremenske razmere , čas in sezona ,arhitektura vprašanja , okno velikosti in lokacije nimajo tako velikevplivajo , saj je na centralno ogrevanje.Ni velikogradient med prostori, ki spremeni zaradi vremenskih razmer ,solarno ogrevanje , smer vetra , in mnogi drugi nepredvidljivi vprašanja.

DodatniPrihranki se lahko doseže s samodejno ugašanje luči, ki jih določajim samodejno izklopi po nekaj časa ali pa jih vklopiti , zaobdobje kot rezultat odkrivanja gibanja.

Uporabaveč - točka majhne svetilke, lučka za napajanje, lahko pridobijo tudi veliko off energijeprihranki, v primerjavi z visoko lučki centralne.

Tomožnosti sistema eHouse daje priložnost, da povrne stroškeNamestitev v 1 - 3 leta (odvisno od stroškov, uporabljenih goriv).

# 2.eHouse sistem različice.

eHouseSistem jenapredna rešitev za avtomatizacijo doma, ki omogočajo kontroling inpovezovanje več naprav za različne vrste.eHouse omogoča spremljanjein nadzor temperature, visoka stopnja, ogrevanje, hlajenje, vlažnost.

eHouseSistem je mogoče namestiti v stanovanjih, Hiše, javne zgradbe, pisarne, Hoteli in se lahko uporabljajo kot sistem nadzora dostopa.

eHousenamestitev sistema ne more biti gospodarska, udobje in maksimalna.

Velikokonfiguracije različice sistema eHouse ustvarja možnostdecentralizirano, centralizirano, upravlja PC ali neodvisniNamestitev.

eHouseje modularni sistem, ki daje možnost, da odstopi od ne uporabljadeli in opremo aplikacij neposredno končnim potreb uporabnikov (e.g. HeatManager se lahko spusti v stanovanjski objekt).

eHouseSistem lahko oblikovana kot centralizirana in en krmilnik naravni (LevelManager) ali decentralizirano s številnimi kontrolorjev širijov prostorih.V drugem primeru je veliko manj 230V kablov innjihova skupna dolžina je nekajkrat krajša in omogoča namestitevveliko cenejši, ki delno predstavljajo za večje stroškeKontrolorji.

# 2.1 eHouse 1pod nadzorom PC.

VsieHouse 1 naprave delajo na podatkovno vodilo (RS - 485 Full Duplex).

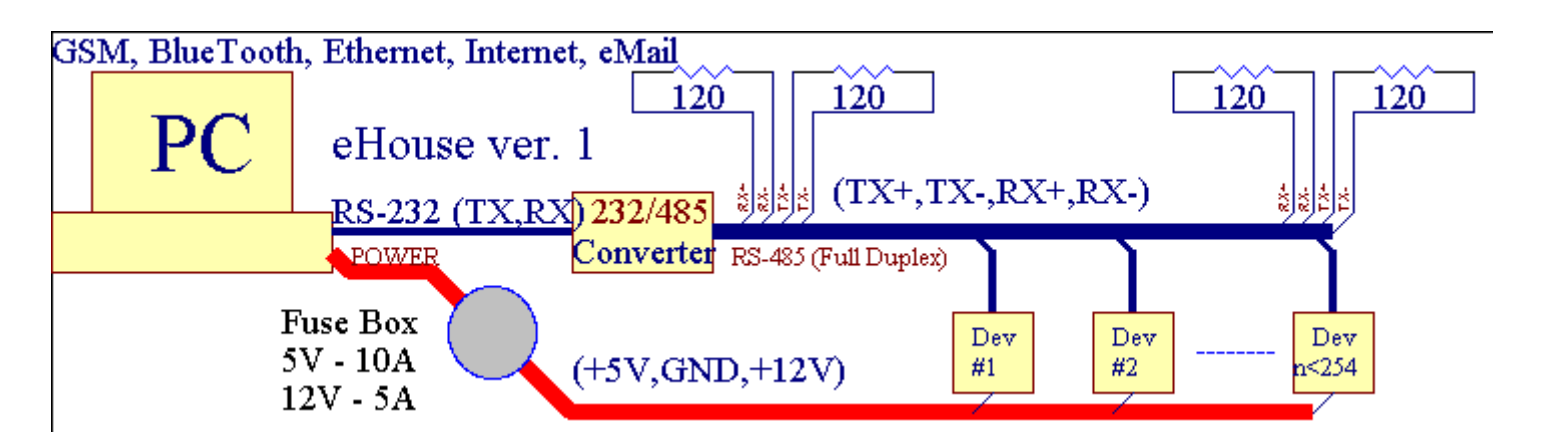

ToRazličica je bilo pojasnjeno na spletni strani: <u>www.isys.pl/download/eHouseEN.pdf</u> www.iSys.Pl/download/eHouseEN.pdf

# 2.2.eHouse 1 pod nadzorom CommManager.

Vta konfiguracija CommManager zamenja računalnik , RS232/RS485 pretvornik ,ExternalManager , InputExtenders , Expander.Ta različica je pojasnjenona spletni strani: <u>www.isys.pl/download/eHouseEN.pdf</u> www.iSys.Pl/download/eHouseEN.pdf

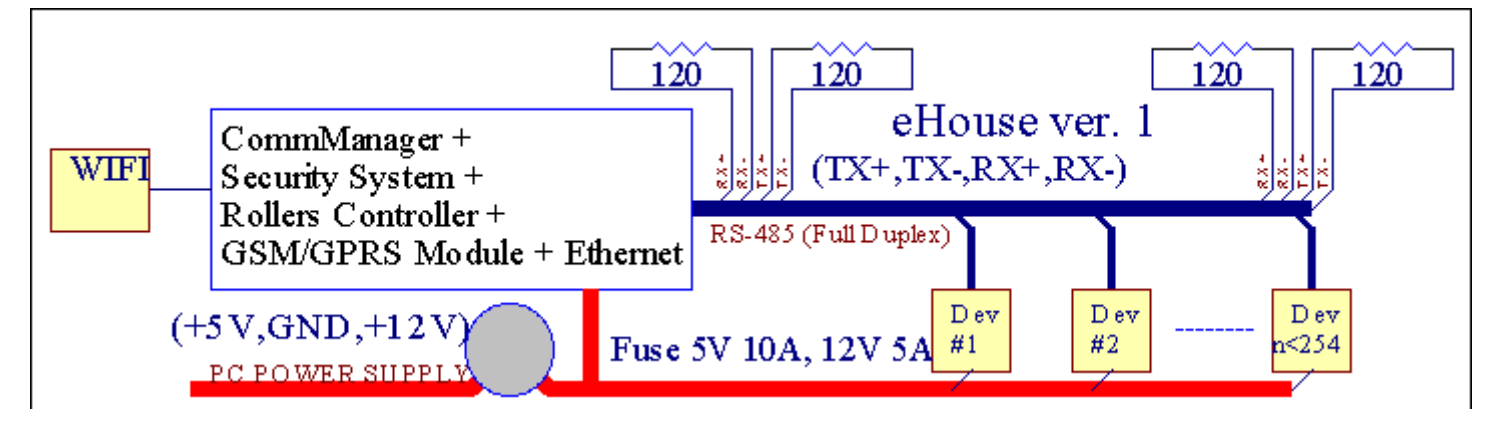

# 2.3 .Ethernet eHouse (eHouse za Ethernet)

Ta varianta namestitvedela v skladu s TCP/IP Ethernet (10Mbit) infrastruktura.Samo enaIzjema je HeatManager ki je še vedno povezan preko RS - 485 prekprehodu kabla.CommManager sodeluje z

LevelManagers ,EthernetRoomManager'i, TCP/IP plošče (Windows XP, Windows Mobile 6.0)uporabo eHouse protokol z izzivom - Odziv avtentikacijoIz varnostnih razlogov.Tretji stranka lahko uporabite enostavnejšinačini preverjanja pristnosti, če je vključen v krmilnikuKonfiguracija.

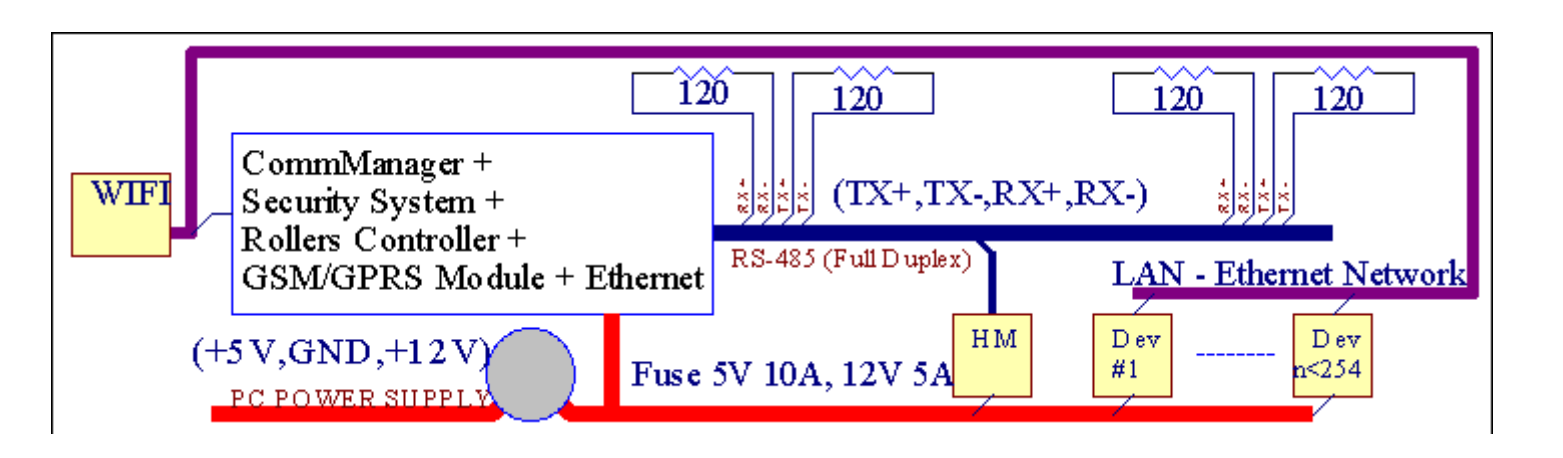

eHouseSistem omogoča nadzor praktično vse naprave, ki se lahkonadzorovano električno ali elektronsko, stalno razvijajo inzačela vesti o trgu.

eHousemogoče nadzorovati z daljinskim upravljalnikom IR (SONY standard), PC, PDA, Pametni telefoni, Tablični računalniki, Mobilni telefoni (Windows Mobile 6.0, Android aliJava MIDP 2.0), Touch plošče na osnovi (Windows Mobile 6.0, WindowsXP, Windows Vista, Windows 7 in nasledniki), Android, Javaopremljene sistemi, ali s skupnim stenske stikala.Nadzor je lahkodoseči s pomočjo infra - Red (IR), Ethernet, WiFi, Internet, E, SMS, ftp, kopiranje datotek.

eHouseuporabo skupnih naprav (vklop/izklop z releji npr..svetilke, črpalke, izrezi, grelniki), brez nadzora na notranjih logike in ne zahtevajodraga in namenske naprave (npr..grafične plošče, stikalo plošče).

eHouse sodeluje in se lahkoupravlja s PC, tablet, Dlančniki, ki daje priložnost za ustvarjanje lastneprogramske opreme prekrivne za izvajanje naprednih in posameznihAlgoritmi po analizi državnih in krmilniki signalov in parametrovopravljanje podatke v želeni način in pošiljanje želenih dogodkov eHouse.

### eHouse4Ethernet SistemSestoji iz :

- EthernetRoomManager (ERM) -Nadzor eno ali več sob,
- LevelManager (LM) -Nadzor nad celotno stanovanje , apartma ali hišo nadstropje ,
- EthernetHeatManager (EHM) -Nadzor centralni sistem toplotne, prezračevanje, rekuperacija, kotelsoba, kres z jakno vodo in vroč zrak distribucijo, sončna, toplote varovalni, itd,
- CommManager (CM) Ethernet ,GSM Vgrajen varnostni sistem , Valjarji krmilnik ,
- Relay modul (MP) Sestavljenvsi releji za upravljavca in PWM zatemnilniki (neobvezno),

Modularniznačaj sistema eHouse omogoča izbiro posamezne varianteNaprava, ki bi bil najbolj učinkovit, željo lastnika, instroškovno učinkovit.

E.g. osebe, ki ustvarja eHouse vgradnjo v stanovanje ali stanovanje nepotrebujete EthernetHeatManager krmilnik, Roller krmilnik.Tipraviloma potrebujejo LevelManager ali CommManager neposrednega nadzora stanovanje ,ali EthernetRoomManagers za posamezne kontrolne toplote , luči vsobe in avdio/video sistemi.

### eHouse Sistem omogoča :

- Integrirananadzor električnih in elektronskih naprav (vklop/izklop) (ERM) .
- Nadzor Avdio / Video ,HiFi sistem ( prekoIR daljinski upravljalnik tekma ) (ERM) .
- Merjenjein nadzor svetlobe ravni (ERM , LM) .
- Merjenjein nadzor temperature (ERM, EHM, LM).
- Več točkain posameznih toplote nadzor (ERM, LM).
- Integrirano upravljanje kotlasoba (EHM).
- Upravljanjez dne proti entilation, r ecuperation, toplote, klimatske naprave (EHM).
- Kotelnadzor (EHM) .
- Bonfireupravljanje z vodaplašč in/ali h otporazdelitev zraka (EHM).
- SolarSistem nadzora (EHM) .
- Heat varovalni nadzor (EHM).
- VarnostSistem s prijavo GSM aktivira zunaj spremljati cone (CM).
- GrafičniVizualizacija ( posamičnoustvarjen za končnega uporabnika vgradnjo v CorelDraw ) (PC, PDA, Tablični računalniki, Pametni telefoni Windows Mobile 6, Windows XP, 7, Vista, Android, Java Enabled operacijskih sistemih).
- Valjarji , vrata , Vrata , sencaplatnene nadzor (CM).
- Ustvarjanjeprijavi v sistem eHouse (PC).
- Uporaba tretje osebesestavnih delov in izvršilne naprave (brez graditi logiko zanadzor), senzorji, stikala, črpalke, Motorji, izrezi, valjarjivozniki itd.
- Uporaba analognih senzorjev izTrg < 0; 3.3V) merilno območje.
- IRDaljinski upravljalnik sistema ( SonyStandard SIRC ) (ERM) .
- Oddaljenanadzor preko interneta in Ethernet (ERM, CM, LM, EHM).
- Lokalni nadzor z grafikoPlošče Android , Java Enabled , Windows Mobile 6.0 (in nasledniki) ,ali PC združljiva z zaslonom na dotik Windows XP , Vista , 7 (innasledniki).
- Oddaljenanadzora s strani mobilnih telefonov , PDA , Tablični računalniki , Pametni telefoni z zaslonom na dotik (Android ,Windows Mobile 6.0 Uporaba nadzor Sistem s pomočjo WiFi ,SMS ali E).
- SMSObvestilo o varnostnih kršitev, cona spremembe, izklop (vdoločene skupine poročilo) (CM).
- eHouse Imaizvajajo naloge samonadzora, prijavi, za ohranitevneprekinjeno in učinkovito delo.

# 3 .eHouse4Ethernet Sistemske naprave.

# 3.1 EthernetRoomManager (ERM).

EthernetRoomManager(ERM) je samostojna mikrokrmilnik z vgrajenim perifernih naprav zaupravljanje električnih, elektronske naprave v sobi.Udobje inmaksimalni obrati uporablja 1 ERM na glavni sobi (ki ga uporabnikProstor, ki je pomembna).V nizko proračunske vgradnje 1 LM na nadstropnaje potrebno.Ta rešitev dal nekaj omejitev Infrardeči nadzorin program določa.

GlavnaFunkcije EthernetRoomManager:

- 24digitalni programabilni izhodi (neposredno za vožnjo zunanje napravegraditi na MP) za vklop/izklop zunanjih naprav poganja do230 AC/10A (maksimalna vrednosti za tok in napetost ohmskaobremenitev).
- 12digitalni vhodi za priključitev senzorjev, stikala, itd.Dogodki soopredeljeni za spreminjajoče se stanje od 1 -> 0 ali 0 -> 1.Odstopželenih dogodkov se lahko izvede v "CommManagerCfg "Uporaba.
- 8analogni vhodi (10bit resolucijo) z individualno programirano ravneh(Min, max).Dva dogodka so opredeljeni za prehod iz ene stopnje naen x < min, x> max.
- 3PWM (Pulse Width Modulation) izhod za nadzor svetlobe raven (DCdimmer) se lahko uporablja samostojno ali skupaj za kombinirano RGB nadzor .EthernetRoomManager's PWM izhod je sposoben za vožnjo eno LED (zaopto - izolator) in potreba po moči voznika.Zunanji PWM napajalniki vozniki lahkonamestiti ali uporabljati FRONTPANEL modul.
- Programmableura in scheduler (255 mesta) za vodenje prireditve, shranjenih vFlash pomnilnik ERM.
- IRInfrardeči sprejemnik združljiv s Sony (SIRC), sistem zanadzor EthernetRoomManager'je s Sony ali univerzalni daljinskiKontrolorji.
- IRInfra rdeča oddajnik za nadzor Audio/Video/HiFi sistemeS pomočjo daljinskega upravljavca tekma signala.
- Updo 250 ERM je možno vgraditi v sistem eHouse.

EthernetRoomManagerje mogoče nastaviti in upravljati računalnik z vgrajenim" CommManagerCfg.exe " Uporaba, ki omogočaprogramiranje vseh funkcij in možnosti upravljavca, da postane samozadostnavsebuje neodvisni modul in vse lokalne funkcije, se lahko izvedelokalno brez prisotnosti računalnika, nadzorne plošče, Tablete itd.Oddaljenanadzor (pošiljanje dogodek) druge eHouse Ethernet Controller lahko tudiizvede neposredno.

EthernetRoomManagersestavljen iz nekaj različnih vrst signalov (ki so vložkov aliizhodi).

Vsakasignal vsebuje nekaj posameznih dogodkov in možnosti, povezane z njim ,glede na vrsto signala.

VhodZnaki so:

- Vsianalogni vhodi,
- Vsidigitalni vhodi,
- IRsprejemnik (za daljinski upravljalnik).

IzhodZnaki so:

- Vsidigitalni izhodi,
- VsiPWM izhodi ,
- IRoddajnik (za kontrolo zunanjih naprav).

# 3.1.1.Signali Opis.

# 3.1.1.1.Analogni vhodi (ADC).

Vsakaanalogni vhod je delovno območje < 0 ; 3.3V) z 10 bitno resolucijo .To je posebej dodeljena napetostnem nivoju minimalno in maksimalno(Kar daje 3 območja delovanja ADC).Prehod bo ta ravensproži samodejno dogodek teči opredelila in programirala z" CommManagerCfg.exe " Uporaba.Te ravni soindividualno za vsak kanal ADC in vsak programomEthernetRoomManager.

Dva dogodkaso povezana z vsako ADC za prehod ravni od izmerjenih vrednosti:

- ČeUx <" Min Value " \* Programirani v vlogi zaSedanji program, Dogodek dodeljena v " Dogodek Min " \* Poljepri uporabi CommManagerCfg je začela.
- ČeUx>" Max Value " \* Programirani v vlogi zaSedanji program, Dogodek dodeljena v " Dogodek Max " \* Poljepri uporabi CommManagerCfg je začela.

Nekaj ADCvhodi se lahko dodeli interno odvisno od strojne opreme različicah.

(\*) PoimenovanjeKonvencija iz " CommManagerCfg.exe " Uporaba.

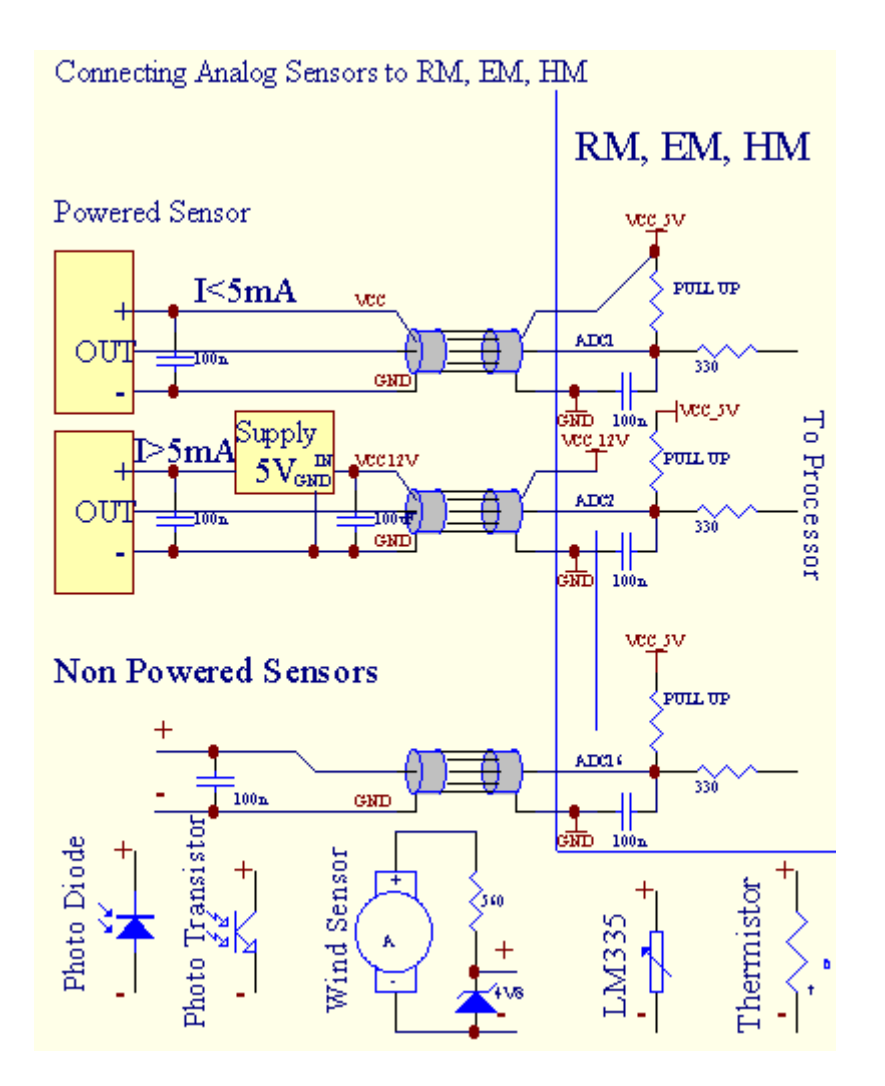

# 3.1.1.2 .Digitalni vhodi.

Digitalnivložki odkrivanje 2 logične nivoje (1, 0).Da bi zagotovili ustreznovložki stopnja napake je 1V histereze.Vhodi so potegnite do 3v3napajanje, Premikajoči in prispevek k zemlji krmilnik signal, vključitevhodni tok.Elektronski senzorji in vsemi vrstami stikal morazagotavljanje te ravni v dolgih progah in je najboljša rešitev, čeNaprave je graditi v štafeti, ki niso povezani s stiki z zunanjimipotencialov (ki so povezani z vhodi Controller kot skupnopreklop).Ta položaj zagotavlja ustrezno stopnjo napetosti in samostojnenaprave, ki se lahko napajajo iz drugih dobav varno .V nasprotnem primeru , Razlika v vrednosti ponudbe ali nepravilno delovanje senzorjev lahko povzročitrajne poškodbe na vhodu ali celo krmilnika.

Tuena dogodka, opredeljenega za vsak vhod na spreminjajoče se stanje od 1, Odoločena v " CommManagerCfg.exe" Uporaba.Obrnjena ukrepimogoče določiti, ko " Obrnjena " Zastava je bila ustanovljena za tokVhod.V tem primeru uvedbe vstopnega ko se odklopi od GND.

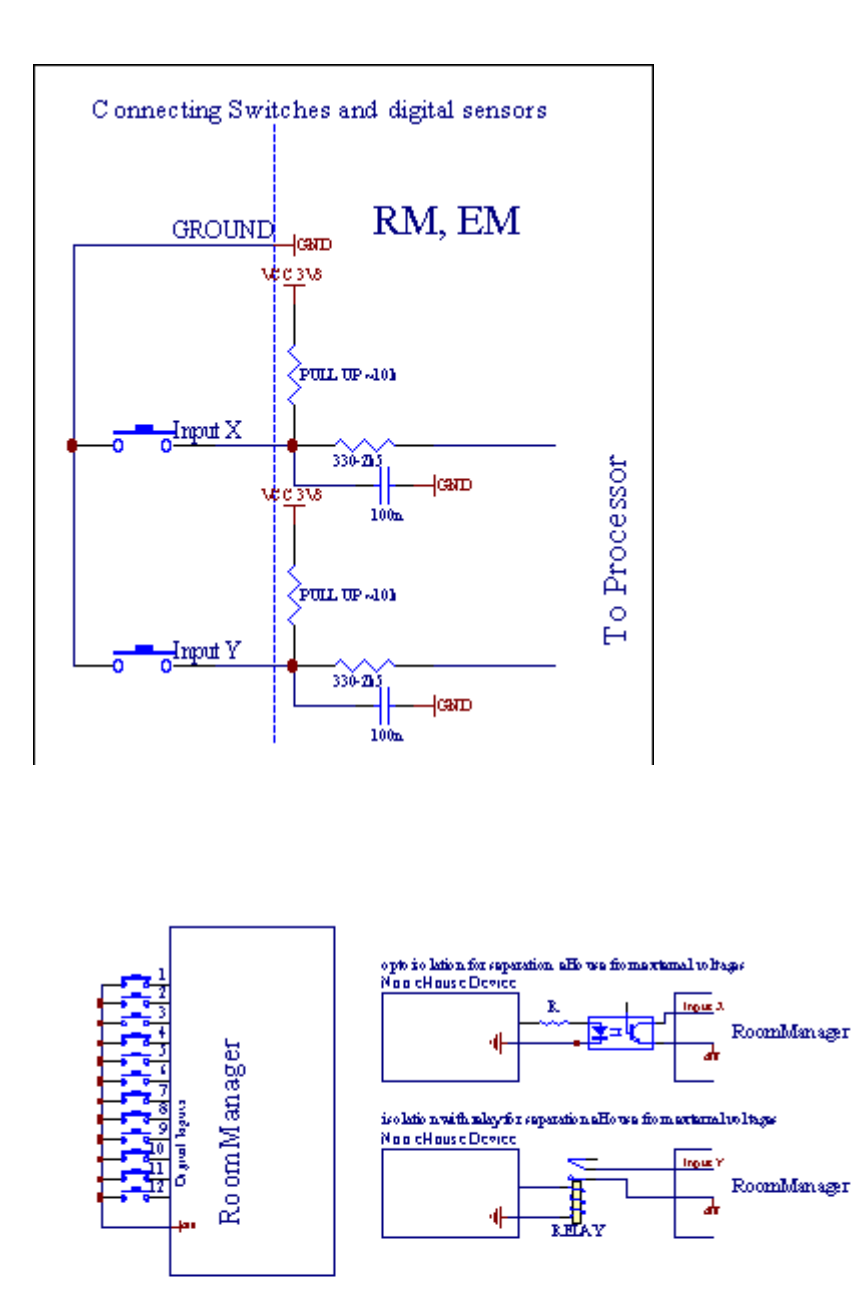

Vhodi morajo bitiločijo od vseh napetosti.Le kratek na tla (ozemljitev) z dnetokovni regulator je sprejeta.

# 3.1.1.3 .Digitalni izhodi

Digitalniizhodov lahko neposredno pogon Releji (Single ali na modulu Relay) inmogoče nastaviti na logični stanji 0 in 1 (izklopite in relestiki).Dogodek dodeljene izhodi so:

- 0,
- OFF ,
- Preklopna,
- O(Za programiranem času),

Tomogoče zagnati kot:

- Newv primeru čezmejnih ravni ADC,
- Vhodspremenite dogodek,
- schedulerDogodek ,
- NavodiloDogodek.

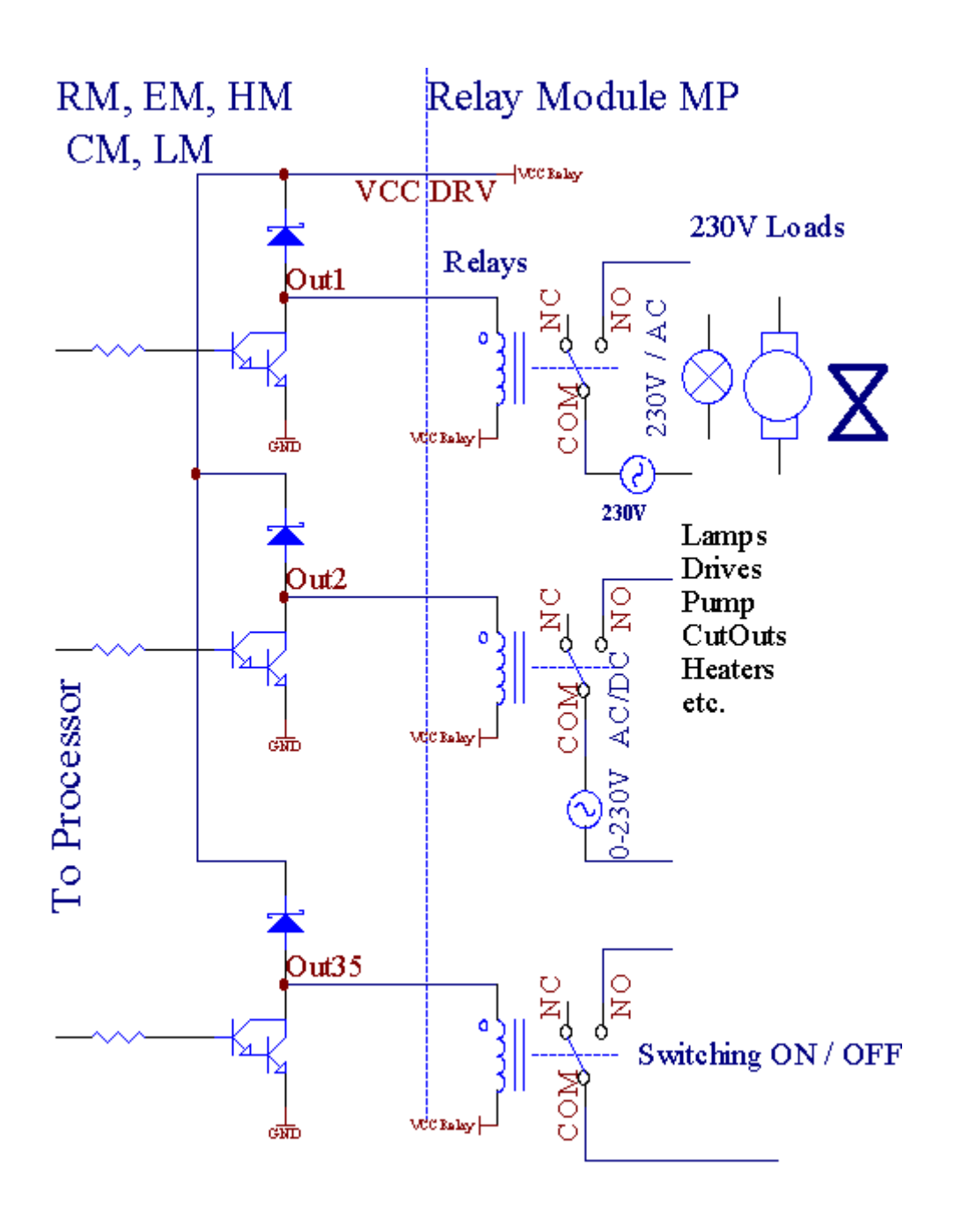

# 3.1.1.5.PWM (Pulse Width modulacijo) Izhodi.

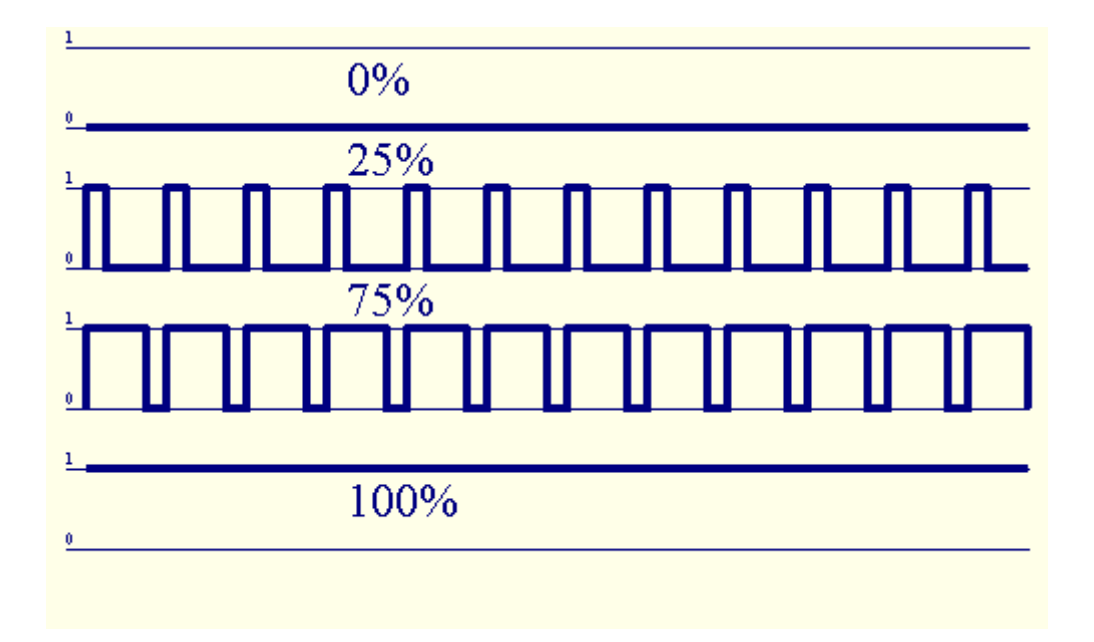

PWMIzhodna DC so dimmers, ki so spremenljive dajatve cikla (z 8 bitovResolucija).

PWMizhodi skupaj na oblast gonilnikov, nameščenih po izbiri na Relay modul(Ali neobvezno FRONTPANEL), lahko tekoče urejanje (255 mesta) lahkaStopnja svetilke napajane 12V/DC - 30W.Sčasoma zunanje napajanjevozniki z optično - izolacija na vhodu, se lahko uporablja za pogon veliko močin induktivne obremenitve (e.g.Motorji DC, ventilatorji, črpalke).

PWMProizvodnja UM, ERM, EHM je sposoben za vožnjo 1 LED neposredno povezanakot element opto - izolator.Opto - izolator, je treba zaščititiRegulator iz trajnih poškodb celotnega sistema, ki jih povzročajorazčlenitve.

PovezavaPrimer zunanjih voznikov moči PWM za eHouse sistema.

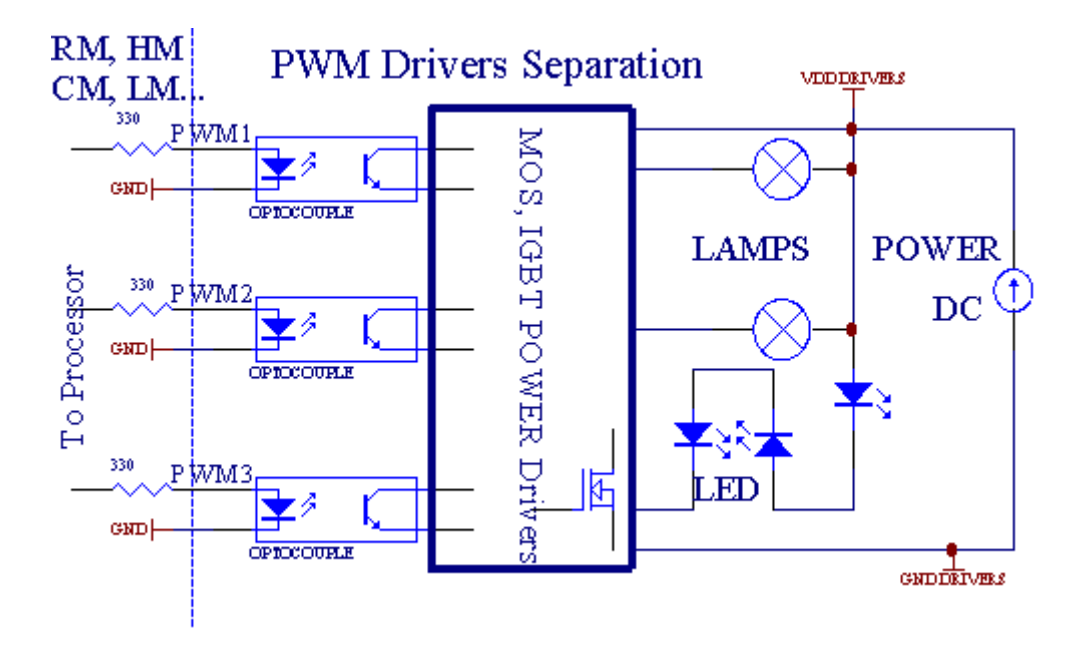

Povezavabi bilo treba uresničiti čim krajši.

### 3.1.1.6.IR daljinski upravljalnik zaEthernetRoomManager.

VsakaEthernetRoomManager mogoče nadzirati s standardnimi IR daljinski Sonykrmilnik (SIRC).Daljinski upravljalnik omogoča:

- spremeniteizhodi države,
- spremenitetemperatur,
- spremeniteADC vrednosti,
- spremenitesvetlobi,
- ponastaviteEthernetRoomManager,
- NadzorWinamp aplikacija nameščena na strežniku PC eHouse (\*).

dodelitineposredne lokalne dogodku Remote Controller gumbi se lahko izvedeposamično.

PrivzetoDaljinski upravljalnik je vrsta SONY RMT - V260A (uporablja VIDEO 2 nastavitev).

Glede na to,Zelo veliko število funkcij v sistemu, daljinski upravljalnik morajo imetiso številni gumbi, kot je mogoče (z notranjim stikalom za spremembonaprave).

PrivzetoDaljinski krmilnik gumb funkcije (pre - nastavite nastavitev VIDEO 2).

### Funkcije tipk

Počistite Prekliči

0 - 9 0 - 9izbiri nr vhodnih , Izhod , ADC kanal , PWM kanal

Igrajte NA

Stop OFF

kolo++

kolo- -

TV/Video temperature(Ravni)

Prikaz luč(Ravni)

VhodIzberite Digital Outs

AvdioMonitor Analog Input (Levels)

Rec PonastaviSedanji RoomManager (zahtevajo da pritisnete OK, pa tudi)

OK Potrditevza reset in spreminja programa

Moč Menjava(Preklopite na drugi ravni)

SmartProgram za izbor datoteke (globalno opredelitev za tekoče RM max 24programi)

Meni kontrolingdrugi EthernetRoomManager (samo izhod se lahko spremeni) [" Meni "+ + Nr\_of\_RoomManager " OK " + " Vhod Izberite " +OutputNr + ON/OFF/Toggle] (\*)

```
Pause Winamp(Play) (*)
```

```
So Winamp(Stop) (*)
```

```
KazaloNaslednja Winamp (Naprej Track) (*)
```

KazaloPrejšnja Winamp (Previous Track) (\*)

```
SP/LP Winamp(Shuffle) (*)
```

- Široko Winamp(Ponovi) (\*)
- Vol + Winamp(Volume +) (\*)

```
Vol - Winamp(Zvezek - ) (*)
```

OddaljenaKrmilnik uporaba omogoča izvajanje vsakem primeru , razen spreminjakonfiguracijo in scheduler izdaja.

Korakiza nadzor IR:

### 1 .Izbira načina:

- Temperatura,
- Svetloba,
- DigitalniIzhod,
- AnalogniVhod (ADC),
- Program.

2 .Izbira kanala nr:

0.. max

- 3 .Vrednost Sprememba
  - +,
  - -,
  - Na,
  - Izven,
  - Preklopna.

(E.g . Visoka stopnja , Kanal<br/>  $1\ ,+\ ,+\ ,+)$ 

# EthernetRoomManagerzanemarja dolgo pritiskom na gumb, da je treba pritisniti večkrat +preklopiti na pričakovani ravni.

Tuje možnost uporabe univerzalni IR daljinsko kontrolorjev (zzgrajena - V podporo SONY standardni - SIRC), LCD-zaslonu na dotik (e.g. Genius, Logitech Harmony {}) in ustvarjajo želene konfiguracije inOpisi v daljinski upravljalnik za ustvarjanje IR Nadzorna plošča zaeHouse upravljanje.

Poleg tegagumbov za nadzor , obstaja možnost, da dodelijo vselokalne RoomManager dogodek brez gumbov, ki so na voljo na daljavoController (max 200).Obstaja možnost, da nadzorujejo različne avdio /Video , HiFi sistem s

pomočjo enotnega Sony daljinski upravljavec, in dodeljevanještevilne funkcije za gumbe.

### Spreminjanjeizhodno stanje (ON/OFF).

1 .Sporočilo (Izbira vhoda) gumb na daljinskem upravljalniku

2 .Press nr 0.. 24

3Izberite želeno stanje

- (POWER)Toggle (ON > OFF ali OFF > ON),
- (Play)– O ,
- (Stop) OFF.

Primeri:

(VhodIzberite) - > (1) - > (3) - > (Play) = Izhod 13 ON

(VhodIzberite) - > (7) - > (Stop) = izhodna 7 OFF

(VhodIzberite) - >(1) - >(7) - >(Power) = Output članica 17 Sprememba

### SpremembaRoomManager Program.

- 1 .Sporočilo (Smart File)
- 2 .Izberite NR 1.. 24
- 3 .Pritisnite (OK)

Primeri:

- (SmartDatotek) > (1) > (3) > (OK) = Izberi Program 13
- (SmartDatotek) > (7) > (OK) = Izberi Program 7
- (SmartDatotek) > (1) > (7) > (OK) = Izberi Program 17

### PrestavljanjeRavni ADC.

- 1 .Sporočilo (Audio Monitor)
- 2 .Izberi kanal 1.. 8
- 3 .Zavrtite kolo (+) ali ( ) (1 impulz = premik približno 3.3mV napetosti ,pribl temp 0.8 stopnja za LM335).

Primerpovečanje ogrevanja približno 2 stopnji , nadzoruje ADC kanal 2

1 .(Avdio monitor) - > (2) - > (Kolo +) - > (Kolo +) - >(Kolo +)

### SvetlobaNivoja.

- 1 .Sporočilo (Display)
- 2 .Izberi zatemnitve kanal:
  - 1 n > Za PWM senčniki (1.. 3),
  - 0 > za vklop/izklop zaporednih rezultatov (lahke skupine, čeuporablja)
- 3.Izberite način,
  - OFF(Stop),
  - O(Play),
  - Preklopna(Power),
  - " + "(Kolo),
  - " "(Kolo).

```
4 .(OFF).
```

ZaDimmer številka:

• 1 - n - > PWM zatemnilniki (za zaustavitev dimmer spremembe), če dimmer trenutnopovečanja ali zmanjšanja , Če pa Zatemnitev pritiskom na ta gumbsproži zatemnitev (do postaje ali izključite).

ZaDimmer številka:

1 - n- > če Svetloba Level je 0 začeti razsvetli izbranih dimmerdrugače sproži zatemnitev.

4(ON).

ZaDimmer številka:

• 1 - n - > Začnite razsvetli izbranih PWM Dimmer (do Max vrednost aliNavodilo za zaustavitev),

4(-).

ZaDimmer številka:

0 - > izklopite zadnji izhod (lahka skupina),

1 - n- > začetek zatemnitev izbranih PWM Zatemnilnik (do Min vrednost aliNavodilo za zaustavitev),

### 4.(+).

### ZaDimmer številka:

- 0 > preklopite na naslednji izhod (lahka skupina),
- 1 n > začetek osvetljevanje izbranih PWM Zatemnilnik (do max vrednost aliNavodilo za zaustavitev),

### Primeri:

(Display) - > (1) - > (+) - >..... (E zamudo.g.10s).... - > (Stop) - Začnite razsvetli PWM Zatemnilnik 1 in končajo po 10s

(Display)- > (+) - Vključite naslednjo nr izhod (poleg svetlobe skupina)

(Display)->(-) - Izklopi izhodni tok nr (trenutna svetlobo skupina)

### Nadzordrugih izhodov EthernetRoomManager (\*).

- 1.Pritisnite (Menu),
- 2 .Izberite (Naslov Nizka) željeneog RoomManager,
- 3.Pritisnite (OK),
- 4 .Izvedite korake za lokalni RoomManager
- (VhodIzberite > (Izhod NR) (Power ali predvajanje ali Stop)

5 .Control za lokalno RM bo ponovno po 2 minutah neaktivnostidaljinski upravljalnik ali ročno izbiro nr RoomManager 0.

### Primeri

(Meni)- > (2) - > (OK) Izbira EthernetRoomManager (z naslovom =0, 202)

(VhodIzberite) - >(1) - >(2) - >(Power) Sprememba države za izhod 12izbranega ERM

(VhodIzberite) - >(1) - >(0) - >(Play) Turn na izhodu 10Potek ERM

(VhodIzberite) - > (4) - > (Ustavi) Turn Off izhod 4 izbranega ERM

(Meni)->(OK) Obnova lokalne RM izbor.

Medspreminjanje funkcije, Št.za določeno, Vhod, Program, etc je vedno ponastavi na0, tako da ni nujno, da izberete 0, kot ti (Meni) - > (0) - >(OK)

### UpravljanjeUporaba Winamp (\*).

WinampVloga mora biti nameščen in zagnan eHouse PC Server.Winampse krmili prek IR (Sony daljinski upravljalnik) prekEthernetRoomManager.

Vnaprejgumbi daljinskega krmilnika in njihove funkcije:

### **RCTipka Funkcija**

Pause Winamp(Play), ali ponoviti trenutno skladbo,

So Winamp(Stop), fade out in stop,

KazaloNaslednja Winamp (Naprej Track),

KazaloPrejšnja Winamp (Previous Track)

>> Winamp(FF) Forward nekaj sekund

< < Winamp(Rewind) Rewind nekaj sekund

SP/LP Winamp(Shuffle) Preklop načina Naključno

Široko Winamp(Repeat) Preklopna Ponovitev

Vol + Winamp(Volume +) Povečanje zvezek 1 %

Vol - Winamp(Zvezek - ) Zmanjšanje zvezek 1 %

### 2 .Določanje dogodki lokalnih EthernetRoomManager z daljinskim upravljalnikomGumbi.

EthernetRoomManagerje graditi v funkciji za izvedbo lokalnih primeru, ko pritisneteprogramirana gumb daljinskega upravljalnika (max.200 prireditev na gumbenaloga je to mogoče).

Daustvariti opredelitve oddaljenih tipk regulatorja:

- teči" CommManagerCfg " Za želeno EthernetRoomManager npr. " CommManagerCfg.exe/: 000201 ".
- PritisniteGumb "Infra rdeči nastavitve in " na " Splošno " \* Jeziček
- PravilnoStališče, ki naj izberejo combo box nadzor in "UporabnikProgramirljivi Funkcije IR"\*.
- Imemogoče spremeniti v polju za ime
- Dogodekje treba izbrati po pritisku na okolje s sedanjim dogodkom ali" N/".Dogodek se okno ustvarjalec poIzbor dogodkov in " Sprejmi " je treba pritisniti.
- "UjemiteIR " \* Gumb je treba pritisniti
- PritisniteDaljinski upravljalnik Button usmerjena na izbrane EthernetRoomManager.
- IRPravila bi morala biti prikazana na obrazcu gumb " Capture IR " \*.
- Pritisnite" Dodatki " Gumb
- PoPrirejanje vse želene gumbe daljinskega upravljavca Dogodki za medijeGumb " Update kode " \*
- Končno" Shrani nastavitve " gumb je treba pritisniti za dowloadkonfiguracije krmilnika.

# Nadzorzunanjih naprav (Audio/Video/HiFi) preko IR daljinski upravljavecKoda tekma.

EthernetRoomManagervsebuje IR oddajnik in graditi v logiki za prenos IR signalev mnogih standardih proizvajalca.

Timogoče zajeti, naučil in igra (do 255 kode na vsaki ERM). Po IR koda zajemanje, eHouse dogodki so ustvarili za integracijo zSistem. To bi se lahko dogodki, ki jih izvajajo različne načine.

### 3 .Definiranje oddaljenih kode , krmiljenje zunanjih naprav.

VDa bi ustvarili in dodali IR Remote Controller koda za upravljanjezunanje naprave (TV, HiFi, Video, DVD itd) pod nadzoromPotek EthernetRoomManager, Naslednji koraki je treba opraviti:

- Run" CommManagerCfg " Za želeno EthernetRoomManager npr. "CommManagerCfg.exe/: 000201".
- PritisniteGumb "Infra rdeči nastavitve in " na "Splošno "\*Jeziček
- Odpri" Daljinski upravljalnik " \* Tab, in pojdite na " Definiranje IRKrmilni signali in ".
- PutEdinstvena, kratko in opisno ime.(E.g.TV ON/OFF).
- Pritisnite" Capture IR signal " \* In nato gumb daljinskega upravljalnikaza zunanjo napravo (usmerjeno na izbrane RoomManager).
- IROznaka mora biti na obrazcu gumb pri uporabi eHouse.
- Rezultatso prikazani v oknu izhodni
- Koda:se lahko doda sistemu eHouse s pritiskom na tipko "Dodaj " \* Gumb.
- Poprogramiranje vse potrebne IR Oznake pritisnite gumb Update kode.

### 4 .Ustvarjanje makrov - nadaljnje 1-4 oddaljene kode usmrtitve.

Nadzorizbranega EthernetRoomManager, Naslednji koraki je treba opraviti:

- Izberiteželeno ime v EthernetRoomManager " Splošno " \* Tab.
- Odpri" Daljinski upravljalnik " \* Tab, in pojdite na " Definiranje IRMakri " \*.
- Pritisnite" Dodaj " \* Gumb in gredo do konca seznama (če moratedodali nov element) ali izberite element s seznama za zamenjavo.
- V1, 2, 3, 4 \* Combo škatle izbrati zaporedno IR Dogodki, opredeljenih v" IR Control Signals " \* Skupina.
- IRSignali se bo lunched od 1 do zadnjega z RoomManager ponakladanje konfiguracijo.
- Poprogramiranje vse potrebne makri pritisnite tipko " Update kode "\*.
- Končnov " Splošno " \* Na kartici Pritisnite tipko " Shrani nastavitve "ustvariti IR Dogodki.

Malodeset standardov IR Daljinski Regulatorji so podprte z vrstoEthernetRoomManager treba (preverjeno z napravo za testiranje in daljinskokrmilnik).Preverjeni standardi (Sony, Mitsubishi, AIWA, Samsung, Daewoo, Panasonic, Matsumi, LG in še veliko več).Najboljši način je,odločati na eni Proizvajalec naprav za avdio/video.

NekatereProizvajalci nimajo vedno uporablja en daljinski krmilnik, Natozajemanje in predvajanje oznaka je treba preveriti.

# 3.1.1.7.Nadzor s sub - miniaturni IR/RFdaljinski upravljalnik (elektronski ključ)

eHouseSistem podpira tudi elektronskih ključev (IR Infra - Red in radioFrekvenca RF), vsebuje 4 gumbe.

Stiskanjedoločitvi bodo gumbi začela IR koda za spremembo programa tokEthernetRoomManager (kar je enako nujno zaporedje tipk na Sony RC(SmartFile> ProgramNR 1> OK).Profili morajo biti ustvarjena vRoomManager ali "CommManagerCfg.exe" Uporaba.

# 3.1.2.Razširitveni moduli za EthernetRoomManager.

# 3.1.2.1 Izbirni razširitveni moduli (\*).

EthernetRoomManagerOpremljen je v 2 RS - 232 (TTL) UART Pristanišča, ki se lahko uporabljajo vnamenske različice krmilnikov ali posebne aplikacije.

# 3.1.2.2.Mifare Access Card Reader (\*).

RoomManagerlahko sodelujejo z MIFARE Card Reader. Ta rešitev omogoča dostopnadzor, pravica omejitve, nadzor omejitev. To je še posebejpomoč v hotelih, javne zgradbe, pisarne, nadzor dostopaaplikacije.

ZapiranjeKartica za bralca je prijavljen na eHouse Server PC in programirani dogodekLahko se sprožijo (e.g.odklepanje vrat)

ČeKartica je bila vključena v eHouse dostopovni sistem masko pravico, je spremembaza tekoče RoomManager.

DostopPravica se lahko določi na:

- PreklapljanjeON/OFF izhoda (posamično za vsak izhod),
- Spreminjanjeprogrami (globalno vsi programi),
- DogodekAktivacija na vstopni državne spremembe (e.g.stikalo posebej ustanovljenaZa vsak vhod),
- Spreminjanjedimmer nastavitve (posamezno vsak izhod PWM),
- Spreminjanjedoločajo ravni ADC (globalno vsi kanali),

- TekInfra Red dogodkov (globalno za vsako oddajanje izEthernetRoomManager),
- NadzorEthernetRoomManager preko IR daljinski upravljalnik (globalno).

ToMožna je nastavitev programirana izhodi (za 10 sekund) e.g.za odklepanjeelektro - magnet, Signal generacije, potrditev luči.

DostopPravice skupaj z namenskimi izhodi so individualno programiraZa vsako kartico Mifare.Ime za vsako kartico je mogoče opredeliti tudi.

# 3.1.3 .Navodila za namestitev , Priključki in signalne opisiEthernetRoomManager , EthernetHeatManager in druge srednje krmilnikitemelji na EthernetRoomManager PCB.

NajboljeHouse krmilniki uporablja dve vrstic IDC vtičnice, ki omogočajo zelohitra montaža, deinstallation in storitev.Uporaba ploščati kabliki je 1mm v širino, ne zahtevajo izdelavo celote za kable.

Pinne.1.je pravokotne oblike na PCB in dodatno puščico na vtičnicokritje.

Pinsso oštevilčene s prednostno vrstice:

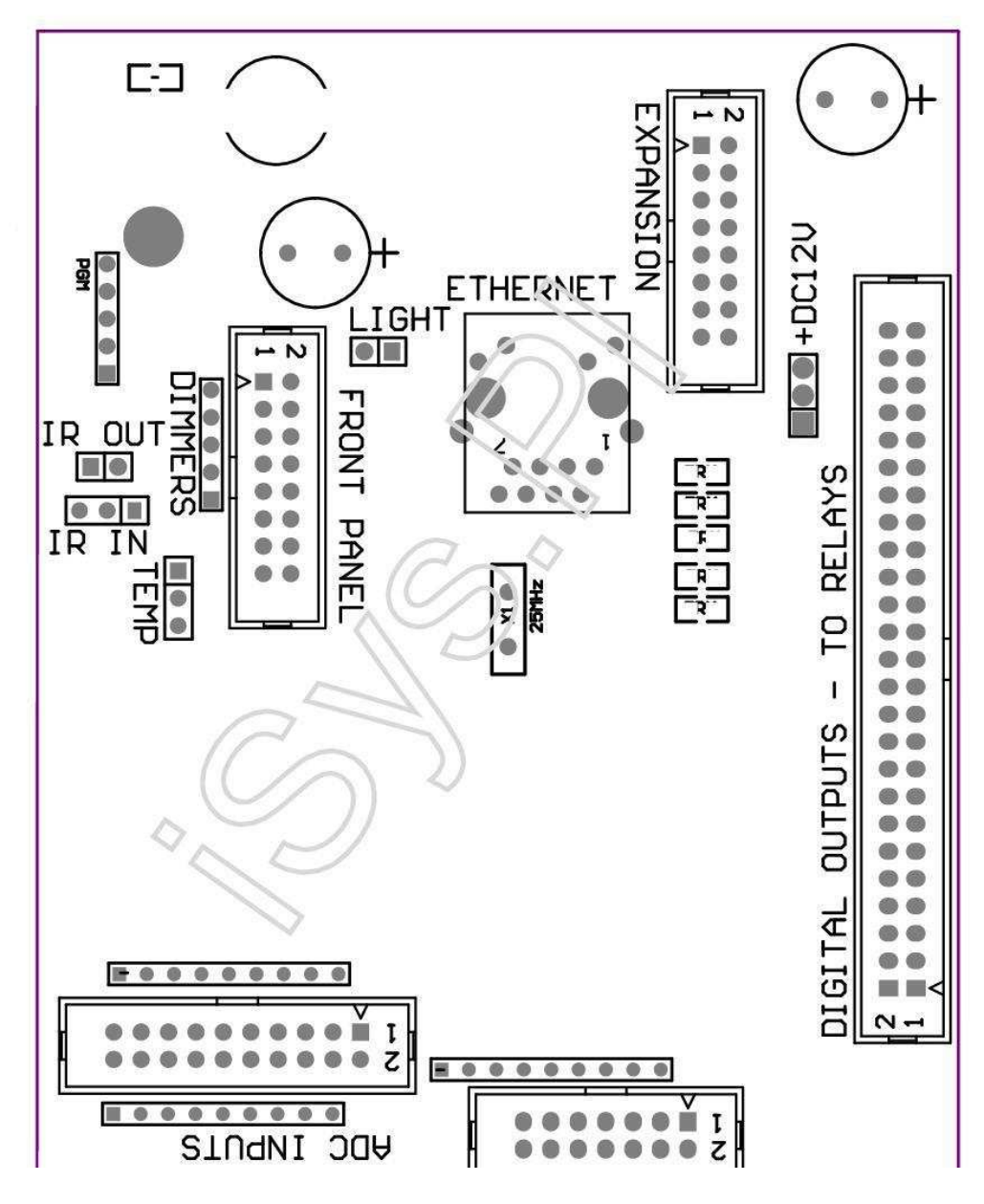

Page 25 of 98

 $|2\ 4\ 6\ 8\ 10\ 12\ 14\ 16\ 18\ 20\ 22\ 24\ 26\ 28\ 30\ 32\ 34\ 36\ 38\ 40\ 42\ 44\ 46\ 4850\ |$ 

|1 3 5 7 9 11 13 15 17 19 21 23 25 27 29 31 33 35 37 39 41 43 45 4749 |

```
|_^___|
```

# ADC– Analogni/digitalni pretvornik (ADC vhodi vhodi) < 0 ; 3 , 3V>- Ne priključite zunanje potenciale (IDC - 20)

- 1- GND/Ground (0V)
- 2- GND/Ground (0V)
- 3- V ADC 2
- 4- ADC V 10
- 5- V ADC 3
- 6- ADC V 11/digitalni vhod 12 \*
- 7- V ADC 4
- 8- ADC V 12/11 Digitalni vhod \*
- 9- V ADC 5
- 10- ADC V 13/10 Digitalni vhod \*
- 11- V ADC 6
- 12- ADC V 14/digitalni vhod 9 \*
- 13- V ADC 7
- 14- ADC V 15/digitalni vhod 8 \*
- 15- ADC v 8 (opcijsko tipalo na MDT krovu ali zunanjihčelna plošča)
- 16- V ADC 0

17- V ADC 9 (neobvezno svetlobe senzor (fototranzistorja +) o ERM IIvozilu ali zunanji nadzorni plošči)

18- ADC IN 1

19- VDD (+3, 3V) in – Potreben je upor na ladji ERM omejujekratkoročna/napajanje tipala temperature (upor 100 OM)

20- VDD (+3, 3V)

\*V skupni rabi z digitalnih vhodov - ne priključite v ERM

# DIGITALVHODI - (Vklop/izklop), priključite/odklopite na tleh (ne priključite nobenihZunanja potenciali) (IDC - 14)

- 1- Gnd/Ground (0V)
- 2- Gnd/Ground (0V)
- 3- Digitalni vhod 1
- 4- Digitalni vhod 2
- 5- Digitalni vhod 3
- 6- Digitalni vhod 4
- 7- Digitalni vhod 5
- 8- Digitalni vhod 6
- 9- Digitalni vhod 7
- 10- Digitalni vhod 8 \*
- 11- Digitalni vhod 9 \*
- 12- Digitalni vhod 10 \*
- 13- Digitalni vhod 11 \*
- 14- Digitalni vhod 12 \*

\*V skupni rabi z analogno/digitalni pretvornik vhodov

### DIGITALREZULTATI – programabilni izhodi releja voznikov (IDC - 40 lubIDC - 50)

- 1- VCCDRV Pritrdilna varstvo diode VCCrelay (+12 V)
- 2- VCCDRV Pritrdilna varstvo diode VCCrelay (+12 V)
- 3- Digitalni izhodi za neposredno tuljavi releja pogona (12V/20mA)ne.1
- 4- Digitalni izhodi za neposredno tuljave pogon rele (12V/20mA) ni.2
- 5- Digitalni izhodi za neposredno tuljave pogon rele (12V/20mA) ni.3
- 6- Digitalni izhodi za neposredno tuljave pogon rele (12V/20mA) ni.4
- 7- Digitalni izhodi za neposredno tuljave pogon rele (12V/20mA) ni.5
- 8- Digitalni izhodi za neposredno tuljave pogon rele (12V/20mA) ni.6
- 9- Digitalni izhodi za neposredno tuljave pogon rele (12V/20mA) ni.7
- 10- Digitalni izhodi za neposredno tuljave pogon rele (12V/20mA) ni.8
- 11- Digitalni izhodi za neposredno tuljave pogon rele (12V/20mA) ni.9
- 12- Digitalni izhodi za neposredno tuljave pogon rele (12V/20mA) ni.10
- 13- Digitalni izhodi za neposredno tuljave pogon rele (12V/20mA) ni.11
- 14- Digitalni izhodi za neposredno tuljave pogon rele (12V/20mA) ni.12
- 15- Digitalni izhodi za neposredno tuljave pogon rele (12V/20mA) ni.13

16- Digitalni izhodi za neposredno tuljave pogon rele (12V/20mA) ni.14 17- Digitalni izhodi za neposredno tuljave pogon rele (12V/20mA) ni.15 18- Digitalni izhodi za neposredno tuljave pogon rele (12V/20mA) ni.16 19- Digitalni izhodi za neposredno tuljave pogon rele (12V/20mA) ni.17 20- Digitalni izhodi za neposredno tuljave pogon rele (12V/20mA) ni.18 21- Digitalni izhodi za neposredno tuljave pogon rele (12V/20mA) ni.19 22- Digitalni izhodi za neposredno tuljave pogon rele (12V/20mA) ni.20 23- Digitalni izhodi za neposredno tuljave pogon rele (12V/20mA) ni.21 24- Digitalni izhodi za neposredno tuljave pogon rele (12V/20mA) ni.22 25- Digitalni izhodi za neposredno tuljave pogon rele (12V/20mA) ni.23 26- Digitalni izhodi za neposredno tuljave pogon rele (12V/20mA) ni.24 27- Digitalni izhodi za neposredno tuljave pogon rele (12V/20mA) ni.25(Namenske funkcije) 28- Digitalni izhodi za neposredno tuljave pogon rele (12V/20mA) ni.26(Namenske funkcije) 29- Digitalni izhodi za neposredno tuljave pogon rele (12V/20mA) ni.27(Namenske funkcije) 30- Digitalni izhodi za neposredno tuljave pogon rele (12V/20mA) ni.28(Namenske funkcije) 31- Digitalni izhodi za neposredno tuljave pogon rele (12V/20mA) ni.29(Namenske funkcije) 32- Digitalni izhodi za neposredno tuljave pogon rele (12V/20mA) ni.30(Namenske funkcije) 33- Digitalni izhodi za neposredno tuljave pogon rele (12V/20mA) ni.31(Namenske funkcije) 34- Digitalni izhodi za neposredno tuljave pogon rele (12V/20mA) ni.32(Namenske funkcije) 35- Digitalni izhodi za neposredno tuljave pogon rele (12V/20mA) ni.33(Namenske funkcije) 36- Digitalni izhodi za neposredno tuljave pogon rele (12V/20mA) ni.34(Namenske funkcije) 37- Digitalni izhodi za neposredno tuljave pogon rele (12V/20mA) ni.35(Namenske funkcije) 38- GND/Ground 0V (Alternative Prepoved za napajanje krmilnika zastanovanje dolžina kabla manj kot 40cm) 39- GND/Ground 0V (Alternative Prepoved za napajanje krmilnika zastanovanje dolžina kabla manj kot 40cm) 40- GND/Ground 0V (Alternative Prepoved za napajanje krmilnika zastanovanje dolžina kabla manj kot 40cm) 41- GND/Ground 0V (Alternative Prepoved za napajanje krmilnika zastanovanje dolžina kabla manj kot 40cm) 42- GND/Ground 0V (Alternative Prepoved za napajanje krmilnika zastanovanje dolžina kabla manj kot 40cm)

43- GND/Ground 0V (Alternative Prepoved za napajanje krmilnika zastanovanje dolžina kabla manj kot 40cm)
44- GND/Ground 0V (Alternative Prepoved za napajanje krmilnika zastanovanje dolžina kabla manj kot 40cm)
45- GND/Ground 0V (Alternative Prepoved za napajanje krmilnika zastanovanje dolžina kabla manj kot 40cm)
46- GND/Ground 0V (Alternative Prepoved za napajanje krmilnika zastanovanje dolžina kabla manj kot 40cm)
47- GND/Ground 0V (Alternative Prepoved za napajanje krmilnika zastanovanje dolžina kabla manj kot 40cm)

40- GND/Ground 0V (Alternative Prepoved za napajanje krmilnika zastanovanje dolžina kabla manj kot 40cm)
49- 12 V napajanje za krmilnik (Alternative za napajanjeRegulator za ploski kabel dolžine manj kot 100cm)

50-12 V napajanje za krmilnik (Alternative za napajanjeRegulator za ploski kabel dolžine manj kot 100cm)

### POWERDC 12 V (3 - PIN vtičnica)

- 1- GND/Ground/0V
- 2- GND/Ground/0V
- 3- Napajanje +12 V/0.5A (vhod) UPS

### FRONTPANEL – Podaljšanje vtičnica plošča (IDC - 16) - samo za eHouseSistem moduli povezave

- 1- 12 VDC napajanje (Input/Output max 100mA) \*
- 2- 12 VDC napajanje (Input/Output max 100mA) \*
- 3– Digitalni izhod ne.34 (brez voznika)
- 4- VCC 3.3V napajanje (notranji stabilizator izhod za napajanjeplošča)
- 5- V IR (Infra Red senzorski vhod za povezavo IR sprejemnik naplošča)
- 6- ADC v 8 (opcijsko tipalo na MDT krovu ali zunanjihčelna plošča)
- 7- TX1 (RS232 TTL prenos) ali druge funkcije sveta
- 8- RX1 (RS232 TTL prejemanje) ali druge funkcije sveta

9- V ADC 9 (neobvezno svetlobe senzor (fototranzistorja +) o ERM IIvozilu ali zunanji nadzorni plošči)

10- PWM 1 (PWM zatemnilniki 1 ali (Red za RGB) TTL – brez močiVoznik) 3.3V/10mA (za direktni pogon LED Power Driver opto-izolator)

11- PWM 2 (PWM zatemnilniki 2 ali (zelena za RGB) TTL – brez močiVoznik) 3.3V/10mA (za direktni pogon LED Power Driver opto - izolator)

12- PWM 3 (PWM zatemnilniki 3 ali (Blue za RGB) TTL – brez močiVoznik) 3.3V/10mA (za direktni pogon LED Power Driver opto - izolator)

13- IR OUT - Infrardeči oddajnik izhod (za oddajnik IR +upor 12V/100mA)

- 14- RESET Kontrolorja reset (Ko skrajša na GND)
- 15- GND/Ground/0V \*

16- GND/Ground/0V \*

\*za napajanje EthernetRoomManager na sprednji strani (ločite drugePovezave napajanje (12 VDC) in zagotavljajo zelo dobro prepovedjovsak naprave zlasti Ethernet Router

### ETHERNET- RJ45 vtičnica - LAN (10MBs)

StandardLAN vtičnica RJ45 UTP z - 8 kabla.

### LIGHT- Svetlobni senzor (2 pin) in – neobvezno svetlobe senzornamesto z zunanjo ploščo

#### 1- GND/Ground/0V

2- Foto Transistor + (ali druga občutljiva za svetlobo Senzor FotografijaDiode , Foto upor) ADC IN 9 (opcijsko tipalo na MDT krovu aliZunanja plošča)

# TEMP– Senzor temperature (3 pin) in – neobvezno temperaturaSenzor izmenično z zunanjo ploščo (MCP9701, MCP9700)

1-3, 3V tipalo napajanje

2- ADC v 8 (opcijsko tipalo na MDT krovu ali zunanjihPlošča)

3- GND/Ground/0V

### Senčniki- izhodov PWM (5 pin) za neposredno pogonski opto - (3 pari.3V/10mA) z dneMotorni Vozniki

1- PWM 1 (PWM zatemnilniki ne.1 ali rdeča za RGB zatemnilnikov v TTL standardu)3.3V/10mA (za neposredno povezavo oddajno diodo opto - izolator- Anode)

2- PWM 2 (PWM zatemnilniki ne.2 ali zelena za RGB zatemnilnikov v TTL standardu)3.3V/10mA (za neposredno povezavo oddajno diodo opto - izolator- Anode)

3- PWM 3 (PWM zatemnilniki ne.3 ali modra za RGB zatemnilnikov v TTL standardu)3.3V/10mA (za neposredno povezavo oddajno diodo opto - izolator- Anode)

4- GND/Ground/0V - Katode za prenos diodeoptoisolators za moč voznikov \*

5-12 VDC napajanje (Input/Output 100mA) \*

\*Prižiganje EthernetRoomManager od moči Vozniki DIMMER (ločitedruge povezave napajanje (12 VDC) zagotavljajo zelo dobro prepovedjovsak naprave zlasti z Ethernet Router.

### ŠIRITEVSLOT – Ne priklapljajte naprave

# 3.2 .EthernetHeatManager - Boiler Room in Srednje Heat krmilnik

EthernetHeatManagerje samostojni krmilnik za upravljanje:

- VsiVsebino kotlovnici,
- Osrednjitoplotni sistem,
- prezračevanje,
- rekuperacijaklimatske naprave.

Napravalahko nadzorujejo zelo napredne ogrevanje in hlajenje, namestitev inskupaj s svobodnimi in uporabe chip virov energije resno zmanjšujeStroški ogrevanja in hlajenja, kar bo omogočilo, da povrne stroškeNamestitev v 1 - 3 leta.

Zaradizelo veliko funkcij EthernetHeatManager lahko sprejme katero koliogrevanje/hlajenje namestitev konfiguracijo.

Glavnafunkcije so:

- Kotel(Vse vrste) ON/OFF nadzor, onemogočiti disk za polnjenje goriva, onemogočiti moč, preglasijo dotok goriva iz eHouse.
- Bonfirez jakno vodo in/ali Hot Air Distribution (HAD) sistem, vodačrpalke, pomožne ventilatorji, HAD puhala nadzor,
- PrezračevanjeRekuperacija in podpora AMALVA Rego HV400 ali združljivo s C1krmilnik (napredni nadzor nad gradnjo v RS232 vmesnika),
- Igriščeizmenjavo toplote (GHE) fan,
- VodaGrelec/Cooler črpalke za prezračevanje,
- Pomožnaventilatorja za podporo okrevanja,
- Osnovninadzor nad drugo vrsto rekuperatorja (vklop/izklop Speed 1, Speed 2, Hitrost 3bypass toplote, pomožne ventilatorji, hladilnik vode, grelec, GHE, zrak deriver.
- NadzorServomotor Air Deriver/GHE.
- Vodagrelec (za ogrevanje zraka, vpihanega do sobe, nadzor električnih drevonačine senčnimi za nastavitev temperature zraka).
- Vročehranilnik upravljanje za centralno ogrevanje in toplo vodoNamestitev, Kazalnik vroče ravni,
- SolarSistem (obvladujoča vodna črpalka),
- Alarmkazalniki nad temperaturo: kotel , kres , Solarni sistem.

Krmilnikmerjenje in nadzor temperature naslednje:

- Vodasuknjič kres (1) za nadzor črpalke,
- Vodasuknjič kres (2) (back up senzor),
- Bonfirekonvekcijo (vroč zrak temperature za sistem HAD),
- Kotelvode jakna (za nadzor črpalke),
- Vročehranilnik top (90 % višine),
- Vročehranilnik srednji (50 % višine),
- Vročehranilnik spodaj (10 % višine),
- Vodav sončnem sistemu (za nadzor črpalke),
- AirDeriver zunanja temperatura zraka za prezračevanje,
- GHETemperatura zraka za prezračevanje,
- PonudbaAir temperature rekuperatorja (Clean),
- Izpušnizraka od temperature hiša (Dirty),
- Povratnikizhodna temperatura zraka razneslo sobah (Clean),
- Vročezrak po bojler za krmiljenje električnih tri načine izrezomza temperaturno prilagoditev,

# 3.2.1.EthernetHeatManager izhodi.

#### 3Izhod - Status kres (za svetilke status) zelena/rumena/rdeča

#### SvetilkeKombinacija je odvisna od temperature jakno vodo in konvekcijo.

Tjacket- izmerjena temperatura vode jakna (podvoji)

Tconv -izmerjena temperatura nad konvekcijo kres

Vsiizklopite - Tconv <" Conv.Off " \* , inTjacket <" Red " \*.

*ZelenaUtripa* - Prazna kres ali Venuti stran(Tjacket <" Green "\*) In (" Conv.Off " \* <Tconv <" Conv.V "\*)

*Zelenaneprekinjeno* - "Green " \* < Tjacket <" Rumena " \* - " Razlika " \*

ZelenaRumeno- - "Rumena "\* - "Razlika "\* < Tjacket <"Rumena "\* + "Razlika "\*

Rumena - "Rumena "\* + "Razlika "\* < Tjacket <"Red "\* - "Razlika "\*

*Rumenain Rdeči* - "Red "\* - "Razlika "\* < Tjacket <"Red "\* + "Razlika "\*

*Rdeča* - " Red " \* +" Razlika " \* < Tjacket <" Alarm " \*

*RdečaUtripa* - Tjacket> = " Alarm " \*

### BonfireVodna črpalka (med kresu vode jakno in toplo vodo Buffer).

Tjacket= Povprečje (T 1 in T jakna jakna 2) izmerjena

Tconv= Izmerjena temperatura nad konvekcijo kres

Tjacket>" Bonfire Pump " \* In Tconv>" Conv.off "\* (Kres je ogrevanje) (Pump On)

Tjacket<" Bonfire Pump " \* - " Razlika " \*(Črpalka izklopljena)

### KotelVodna črpalka (med kotlovne vode jakno in toplo vodo Buffer)

Tboiler>" KotelPump " \* (Pump On)

Tboiler <" KotelPump " \* - " Razlika " \* (Črpalka izklopljena)

#### KotelON/OFF nadzorom temperature za vmesni hranilnik vroče vode.

### TBM- Izmerjena temperatura puferske sredi

TBM>" Min T " \* (Kotel)

TBM<" Min T " \* - " Razlika " \* In sončna off inkres off (Kotel ON)

### Povratnik(Prezračevanje ON/OFF).

### Odtenek- merjena s tipalom za ogrevanje notranjo temperaturo centralne soba

Odtenek>" T Zahtevana " \* (Ogrevanje način - Vent OFFročni ali samodejni polni način),

Odtenek<" T Zahtevana "\* - "Razlika "\* (OgrevanjeNačin - Vent ON ročno ali popolno auto mode),

Odtenek>" T Zahtevana " \* (Hlajenju - Vent ON navodilali popolno auto mode),

Odtenek<" T Zahtevana " \* - " Razlika " \* (HlajenjeNačin - Vent OFF ročno ali popolno auto mode).

### Povratnik(Nivo 1/nivo 2/Level 3).

NadzorPrezračevanje Raven ročno ali scheduler.

### VodaGrelec črpalka (med odbojnikom in ogrevana).

### Odtenek- merjena s tipalom za ogrevanje notranjo temperaturo centralne soba

Odtenek< Zahtevani T \* - Razlika \* (Ogrevanje - Črpalka ON)

Odtenek> Zahtevani T \* (Pump OFF)

### (\*)Bojler/Cooler črpalka za GHE.

Črpalkavklopljen, medtem ko prezračevanje, rekuperacijo preko GHE deluje in jedodatni pogoji:

- Priročniknačin (in "Cooler/Heater" \* Možnost je nastavljen za aktivneProgram HeatManager.
- PolnoSamodejni način samodejno izbere, če je potrebno ali pridobiti nekaj energijeprihranki.
- BrezpogojnaPrezračevanje izbere samodejno, če je potrebno ali pridobiti nekaj energijeprihranki.

### Trinačine senčnimi nadzor (+) (med Hot Water Buffer in bojler).

Theat-Izmerjena temperatura zraka po bojler.

Theat>" T Heater " \* (Off)

Theat<" T Heater "\* - "Razlika "\* (Začasnio) Med prezračevanje pri ogrevanju.

### Trinačine senčnimi nadzor ( - ) (Med Hot Water Buffer in bojler).

Theat- Izmerjena temperatura zraka po bojler.

Theat>" T Heater " \* (Začasni o) medprezračevanje pri ogrevanju.

Theat<" T Heater " \* - " T Hist " \* (OFF)

# Posebnaalgoritem je bil izveden za nadzor gibanja trenutkuelektrični grelec izklop, da temperature na želeno raven, odvisnona temperature sanitarne vode intervencijskih , delta temperature in tako naprej.

### SolarVodnega sistema črpalka (med sončnega sistema in Hot Water Buffer).

TSolar (izmerjeno)>" T Solar " \* (ON),

TSolar (izmerjeno) <" T Solar " \* - " Razlika " \* (OFF),

### KotelMoč (vklop/izklop).

Canki se uporablja za preobrat moči kotla v poletnem času, itd.

### Kotelonemogočiti dobavo goriva pogon (vklop/izklop).

GorivoOskrba pogon se lahko zunaj onemogočil HeatManager e.g.za bliskavicood vsega goriva v kraju požara kotla.Posebej za trdna gorivapogoni.

### Preglasitevdovod goriva pogon (vklop/izklop).

GorivoOskrba pogon lahko zunaj overriden z HeatManager e.g.za tovorgoriva prvič ali po bliskavico iz.Posebej za trdna gorivapogoni.

### BonfireHot Air Distribution Puhalo (HAD System)

Tconv= Izmerjena temperatura vrednost konvekcije nad kres.

Tconv>" Conv.V " \* (**On**),

Tconv<" Conv.Off " \* (Off).

### VročeHranilnik stanje.

TBD ,TBM , TBT - Izmerjene temperature pufra oziroma (navzdol , srednji ,vrh).

TBD>" T varovalni min in " \* (Neprekinjeno osvetlitev)

TPovprečna varovalni> 100 % Kratek čas off v primerjavi s časom v.

TPovprečna varovalni < 100 % Sorazmerni na off časa.

 $TIME\_ON0.2 \ sekundi \ in \ TIME\_OFF \ (TBT + TBM)/2 \ nižje \ kot \ 45 \ C \ \text{-} \ ni \ dovoljza \ ogrevalno \ vodo.$ 

TIME\_ON= 0 TIME\_OFF.2 sekundi (TBT) <" T Heater " \* 5 C nezadostne temperature za ogrevanje (bojler dobavo).

# KotelAlarm.

TKotel izmeri>" T alarm in " \* (On)

TKotel meri <" T alarm in " \* (Off)

\*uporabljajo poimenovanje od " eHouse.exe " aplikacije parametre.

# 3.2.2.EthernetHeatManager Dogodki.

EthernetHeatManagerRegulator je namenjen za ogrevanje , hlajenje , prezračevanje delo vštevilni načini.V drugih, da doseže popolno funkcionalnost z minimalnim človeškiminterakcija , posvečen sklop dogodka je bila opredeljena , opravljati svoje vseFunkcije.To se lahko vodijo ročno ali iz naprednih scheduler (248pozicije) za

gradnjo v EthernetHeatManager kot v drugih napravah eHouseSistem.

### Dogodkiod EthernetHeatManager:

- KotelOn (Manual kotel On Toplotni parametri so še vedno spremlja, Takoče ni kotla navada bo treba izklopiti kmalu),
- KotelOff (Manual kotel Toplotni parametri so še vedno spremlja ,tako da, če je potrebno kotla navada bo treba vklopitikmalu) ,
- OnemogočiDobava goriva pogon (Za kotli na trda goriva),
- OmogočiDobava goriva pogon (------),
- PreglasitevDobava goriva pogon (ON ------),
- PreglasitevGorivo Dobava voziti OFF (------),
- PrezračevanjeON (prezračevanje, Povratnik ON),
- PrezračevanjeOFF (Izklop Prezračevanje, Povratnik, in vsi pomožninaprave),
- OgrevanjeMax (Nastavitev temperature max električne treh načinovizrez za grelec vode),
- OgrevanjeMin (Nastavitev min temperatura električnih tri načineizrez za grelec vode in izklopite svojo črpalko),
- Ogrevanje+ (Manual povečanje položaj treh izrezom načine za vodogrelec),
- Ogrevanje (Manual zmanjšuje položaj treh izrezom načine za vodogrelec),
- Turnna črpalko kotla (Manual vklop črpalke za kotel za nekaj časa),
- Turnizklop črpalke kotla (ročno izklopite črpalko za kotel),
- Turnna črpalko Bonfire (Manual vklop črpalke za kres za nekaj časa),
- Turnizklop črpalke kresu (ročno izklopite črpalko za kres),
- GrelecČrpalko (ročno obračanje na črpalki za grelec),
- GrelecČrpalka OFF (Manual izklopite črpalko za grelec),
- ResetAlarm Obračun kotla (Reset Alarm števec za uporabo kotlaod zadnjega čistki),
- ResetAlarm Nalaganje (Reset Alarm števec za uporabo iz kotlanazadnje za polnitev z gorivom),
- TurnKotel na električno omrežje (Priročnik vklopite kotel Power Supply),
- Turnizklop kotla napajanje (ročni izklop Supply kotla),
- PWM1 \* + (povečanje ravni o PWM 1 izhod),
- PWM2 \* + (povečanje ravni o PWM 2 izhoda),
- PWM3 \* + (povečanje ravni o PWM 3 izhod),
- PWM1 \* (Zmanjšanje ravni o PWM 1 izhod),
- PWM2 \* (Zmanjšanje ravni o PWM 2 izhoda),
- PWM3 \* (Zmanjšanje ravni o PWM 3 izhod),
- Izvedbaprogramske spremembe (največ 24, vsi parametri način HeatManager intemperatur, lahko individualno programira v vsakiprogram).

\*PWM lahko nadzorujejo dodatnih ventilatorjev DC ali druge naprave, ki jih nadzorujejo(Pulzno širinsko modulirani signal).Dodatna moč voznika je potrebnaz optično - izolacija.

# PosvečenaRekuperatorjem Dogodki (AMALVA Rego - 400) ali drugo (\*)

- PovratnikStop (\*) (Off),
- PovratnikZačnite (\*) (V),
- PovratnikPoletje (\*) (Onemogoči toplotno izmenjavo),
- PovratnikZima (\*) (Omogoči toplotno izmenjavo),
- PovratnikAuto (Samodejni način z rekuperatorjem uporabi notranje nastavitvein tabela z rekuperatorjem),
- PovratnikManual (ročni način Povratnik nadzorom navzven s HeatManager ),
- PovratnikT.Notranji 15 C (T zahteval v prostoru nameščene dodatnetipalo z rekuperatorjem),
- PovratnikT.Notranji 16 C ,
- PovratnikT.Notranji 17 C,
- PovratnikT.Notranji 18 C,
- PovratnikT.Notranji 19 C ,
- PovratnikT.Notranji 20 ° C ,
- PovratnikT.Notranji 21 C,
- PovratnikT.Notranji 22 C,

- PovratnikT.Notranji 23 C,
- PovratnikT.Notranji 24 C,
- PovratnikT.Notranji 25 C,
- PovratnikRaven 1 (\*) (minimalna),
- PovratnikRaven 2 (\*) (Middle),
- PovratnikLevel 3 (\*) (Maximal),
- PovratnikStopnja 0 (\*) (OFF),
- PovratnikT.Od 0 C (Nastavitev temperature vpihanega v prostorih, v katerih bodonadzira vklop in izklop notranji rotor toplotni izmenjevalecin notranji električni grelec, če ni bilo'Ne izklopite alipovezave)
- PovratnikT.Od 1 C,
- PovratnikT.Od 2 C,
- PovratnikT.Od 3 C ,
- PovratnikT.Od 4 C ,
- PovratnikT.Od 5 C ,
- PovratnikT.Od 6 C ,
- PovratnikT.Od 7 C ,
- PovratnikT.Od 8 C ,
- PovratnikT.Od 9 C ,
- PovratnikT.Od 10 C ,
- PovratnikT.Od 11 C,
- PovratnikT.Od 12 C ,
- PovratnikT.Od 13 C ,
- PovratnikT.Od 14 C ,
- PovratnikT.Od 15 C ,
- PovratnikT.Od 16 C,
- PovratnikT.Od 17 C,
- PovratnikT.Od 18 C,
- PovratnikT.Od 19 C ,
- PovratnikT.Od 20 ° C ,
- PovratnikT.Od 21 C ,
- PovratnikT.Od 22 C,
- PovratnikT.Od 23 C ,
- PovratnikT.Od 24 C ,
- PovratnikT.Od 25 C,
- PovratnikT.Od 26 C ,
- PovratnikT.Od 27 C ,
- PovratnikT.Od 28 C ,
- PovratnikT.Od 29 C ,
- PovratnikT.Od 30 C.

(\*)Neposredni nadzor rekuperatorjem lahko zahtevajo poseg v notranjokrog rekuperatorjem (neposredna povezava z navijači , bypass , HitroTrafo , itd.

### ISYSpodjetje ni odgovorno za škodo, ki se pojavljajo v tem načinudela.

PovratnikAmalva potrebujejo kabelske povezave za razširitev režo HeatManager (UART2)zgrajene serijska vrata - V Rego v vozilu.

Pravilnoozemljitve je treba ustvariti tako za zaščito naprave.

EthernetHeatManagerpodpira 24 programov za delo brez nadzora.Vsak program je sestavljen vsetemperatur, prezračevanje, okrevanja načini.EthernetHeatManager samodejno prilagodi ogrevanja in prezračevanjaparametrov za pridobitev želeno temperaturo v najbolj ekonomičen način.Vsičrpalke so samodejno vklop/izklop nadzor programed ravniTemperature.

Programimogoče ročno zagnati iz " eHouse " prijava ali tekavtomatično od naprednih scheduler omogoča sezono , mesec ,čas , etc prilagoditve za nadzor nad centralno ogrevanje inprezračevanje.
# 3.2.3.Prezračevanje, rekuperacija, ogrevanje, hladilni načini.

**VročeAir Distribution iz kres (HAD) -** Se samodejno vklopiin neodvisno od drugih pogojev za ogrevanje in hlajenje , čekres je ogrevanje in ta možnost je aktivna za trenutni programHeatManager.

**PriročnikNačin** - Vsak parametri: prezračevanje, rekuperacija, ogrevanje, hlajenje, so vnaprej ročno v nastavitve programa (prezračevanje ravni, hlajenje, ogrevanje, rekuperator toplote, zemeljske toplote, temperatura ogrevanja, Temperatura zahteva.

VV primeru prekoračil notranje sobno temperaturo med toplotno -prezračevanje , ogrevanje okrevanja , in se ustavil pomožne funkcije nadaljevalo, ko notranja temperatura pade pod vrednost "Tzaprošeni "\* - "Razlika "\*.

**PolnoAuto Mode** - Zahtevana raven temperature prezračevanje in Heaterso vnaprej v nastavitve programa.Vse druge nastavitve so prilagojenesamodejno ohranjati zahtevane temperature v prostoru , s segrevanjemali hlajenje.Med segrevanjem , HeatManager ohranja grelec temperature nanačrtovano raven , prilagoditvi električni tri načine izrezom.HeatManagervzdržuje želeno temperaturo z najnižjimi stroški porabljene energije ,samodejno vklapljanje in izklapljanje pomožnih naprav, kot so ventilatorji , tlehtoplotni izmenjevalec , Hladilnik , grelec.V primeru zaprošene prestopilTemperatura prezračevanje , ogrevanje in vse pomožne naprave ustavi .Prezračevanje , rekuperacija , Ogrevanje se nadaljuje, ko notranji prostortemperatura pade pod " T zaprošeni "\* - " Razlika "\*.

Vhlajenjem v primeru padca notranjega sobni temperaturi pod " Tzaprošeni " \* - " Razlika " \* Prezračevanje ,rekuperacija , hladilne in pomožne naprave ustavi tudi.Njihovo sonadaljuje, ko temperature prekoračil " T zaprošeni " \* Vrednost.

**BrezpogojnaPrezračevanje Način.** Brezpogojno Način zračenja je izhajalceloti avtomatski način - z neprekinjenim prezračevanjem in poživitev .Prezračevanje, okrevanja deluje ves čas vzdrževanje notranjegasobno temperaturo na želeni ravni.V primeru notranjega prostoraTemperatura prestopil v načinu ogrevanja, ali pade pod časuNačin hlajenja grelec, Hladilnik, prezračevanje, pomožne naprave sovarčevanja energije, in prezračevalnih piha čist zrak z optimalnotemperatura približno enaka T zahtevane v sobi.ZunanjiTemperature se štejejo, povečati učinkovitost sistema.

### HeatManagerModul zatiči mesto.

### PriključekJ4 - Analogni vhodi (IDC - 20) za neposredno senzorje temperature povezave(LM335)

### SenzorPin J4 Opis tipala temperature

Igrišče- GND (0V) 1 Skupna pin za priklop LM335 vsetemperaturni senzorji

Igrišče- GND (0V) 2 Skupna pin za priklop LM335 vsetemperaturni senzorji

ADC\_Buffer\_Middle 3 50 %Višina vmesni hranilnik vroče vode (za obvladujočo procesu ogrevanja)

ADC\_External\_N 4 ZunanjeSeverna temperature.

ADC\_External\_S 5 ZunanjeJužna temperature.

ADC\_Solar 6 Solarsistem (najvišja točka).

ADC\_Buffer\_Top7 90 % Višina Hot Water Buffer (za nadzor nad procesom ogrevanje).

ADC\_Boiler 8:suknjič kotla - proizvodnja cevi (za nadzor črpalke kotla).

ADC\_GHE 9 IgriščeIzmenjevalnik toplote (nadzor GHE v Full Auto

alibrezpogojne načini prezračevanja)

ADC\_Buffer\_Bottom 10 10 %Višina Hot Water Buffer (za nadzor nad procesom ogrevanje)

ADC\_Bonfire\_Jacket 11 Vodasuknjič kres 1 (mogoče izhod cevi)

ADC\_Recu\_Input 12 Rekuperatorjemvnos čistega zraka

ADC\_Bonfire\_Convection13 Nad kres (nekaj cm od cevi dimnika)

(UporabljaHot za distribucijo zraka in kresu stanje)

ADC\_Recu\_Out 14 RekuperatorjemOut (za dobavo hiše v jasni zrak)

ADC\_Bonfire\_Jacket2 15 Voda suknjič kres 2 (mogoče izhod cevi)

Nahaja se 16 ADC\_Heaterpribližno 1 meter v zraku po bojler (za prilagajanje Heater

Temperatura z električnim 3 načine izrezom)

ADC\_Internal 17 NotranjiTemperatura v prostorih za referenco (najhladnejši prostor)

ADC\_Recu\_Exhaust 18 Airizčrpana od hiše (ki se nahajajo v prezračevalni kanal zraka)

VCC(+5 V - stabilizirano) 19 VCC (+5 V izhod iz zgraditi v stabilizator) zanapajanje analogni senzorji(Ne povezati)

VCC(+5 V - stabilizirano) 20 VCC (+5 V izhod iz zgraditi v stabilizator) zanapajanje analogni senzorji(Ne povezati)

# PriključekJ5 - Izhodi iz HeatManager (IDC - 40, 50)

IzhodIme OUT NR Opis

Nr Pin

<u>Rele J5</u>

Bonfire\_Pump 1 3 Bonfirevodna črpalka povezava

Heating\_plus 24 električni tri načine senčnimi nadzor + (povečanje temp)

Heating\_minus 35 električna tri načine senčnimi nadzor - (Pada temp)

Boiler Power 4 6 Turnod kotla oskrbe z električno energijo

Fuel\_supply\_Control\_Enable 5 7 Onemogočidovod goriva pogon

Heater\_Pump 6 8 Watergrelec črpalke povezave

Fuel\_supply\_Override 7 9 Prevladujočenadzor nad dobavo goriva pogon

Boiler\_Pump 8 10 kotlavodna črpalka

FAN\_HAD 9 11 Hotporazdelitev zraka od kres (fan priključek)

FAN\_AUX\_Recu10 12 Dodatni pomožni ventilator za rekuperatorjem (za povečanjeUčinkovitost prezračevanja)

FAN\_Bonfire 11 13 pomožniventilator za kres (če teža suša ni dovolj)

Bypass\_HE\_Yes 12 14 Rekuperatorjemizmenjevalnik toplote off (ali obiti položaja servomotorja)

Recu\_Power\_On 13 15 Rekuperatorjemmočjo na za neposreden nadzor rekuperatorjem.

Cooler\_Heater\_Pump 14 16 Vodagrelnik/hladilnik črpalke priklop za prezračevanje preko

tlehtoplotni izmenjevalec.

FAN\_GHE 15 17 Pomožnoventilator za povečanje pretoka zraka prek toplotnega izmenjevalnika tleh.

Boiler\_On 16 18 Vkotel nadzor vnosa (on/off).

Solar\_Pump 17 19 SolarSistem vodne črpalke.

Bypass\_HE\_No 18 20 Rekuperatorjemtoplote na (ali ne bypassed položaja servomotorja).

Servomotor\_Recu\_GHE 19 21 zračnemza prezračevanje, ki izhaja iz tal toplotnega izmenjevalnika.

Servomotor\_Recu\_Deriver 20 22 zračnemza prezračevanje, ki izhaja iz deriver.

WENT\_Fan\_GHE 21 23 Pomožnoventilator za zemeljske toplotnega izmenjevalnika 2.

### 3.3.Relejni modul.

RelejniModul omogoča neposredno stikalo za vklop/izklop izvršilne naprave z vgrajenimreleji (s kontakti 230V/10A).Induktivno breme lahko't biti povezanza stike z izjemo nizke črpalke, , ventilatorji.Največja količina nameščenareleji je 35.Končno število je odvisno od tipa modula.

### Krmilnik Avtoštetje relejev

EthernetHeatManager 24 - 35

EthernetRoomManager 24 - 35

CommManager 35\* 2

RelejiModul omogoča enostavno namestitev avtobusov eHouse moči.Moč avtobus(3 \* 2.5mm2 električni kabel) je zlikane, da modul za omejitevKontaktna upornost in zagotavljajo dolgotrajno in pravilno delovanjeSistem.Sicer napetost pade , lahko povzroči omejevanje učinkovite močdobave in nezadostne vrednosti za preklop relejev še posebej po nekajlet dela.

230kabli morajo biti neposredno likati s PCB (do stikov relejev) vDa bi zagotovili dolgotrajne in pravilno delo sistema , brezpeneče , Skratka odpornost stikov.V primeru zajebalipovezave biser in velika odpornost na stik lahko povzročikurjenje poti na modulu , bližnjice in trajno poškoduje sistem.Vsizlikane kabli morajo imeti 50cm rezervni dolžino da se omogoči lahka storitevmodul in spreminjanje rele v primeru okvare.

RelejiVsebuje lahko neobvezno vozniki moč PWM (Pulse WidthModulirani) zatemnilniki (do 3), ki se napaja iz +12 V do 15V DCminimalna moč 50W na izhod.To se lahko uporablja za tekoče zatemnitevsvetloba DC (enosmerni tok).Lahko le 30W žarnica je povezan z enodimmer izhod.Zagotavljanje dobro prezračevanje modul mora.V primeru,ki ne predstavlja zadostnega prezračevanja, Ventilator mora biti nameščen na silo zračnegatok.

Togradnjo dimmer omogoča izogibanje nelagodje utripa in Humki se pojavlja v TRIAC ali thyristor pod 230V/AC senčniki.

Voznikiza lahko dimmers le priključen ali LED svetilke.Druga vlogalahko povzroči trajne poškodbe sistema, vključno z ognjem.

ToPosebej zaskrbljujoče je, da Inductive e obremenitve.g.Motorji, visoke močiventilatorji.

RelejniModuli se lahko nadomesti z enim stikalom za releje - voziluNamestitev.Ta rešitev je dražji pa šeudobno v primeru sprememb lomljenega releja.

### 3.4.CommManager - Integrirano komuniciranjemodul , GSM , Varnostni sistem , Valjar upravljavec , eHouse 1 strežnik.

CommManagerje zaprti varnostni sistem z GSM (SMS) in obvestilanadzor.Prav tako ima vgrajeno - v upravitelju Roller. CommManagerVsebuje GSM modul za neposreden nadzor preko SMS sporočil, E.Poleg tegavsebuje Ethernet vmesnik za neposreden nadzor TCP/IP (prek LAN, WiFi ali WAN).To omogoča več - Kanal neodvisni komunikacijskiza najpomembnejši podsistem v hiši - Varnostni sistem.

GSM/SMSne odgovarja na primer sabotaža.rezanje telefonskih linij za narečjenamene spremljanja.GSM signal je veliko težje pa motiSpremljanje radio - linije, dela na amaterskih frekvencah, ki se zlahkaizkrivljajo velikih oddajnikov vklopljen med odmorom v.

# 3.4.1.Glavne značilnosti CommManager

- Selfvsebuje varnostni sistem z GSM/SMS obvestil , nadzoromzunaj območja nadzora , upravljanje preko SMS , E , Ethernet ,
- Omogočapovezave alarm senzorjev (do 48 brez podaljšanja modula , do96 z modulom podaljšanje ,
- Vključujegraditi v valj, vrata, senci platnene strehe, vrata pogoni krmilnik max35 (27\*) neodvisna roller servomotorji brez modula podaljšanja, in do 56 z modulom podaljšanje.Vsak valj naprava se kontroliraza 2 linije in dela v Somfy standarda kot privzeto.Alternativnoneposredne Servomotor pogon (ki vsebuje vse zaščite) lahkonadzorom.
- VsebujeRS485 vmesnik za neposredno povezavo s eHouse 1 avtobus podatkov ali drugeganamene.
- VključujeEthernet vmesnik za neposreden nadzor (prek LAN, WiFi, WAN).
- VsebujeGSM modul za sistem prijave za varnost in nadzor sistemaprek SMS-a.
- Vključujee-poštni odjemalec POP3 (preko GSM/GPRS dial up omrežje), za nadzorSistem prek e-pošte.
- Aline zahteva samostojno povezavo na internet in deluje povsod, kjer jezadostna GSM/GPRS signal ravni.
- Omogočaneposredna povezava roga Alarm , Alarm Lamp , Alarm za spremljanjeNaprava.
- Omogočaprogramirati valji, vrata, Vrata delovnih parametrov: kontrola časa, polni pretok čas (maksimalna vseh valjev), zakasnitev (zapreklop smeri).
- Omogočaalternativna uporaba rezultatov kot en , standard (Združljiv zRoomManager) , če so valji sistema ne zahteva.
- VsebujeRTC (Real Time Clock) za sinhronizacijo naprave in veljavnoscheduler uporabe.
- VsebujeNapredno Scheduler za pogoste, avtomatski, Storitev, brez nadzora, programirani v času izvedbe prireditve,
- VključujeTCP/IP strežnik za kontrolni sistem s 5 sočasnih povezavsprejeta.Priključki ima enako prednost in omogoča: prejemanjeDogajanje v TCP/IP naprave skladen s eHouse sistema, neprekinjenoprenos hlodov v sistem PC, pošiljanje eHouse 1 naprave statusTCP/IP plošče za spremljanje držav in vizualizacijo namene,doseči pregleden TCP/IP RS 485 vmesnika, za nalaganjekonfiguracijo in resen problem odkrivanja.
- VsebujeTCP/IP odjemalec za nadzor EthernetHouse (eHouse 2) naprave za neposrednopreko TCP/IP omrežja.
- Strežnikiin uporablja odjemalec varno prijavljanje in preverjanje pristnosti med TCP/IPeHouse sistem naprave.
- OmogočaeHouse 1 sistem naprav za nadzor in distribucijo podatkov med njimi.
- Omogočao zahteva sečnja ravni (podatki, Opozorilo, napake) zareševanje težav v sistemu.
- Vsebujeprogramske in strojne opreme WDT (Watch Dog Timer) za ponastavitev naprave v primeruza obesiti , ali resne napake.
- Vsebuje3 skupine SMS obvestila iz Varnostni sistem:

1)Spremeni Zone obvestila skupine,

2)Aktivni senzor obvestilo skupina,

3)Alarm Deaktivacija obvestila skupine.

• VseSignal alarma časa lahko individualno programirane (Alarm rog ,Opozorilna lučka , Nadzor , EarlyWarning).

- Podpira 21 varnostna območja.
- Podpira4 ravni maska posamično opredeli za vsak aktivnim senzorjem Alarmin vsako območje varnosti.

1)Alarm Horn vključite (),

2)Alarm luč vklopiti (W),

3)Spremljanje Output vklopiti (M),

4)Začetek prireditve, povezane s senzorjem Alarm (E).

- Vsebuje16 kanalni analogno digitalni pretvornik (ločljivost 10b) zamerjenje analognih signalov (Voltage, Temperatura, svetloba, vetrna energija, vlažnost vrednost, Sabotirali Alarm Senzorji.Dva prag, so opredeljeneMin in Max.Prehod ta prag, ki ga senzor za vsak kanal lahkozačetek eHouse dogodek, ki mu je dodeljen).Pragovi so posamičnoopredeljenimi v vsakem programu ADC za vzdrževanje avtomatske prilagoditve inUredba.ADC vsebuje (lahko omogočite) 16 izhodov za neposrednanadzor, ki ga ACD brez dogodka dodeljena praga.
- CommManagervsebuje 24 ADC programe za posamezne opredelitev pragov zavsak kanal.
- CommManagerProgram vsebuje 24 Rollers ločljivosti (vsak valjarji , vrata , Vratanadzor, skupaj z izbiro območja varnosti).
- Vsebuje50 Stališče vrsta dogodkov, ki teče lokalno ali pošljete v druge naprave.

### 3.4.2.CommManager Opis

### GSM/ GPRS modul.

CommManager(SV) ima vgrajeno v omrežjih GSM/GPRS modul, ki omogoča brezžični daljinskinadzor eHouse 1 ali EthernetHouse sistema prek e-pošte SMS končnegaSprejem.E - Poštni odjemalec zagotavlja ciklično preverjanje POP3 uradu ponamenjen za sistem eHouse z uporabo GSM/GPRS - do storitev .Območje je praktično neomejena in se lahko opravi na vsakem mestuče je dovolj GSM signal ravni.

ToRešitev omogoča varen nadzor sistema eHouse in prejemajoObvestilo iz varnostnega sistema.Posvečena povezava do interneta ,telefonske linije ni potrebno in je težko pridobljene v novo zgrajenihHiše , še posebej, nedaleč od mesta.

Varnostje veliko večja zaradi brezžične povezave in ni možnostiza povezavo škodo ali sabotaže (kot za telefone, klicalniki, internetdostop, itd).Odškodnina komunikacijskih linij lahko naključen (veter, vremenske razmere, kraje) ali namen (sabotaže onemogočiti nadzorSistem, in obveščanje o varnosti sistema za spremljanje, varnostna agencija, Policija, Lastnik hiše.

Popravilood linije lahko traja precej časa, zaradi česar varnostni sistem veliko boljranljivi za napade in onemogočanje pošiljanju obvestil nikogarO vlomiti.Spremljanje radio - linij deluje na ljubiteljski frekvencin lahko specializirani tatovi jih motijo pri močnejšihoddajniki med prekinitvijo, pridobiti dodaten čas.GSM je velikotežje onemogočiti in omogoča namestitev daleč od mest, praktično kadarkoli (preden so prišle naslov hiše, izdelavotelefon ali drugo povezavo na novo zgrajeni hiši).Le dovoljGSM signal ravni je potrebno vgraditi ta sistem.

GSMmodul vsebuje zunanjo anteno, ki se lahko vgradijo v mestu ,kjer je GSM signal je najmočnejši (e.g.na strehi).V tem primeru GSMModul lahko zmanjša prenos moči med normalno delo,doseganje povezave.Moč stopnja je dovolj za ukrepanje zoperomejene razmnoževalnega mikro - valovi: slabo vreme stanje , dež ,sneg , Megla , listi na drevesih etc.GSM signal ravni lahko spremenite vletih zaradi nove stavbe izhaja , rastoča drevesa itd.Na drugi straniročno večji je nivo signala manj, so izkrivljanje jih ustvariGSM modul z anteno.To je še posebej pomembno, zgrajena - v ADCpretvornik , ker se lahko v najslabšem merjenje primerih invalid sNekaj deset odstotkov napake , zaradi česar so neuporabne.Antenanamestitev zunaj stavbe v smeri najbližje baze GSMPostaja lahko poveča na stotine ravni signalne-krat, kar sorazmernopovečuje moč kapital za prenos GSM , Meje sevanja

močiGSM prenos in izkrivljanja (napake) vgrajenega - v ADC meritev(In analognih senzorjev, ki se nahajajo v bližini antene).

GSMModul zahteva aktivno SIM kartico namestitev in preverjanje , če nepotekel ali prazna (v primeru predplačniških aktivacij).Če je potekla karticaali prazna , različna vprašanja, se lahko pojavijo:

- Težaves pošiljanjem SMS (zlasti za druge operaterje),
- ne moreza povezavo GPRS seje, itd.
- obešanjedo modulov GSM,
- inlahko spremenite v času in je odvisen od operaterjev možnosti , tarife).

PošiljanjeSMS in prejemanje e-pošto prek GSM/GPRS modul je zelo dolg (6 - 30 sek)in stalne neuspelih poizkusov (zaradi neaktivnega storitev GPRSpomanjkanje sredstev na kartici SIM), prinaša na velikih obremenitev procesorja zaCommManager, učinkovitosti kapljice za vse druge funkcije in zmanjšanjastabilnost celotnega sistema varnosti.

GSMKonfiguracija se izvede z " CommManagerCfg.exe "Uporaba , ki omogoča intuitiven nastavitev vse možnosti inparametri za ta modul.GSM modul možnosti so v prvih treh mesecihKartice.

1)Splošno,

2)Nastavitve SMS,

3)Nastavitve e-pošte.

**PrijaviRaven** omogoča, da izbere raven sečnjepošiljanje, da se prijavite grabežljivac uporabe (TCPLogger.exe) ali RS - 485.Toobvesti CommManager ki bi morala biti info dnevnik poslati (info , Opozorila ,napake).To je koristno za odkrivanje in reševanje problemov (npr..nevirov na SIM kartico , Ni signala GSM , etc in sprejeti nekatere ukrepe zapopravilo).Za nivo Prijavi se = 1 kaj pošlje log grabežljivac.Toopcija bi morala biti le uporabiti za odkrivanje resnih , neznani problemi naSistem.ta možnost resno uporabljajo CommManager CPU in vplivajostabilnost in učinkovitost sistema.

Newvečje število v Poročilu ravni na področju, manj informacij bopošljite (samo z višjo prioriteto kot na ravni poročila).

VPrimer Mi ne potrebujemo ne ustvarjajo dnevnike 0 je treba tukaj izbrati.

**OnemogočiUART Logging.** Ta možnost onemogočipošiljanje dnevnikov v RS - 485 UART.Ko je ta možnost vklopljena samoTCP/IP sečnja se lahko pošlje , Po povezava TCP/IP grabežljivac LogVloga (TCPLogger.exe), da CommManager.Vendar pa se v primeru,CommManager ponastavitev TCPlogger.exe se prekine in se prijavite informacijeda bo izgubil naslednjo povezavo grabežljivac log CommManager, da.

OmogočanjeUART sečnja daje priložnost, da se prijavite vse informacije, vključno s temdel, ki bi se običajno izgubi zaradi TCPLogger.

Toprijavi način bi le uporabiti za reševanje zelo resen problem (kiPojavijo se na samem začetku izvedbe strojnoprogramske opreme) in TCP/IPproblem komunikacije.

GlavnaSlaba UART sečnje je nenehno pošiljanje v RS - 485 inz uporabo sistemskih virov , ni važno, če je log grabežljivac priključen aline (so za TCP/IP sečnje informacij dnevniki pošljejo šele, ko TCPLoggerje povezan s strežnikom).

NewDruga težava je, da UART dnevniki so poslati eHouse 1 Bus podatkov ,izkoristiti to povezavo in ustvarjajo nekaj prometa , pošiljanjaPodatki nezdružljiva s eHouse 1 naprave oblikovanjem in lahko motijoNaprave za

pravilno delovanje.V drugi uporabljajo to kontrolno beleženje modusu vseeHouse 1 naprave morajo biti povezani , z odstranitvijo RS - 485 križiščekabel in povezati prek non prehod (1 na 1) do RS232 - 485 Pretvornik .RS232 -485 pretvornik mora biti priključen na terminal prijave, kot jehiper terminal delajo na 115200 , soda parnost , 1 stop bit , ni pretokanadzor.V primeru povezave TCPLogger RS - 485 sečnja je padlain je usmerjena v TCP/IP grabežljivac.

**OnemogočiGSM modul.** To Možnost omogoča trajno onemogočitivseh funkcij GSM/GPRS modula, če ni nameščena.

Vendarčas za CommManager in vse eHouse naprav je vzet iz GSMModul , tako da bi lahko izgubi nekaj funkcionalnosti, kot do uporabe seznamov (zaradineveljavne datuma in časa v sistemu). Teoretično se lahko časnavzven programirana z CommManagerCfg.exe uporaba , vendar pa bospremenjeno, skupaj z reset CommManager iz kakršnega koli razloga.

**GSMModul telefonsko številko** Polje mora bitiSestoji veljavno mobilno telefonsko številko (e.g.+48501987654), , ki se uporabljaz GSM modul.Ta številka se uporablja za izdajo dovoljenja in kriptografijeračunske namene, in bo sprememba te številke onemogočitemožnost odobritve TCP/IP naprav med seboj.

**PinKoda:.** To polje mora sestavljajo veljavniPIN številka (ki na kartico SIM).V primeru dajanja napačno številko ,CommManager samodejno izklopi SIM kartico , jih več poskusov zavzpostaviti povezavo.Zaradi mirovanju SistemNamestitev je zelo priporočljivo, da onemogočite preverjanje pin ,ki pridobivajo na hitrosti do časa obračanja na GSM modul in se prijavite zaGSM omrežje.

HašišŠtevilke. To polje vsebuje dodatnePodatki za kriptografske izračunih in pooblastil terpričakuje, da bo 18 hex mestno (0, 1, 2, 3, 4, 5, 6, 7, 8, 9,

New, b, c, d, e, f) enega za drugimbrez separatorjev.Ko spremenite to številko je treba konfiguracijose naloži na vsako naprave EthernetHouse in TCP/IP plošče.Uporaba GSMtelefonska številka, skupaj z hašiš številke, kot delkriptografske argumenti funkcije zagotavlja individualno šifriranje /dešifriranje algoritmi za vsako eHouse namestitev.Poleg tega lahkospremeniti, če je to potrebno za vse naprave.

**PooblaščeniGSM številke.** To polje - SestojiGSM telefonske številke za sistem upravljanja z SMS.Vse SMS iz drugihštevilke se samodejno prezre in črta.

e.g.:" +48504111111, +48504222222 "- z vejicami.

**ConaSprememba - SMS obveščanje Numbers.** To Polje - Sestoji GSM telefonŠtartne številke za pošiljanje SMS obvestila o spreminjanju varnostno območjeskupaj z imenom območja.

e.g.:" +48504111111, +48504222222 "- z vejicami.

SenzorjiAktiviranje - SMS obveščanje Numbers. To Polje - Sestoji GSM telefonŠtartne številke za pošiljanje SMS obvestila o aktivni senzorji varnosti, ki jihime (ki kršijo alarm, opozorilo ali spremljanje v sedanji coni).

e.g.:" +48504111111 , +48504222222 "z vejicami.

**Deaktiviranje-** SMS obveščanje Numbers. To Polje - Sestoji GSM telefonŠtartne številke za pošiljanje SMS obvestila o alarmnih signalov deaktiviranjapooblaščeni uporabniki (s spreminjanjem varnostno območje).

```
e.g.:" +48504111111 , +48504222222 "z vejicami.
```

ConaSprememba Suffix. To Polje - Sestoji pripona dodacona ime za območje skupino spremembah priglasitve.

AlarmPredpona. To polje - Sestojipredpono dodati pred aktivnih imen senzor alarm za aktiviranje senzorjaObvestilo skupina.

**DeaktiviranjeAlarm.** To polje – Vsebujeposlanemu deaktiviranje obvestila skupini.

OnemogočiPošlji SMS. Ta možnost onemogočipošiljanju obvestil SMS iz sistema varnosti.

**OnemogočiPrejemanje SMS.** Ta možnost onemogočiSMS preverjanje in sprejem za nadzor eHouse sistema.

#### **POP3Client (eMail sprejem)**

POP3Naročnik izvaja v CommManager sestavlja več zaščitemehanizmi za zagotavljanje neprekinjenega in stabilnega dela tudi med različniminapad na sistem eHouse.

VV primeru izpada enega od preverjanja korak sporočila se črtatakoj, POP3 strežnik, brez dodatnega preverjanja, nalaganjein branje sporočil.

Lee-poštna sporočila, namenjena za nadzor eHouse sistem (pripravljeno samodejnoeHouse združljive aplikacije za upravljanje), lahko v celoti opraviti vsemehanizmi.

Vsimehanizmov omogoča učinkovit boj s spam, napadi, naključnoe-naslov, itd.

Tokoraki so prehitele za ohranitev uspešnega in učinkovitega stalnodelo, ne povzročajo nepotrebnega prometa preko GSM/GPRS, nepreobremenitve POP3 odjemalca in CommManager.

PreverjanjeKoraki so naslednji:

- Sendernaslov mora biti enak kot načrtovano v sistem eHouse.
- Skupna površinamošta sporočilo biti krajši od 3KB (to odpraviti naključne pošte).
- Predmetmošta sporočilo je enako kot načrtovano v sistem eHouse.
- Sporočilomora vsebovati veljaven glave in noge okoli sistem eHouse združljivSporočilo.
- Glavein noge od ponudnikov interneta, dodane telesa sporočila, ki jih POP3, SMTP strežniki so samodejno izločeni.

VsiPOP3 odjemalca parametre in možnosti so v CommManagerCfg.exeuporaba v Nastavitve e-pošte Na kartici.

**PravilaE-poštni naslov** \* Polje - Sestojinaslov, na katerem se bo izvajala nadzorna sporočilo.VseSporočila iz drugih naslovov se samodejno izbrišejo iz POP3Strežnik.

**POP3Server IP** \* polje vsebuje IPnaslov POP3 strežnika.Naslov DNS ni podprta.

**POP3Port Nr** \* polje vsebuje POP3 strežnikVrata.

POP3Uporabniško ime \* polje vsebuje uporabniško imeza prijavo na pošto (POP3 strežnik).

**POP3Geslo** \* polje vsebuje gesloda uporabnik dovoli na POP3 strežniku.

**SporočiloZadeva** \* polje vsebuje programedpredmet velja za pošiljanje dogodke v sistem eHouse prek epošte.DrugoPredmet sporočilo bo povzročilo avtomatski izbris brez nadaljnjihopravljanje.

**InternetPovezava Init** \* polje vsebujeUkaz za inicializacijo internetno povezavo na preko GSM/GPRS.Zavečina operaterjev ukaz je enak (seja, uporabnik, geslo =" internet " ).V primeru težav z uporabnikom zvezi je trebasvetujejo operater GSM za to parametre.

**POP3Server Iz String** \* polje vsebujeime glavi, kjer je shranjen naslov pošiljatelja, v primeru težavrezultat je treba neposredno preveriti na POP3 strežnika z uporabo telnetUporaba.

**SporočiloGlava \*** in **SporočiloNoga \*** Polja - sestavljajo glavo innogo za sistem eHouse. Ta zaščita je za zavrženje samodejnoGlave in noge so priložene sporočilu za POP3 in SMTP strežnikovin odstranite naključne ali poškodovanih e-pošte .Samo del med eHouse glavo in nogo, se obravnavajo kot eHouseSporočilo.Preostanek se ne upošteva.

**OnemogočiPOP3 Server/GPRS** \* terenu onemogočiPovezava GPRS in cikličnih preverjanje e-pošte.

Povprašanja in težave v zvezi z (sistema GSM ne da sistem eHouseneposredno), je treba obravnavati , pred omogoča POP3 Client večGPRS:

- Vlokacije, kjer nizka stopnja GPRS signala zazna prenoslahko nemogoče in za učinkovitost in stabilnost sistema GPRSpodpora mora biti trajno onemogočeno.Lahko se zgodi,Desezonirana.
- ESprejem v sejo GPRS resno uporablja CommManagerMikrokontroler.
- Medtem ko jeGPRS seja o napredku (na mobilnem telefonu ali GSM moduli) ,operater ne pošlje SMS napravo ciljno (ki ostane v WaitingČakalna vrsta, dokler se bo zaključila GPRS seja) in SMS bi lahko dosegliCilj dolgo časa kasneje.
- Tudikratek odklop iz sejo GPRS, ki jih (GSM telefon ali module) zapreverjanje dohodnih SMS ne zagotavljajo sprejem SMS, ker lahkoše vedno čakajo v vrsti operater zaradi velike latence sistema GSM.
- SMSlahko prejmete v velikih zamud 0 60 sekund in je odvisna od operaterjaMreža uporabo in še veliko drugih stvari.
- Stroškina GPRS in ciklično odpiranje in zapiranje zasedanje GPRS (za sekvenčnopoizvedbe e-pošto in kratka sporočila) so nekajkrat večji od uporabe SMSSprejem samo.
- V primeruonemogočanje **GPRS/POP3 Server** GSM modul je takoj po sprejem SMS in latencyMed pošiljanje in prejemanje SMS je približno 6 sekund.

#### VarnostSistem.

VarnostSistem vključiti v CommManager je zaprti in zahteva:

- Povezavavarnostni senzorji,
- Alarmrog,
- Alarmsvetloba,
- ZgodnjeOpozorilo rog,
- ObvestiloNaprava iz agencije za spremljanje in varnosti (če je potrebno).
- VključitiExternalManager in InputExtenders v eni napravi.

RFnadzor po elektronski ključ je bil nadomeščen z neposrednim , neomejenoupravljanje z mobilnimi telefoni ,

PDA, brezžično TCP/IP plošče preko SMS, E, LAN, WiFi, WAN. To je mogoče nadzorovati zunaj zaščitena inspremljati območje in alarm obvestila so takoj po tem, ko senzoraktivacija (ni čas latence se uporablja kot varnostni sistemi v nadzorovanihz notranjimi klaviature).

Updo 24 con lahko opredelimo.Vsako območje obsega 4 ravni maska za vsakosenzor priključen na varnostni sistem.

Zavsak varnostni senzor vložkov, 4 možnosti so opredeljeni, V primeruAktiviranje alarm senzor (če je omogočena možnost v trenutnem območju):

- Alarm rog na (\* Alarm),
- Alarm luč (W\* Opozorilo),
- SpremljanjeObvestilo o (za napravo za obveščanje o spremljanju ali varnostiAgencija po potrebi) (M \* Monitoring),
- Dogodekizvedba dodeljena Vnos varnostne (E\* Event).

### \*ime polja " CommManagerCfg.exe " Uporaba

Alarm ,Opozorilo , monitoring izhodi aktivirati s programed odložitev vpolje (in "Območje Spremeni Delay"\*) Pred spremembo območja initialize(Če je senzor zazna aktivnost v novi coni), daje priložnost, da seodstrani vzrok za alarm.Le "Zgodnjega opozarjanja in" proizvodnja jeaktivira takoj.Izhodi se izklopi samodejno poizklop vseh senzorjev, ki kršijo sedanji varnostni pas inodlašanja določi na področjih: "Alarm Time"\*, "Opozorilo Time"\*, "Spremljanje Time"\*, "Zgodnjega opozarjanja Time"\*.Vsi signali in "Zgodnjega opozarjanja Time"\* So vmin, "Zgodnjega opozarjanja Time" je v sekundah.

Updo 48 varnostni senzorji se lahko priključi na CommManager brezpodaljšanje modul ali do 96 z modulom podaljšanje.Senzor mora imetistik izolirana od vseh napetosti izven sistema eHouse (rele alipreklop priključka).Stik je treba zaprt (NC) in odprlzaradi aktiviranja senzorja.

Edenalarm senzor stik mora biti priključen na senzor vhod CommManagerdrugi na GND.

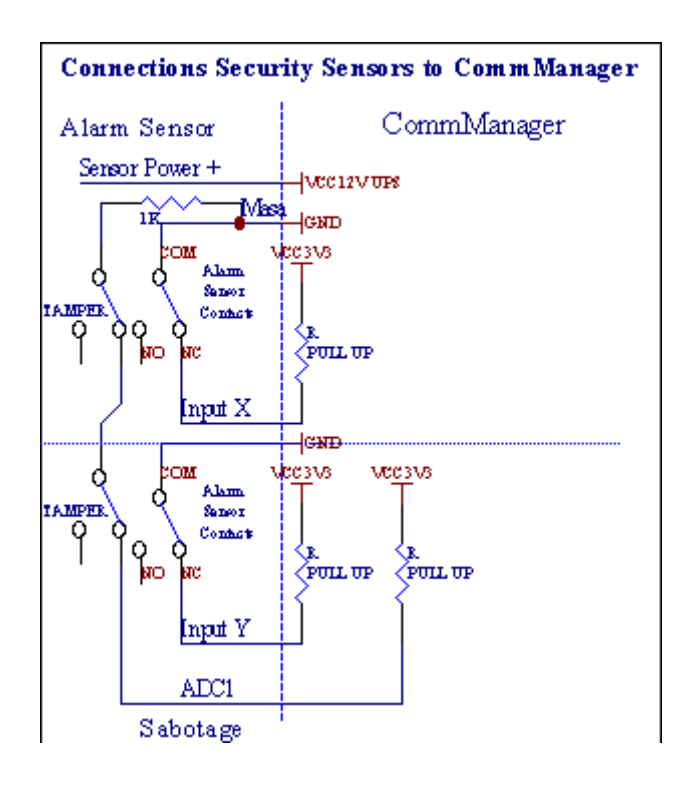

Očitnood nastavitev strojne opreme izhoda (Alarm, Spremljanje, Opozorilo, ZgodnjeOpozorilo), CommManager pošlje SMS obvestilo, opisanih 3 skupinezgoraj.

VV primeru alarma kršitev , opozorilo ali spremljanje obvestila so poslaliv skupini, je opredeljena v polju

(SenzorjiAktiviranja - SMS obveščanje Numbers \*) vključno z aktivnimi senzorji alarm imena.

VV primeru spremembe območja CommManager skupino obvestiti, določeni v polju (ConaSprememba - SMS obveščanje Numbers \*) pošiljanjaObmočje ime.

VV tem primeru, če alarm , opozorilo ali spremljanje bil aktiven tudi CommManagerobvesti skupini iz področja **(Deaktiviranje- SMS obveščanje Numbers \*)**.

### ZunanjiNaprave Manager (Rollers , vrata , Vrata , senci platnene strehe).

CommManagerizvaja valj krmilnik, ki je razširjena različicaExternalManager in omogočajo nadzor nad 27 (35 \*\*) neodvisna valji ,vrata , Vrata sistem , brez modula razširitev in 54 smodul.

\*\*V primeru onemogočanje neposrednega izhoda ADC (opisano v analogno sDigitalni pretvornik poglavje) 35 neodvisnih valji (opcija bi morala bitinepreverjene {Uporaba Direct kontrolne (mejne valji 27) - Ni DogodkiPotrebna opredelitev \*} - V zavihku "Analogno-digitalni pretvornikNastavitve " od CommManagerCfg.exe uporaba).

Tusta 2 načina vožnje valji: SOMFY način ali neposredno servomotor način .Samo vožnja s Somfy standard je zaščiten in dovoljen, kerV tem sistemu so valji opremljena za nadzor in zaščitomodul za valje pred preobremenitvijo, blok, za vožnjo v obeSmer, zagotavljanju ustrezne zakasnitve pred spremembo smeri.

### Valjarji ,vrata , vrata pogoni izhodi.

Tiizhodi so pari rezultatov za vožnjo valji, vrata, vrata pogoniV SOMFY standard (privzeta nastavitev) ali direktnih pogonov.

Vsakaroller kanal SOMFY standard = valja odprt (1 sec impulz naizhod), roller blizu (1 sec impulz na izhod B), stop (1 sec impulz natako in B izhodov}.

V nasprotnem primeruizhodi se lahko uporabljajo za neposredno krmiljenje motornih pogonov (vožnjaporavnati za premikanje v eno smer , vožnja vrstice B za prehod vDruga smer). Diski morajo imeti lastno građenjna področju varstva pred vrtenjem v obe smeri , blok valji , konecstikala , pospešitev zaščite itd.V nasprotnem primeru, v primeru okvarerele , napačna konfiguracija modula , blokiranje vožnje od zmrzali alisabotirali , je možno, da poškoduje pogon.Sistem je graditi naProgramska oprema zaščita pred prehodom na obe smeri , vendar pa lahko't prijavaČe pogon doseže konec ali ni bil't blokirana in mar'Ne zadoščazaščititi valji.Ta način se lahko uporablja le na lastno odgovornost in ISYSpodjetje ni odgovorno za škodo pogonov.Samo Somfy sistemalahko varno uporablja, saj vključuje lastne zaščitepogoni.

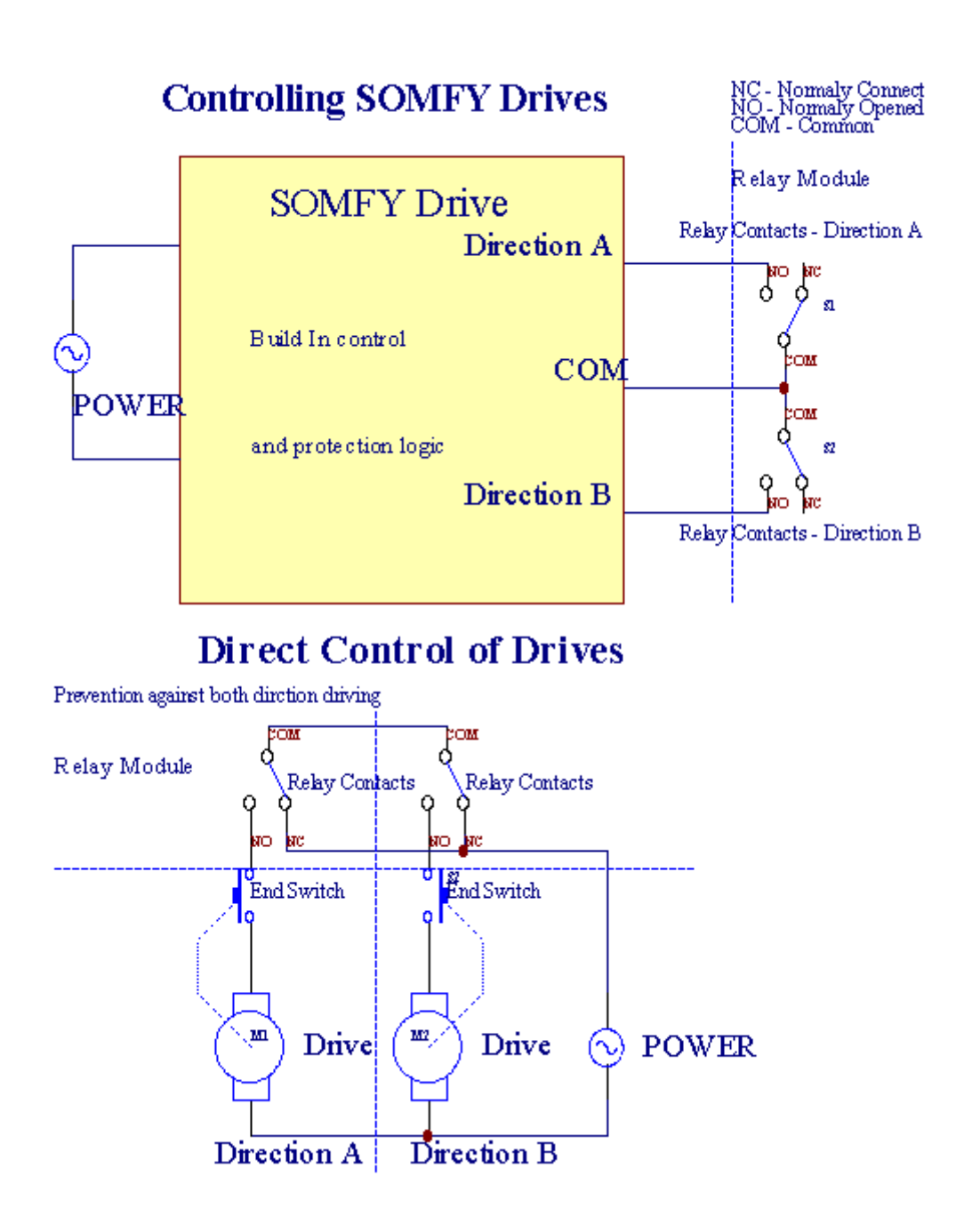

ValjarjiNačin lahko nastavite v "Nastavitve Rollers "karticiCommManagerCfg.exe uporaba.

Edenprostega položaja lahko izberete: Somfy (in " Somfy System " \*) ,Neposredna Servomotor pogon (in " Neposredna Motors " \*) , SkupnoIzhodi (in " Normalno Outs " \* - enoposteljne rezultati v skladu sRoomManager'e).

Poleg tegate parametre in možnosti se lahko opredeli, da se prilagodijo valjiNastavitve:

- Zamudaza spremembo smeri iz ene v drugo (in "Zamuda o spremembiSmer"\*) Programska oprema zaščita pred takojšnjo spreminjajočemSmer, ki lahko poškodujejo pogonov.
- NajvečjaRollers polni pretok čas (in "Rollers Movement Time"\*) -Po tem času (v sekundah), sistem obravnava vse valji s kazalcem miškeDruga smer (če ga ni bilo't stop ročno med gibanjem). ToČas je tudi za zamudo spremembe območja v primeru varnostIzvajanje programa (skupaj s spremembami cone). Glavni razlog za to je, negeneriranje varnostni alarm, če valji potrditev stikalanameščena. V primeru pomanjkanja valjev, ta možnost mora biti nastavljena na 0.
- Valjarjinadzor init časa za inicializacijo gibanja valji za nadzorvhod (Rollers Drive Čas \*) (V 2.). Ta parameter se uporablja neposrednov CommManager za izbiro Valji načinu dela (SOMFY/Direct). Toje treba določiti, da dejanske vrednosti (če traja manj kot 10 jesamodejno izbere način Somfy, drugače CommManager dela vneposredni način). Če se Somfy izbranega načina in neposredno servomotorji sopovezana servomotorji lahko uniči za Somfy vrednosti je treba določitiza 2 4 sec.Za neposredni nadzor mora tokrat biti večja več2. od najpočasnejšega roller popolno gibanje.

VsakaRoller je naslednje dogodke:

- Zapri,
- Odpri,
- Ustavi,
- Don'tSprememba (N/A).

ZapiranjeOdpiranje in se bo nadaljevala do stop valja v končnem položaju.

Dastop valja v različnih stop položaj priročnik je treba začetimed gibanjem.

(In "DodatniValjarji"\*) Zastava omogoča dvojno število valjev s povezavopodaljšanje modul. V primeru pomanjkanjapodaljšanje modul mora biti ta možnost onemogočena.Sicer CommManagerne bo deloval pravilno - notranje zaščite se bo ponovno zagnalCommManager ciklično.

VsakaValjar, Vrata, vrata, senca Tenda se lahko imenovan v CommManagerCfgUporaba.

Newimena so vzeta za generiranje eHouse dogodkov.

#### Normalnoizhodi način.

VV primeru pomanjkanja valjev, vrata, Vrata, itd, je možna uporabaCommManager'je oddaja kot standardni izhod združljiv z enimRoomManager.To omogoča, da določite to izhode lokalno varnostSenzorji aktivacij ali iz analognega v digitalno ravni Converter.

Seznamdogodkov, povezanih z navadnimi digitalnih izhodov:

- TurnNa,
- Preklopna,
- TurnIzven,
- TurnNa za programirana čas (pozneje off),
- Preklopna(Če ga vklopite programirani čas, potem off),
- TurnNa po programed latence,
- TurnOff po programed latence,
- Preklopnapo programed latence,
- TurnNa po programed latence za programirana čas (pozneje off),
- Preklopnapo programed latency {if vklop za programirana čas(Pozneje off)}.

VsakaIzhod je individualno timer.Timers lahko računajo sekund ali minutglede na vrsto možnosti v CommManagerCfg.exe uporaba (in "ZapisnikTime Out"\* - v" Dodatni izhodi in "\* Zavihek).

VsakaValjar, Vrata, vrata, senca Tenda se lahko imenovan v CommManagerCfg.exeUporaba.

Newimena so vzeta za generiranje eHouse dogodkov.

#### VarnostProgrami

Varnostprogrami omogočajo združevanje vseh valji nastavitve in varnostno območje v eniDogodek.

Updo 24 varnostnih programov je mogoče opredeliti za CommManager

Vvarnostni programi za vsako valjev naslednjih dogodkov so možne:

- Zapri,
- Odpri,
- Ustavi ,
- Aline spreminja (N/A).

Poleg tegaskupaj z valji nastavitev potrebna mogoče izbrati pas.

VsakaProgram varnosti je lahko imenovan v CommManagerCfg.exe uporaba.

Newimena so vzeta za generiranje eHouse dogodkov.

ConaSprememba se aktivira z latenco enaka največje polnih valjevGibanje čas (in "Rollers Movement Time"\*).

Tolatence je potrebno, da se zagotovi, da vsi valji iztekla "Pred uvedbo območja spremembe (sicer stikala, ki potrjujejo valjarjizaprtje lahko ustvarjajo alarmi).

DaSpreminjanje nastavitev programa varnosti:

- IzberiteVarnostni program iz seznama,
- Ime je lahkospremenite i področju varnosti Spremeni ime programa \*),
- Spremembavsi valji, ki določajo, da želene vrednosti,
- IzberiteObmočje če je potrebno (Security Zone Namenski \*),
- PritisniteGumb (Update Security Program \*),
- PonoviteVse stopnice za vse potrebne varnostne programe,.

#### 16Analogni kanal digitalni pretvornik.

CommManagerOpremljen je v 16 vhod ADC z resolucijo 10b (lestvica < 0 ; 1023>), in napetostno območje < 0 ; 3.3V).

VseAnalogni senzor, napaja iz 3.3V je mogoče povezati z vložki ADC.Tolahko katera koli od: temperature, visoka stopnja, vlažnost, tlak, plin, veter, itd.

Sistemmogoče zmanjšati za senzorje z linearno skalo (y = \*x + b), ki omogočaNatančen ukrep iz analognih senzorjev e.g.LM335, LM35, Napetost, odstotkov%, odstotka navzdol lestvico %, samodejno ustvari v sistemu.

Drugosenzorji se lahko opredeli vstopajo enačba vrednosti v konfiguracijski datotekiza tip senzorja.Nelinearna senzorji obsegu je mogoče opisati v tabeliPretvorba (med realno vrednostjo in vrednostjo odstotka), sestavljen 1024točka e.g.pridobljeno iz matematike aplikacij.

Analognisenzor mora biti majhen tok dela in dobavljena od 3.3V dneCommManager.Nekateri senzorji ne potrebujejo napajanja e.g.LM335 ,foto diode , foto tranzistorji , foto upori , termistorji ,ker se napaja iz Potegnite - Do upori (4.7K) , za oskrbo z električno energijo3.3V.

Dapridobi maksimalno natančnost senzorjev priključnega kabla:

- moštabiti zavarovane,
- kotkrajše,
- sedajiz izkrivljanje virov (GSM antene, Spremljanje radioObvestilo, proge za visoke moči, itd).

CommManagerVsebuje GSM modul,, ki prav tako lahko resno izkrivlja pravilnomerjenje analognih senzorjev vrednosti povečanje njihove napake.

Antenaza GSM modul ali celo CommManager mora biti nameščen na lokacijikjer je bil izmerjen močan GSM signal.

NajboljšeTako je treba preveriti, izkrivljanje raven pred omet stavbe saktivno GSM modul pošiljanje SMS in prejemanje e-pošte.

Connecting Analog Sensors to TCP/IP Controllers

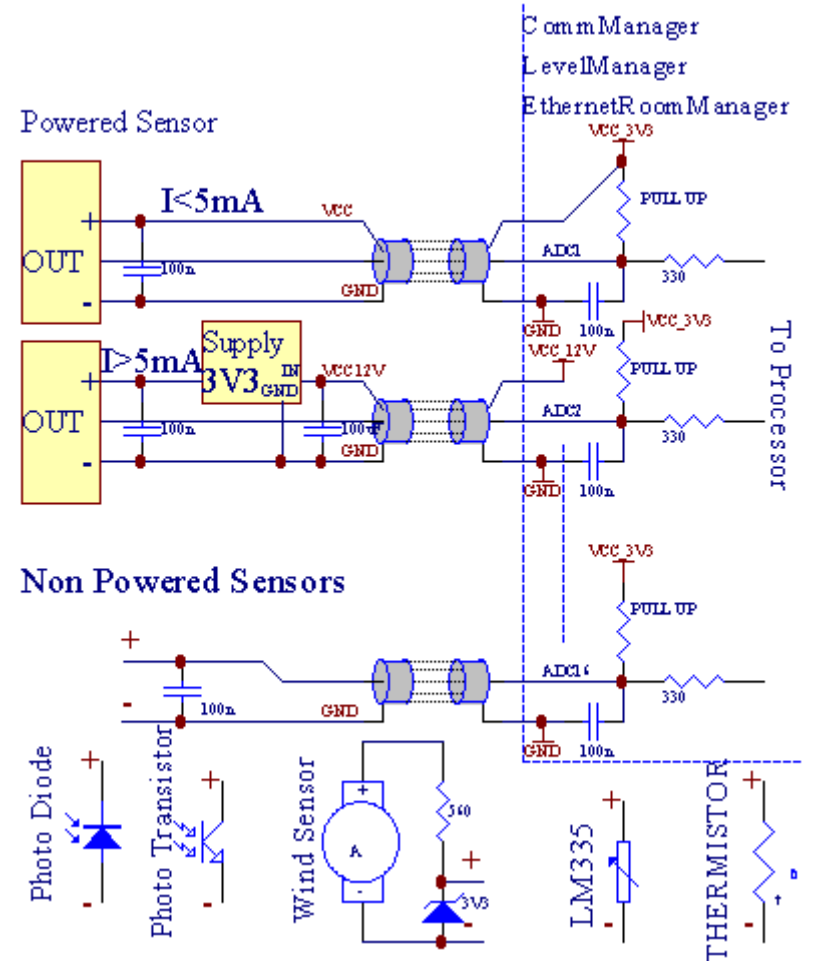

Vsakakonfiguracija kanalov iz analognega v digitalni pretvornik je realiziran vCommManagerCfg.exe uporaba v " Analogno-digitalni pretvornikNastavitve " \* Zavihki.

Daspremenite ADC parameter (in "Sprememba Enabled "\*) NaSplošno \* kartici je treba izbrati.

Najboljpomembna možnost je globalna nastavitev za neposredni nadzor proizvodnje (in " UporabaDirect mejne kontrolne (valji do 27) - ne Dogodki opredelitvePotrebna " \*) Dodeli za vsak kanal Ta zastava omogočaavtomatski preklop na izhodu ADC posvečen kanal in spustitespodaj (Min vrednost \*).Izhod bo izključiti, ko bo prekoračila (MaxVrednost \*).To raven so posebej določene za vsako ADC Programin vsak kanal ADC.

Obračalnina to možnost dodeljuje zadnjih 8 valjev sistema (ki ostanejo na voljo27) ali 16 proizvodnja v običajnem načinu, ki so namenjeni za neposrednoNadzor nad to močjo so proizvedeni ADC.Izbira te možnosti osvobajadodeljujejo dogodkov na ravni ADC, in so pod nadzorom ADC izhodovna lokalno napravo (brez izvršitve primeru lokalnih upravljavca ali drugega1).V Valji Izhoda ni druge poti, da bi dobili lokalninadzor izhodov ADC.

VsakaADC kanal je po parametrov in možnosti:

SenzorIme : Se lahko spremeni v polju in "SpremembaADC vhod Ime in "\*.

**SenzorTip** : Standard tipi so LM335 ,LM35 , Napetost , % , % Inverzni ( % Inv).Uporabnik lahko doda nov tip senzorja ,z dodajanjem novo ime za vložitev ADCSensorTypes.txt.Dodatno datotekemora biti ustvarjena z istim

imenom, kot je senzor tipa ime, Nato prostor in 1do 16 in razširitev ".txt ".V tej datoteki 1024 poravni mora ne obstaja.Besedilo, ki ga doesn'Ne glede na to, za CommManager, samo indeksse shranijo in naložijo na krmilnik.

MinimalnaVrednost **(In " Min Value " \*)** - Spuščanjepod to vrednostjo (enkrat v prehodu) - Dogodek shranjen v (podDogodek \*) bo polje začela in Ustrezna proizvodnja se bo določila(V načinu neposrednega izhoda za ADC).

**NajvečjaVrednost (In " MaxVrednost " \*)** - prekoračil zgorajta vrednost (enkrat v prehodu) - Dogodek shranjen v (Over Dogodek \*)Polje se bo začela in Ustrezna proizvodnja se bo izbrisana (vNeposredna Izhodni način za ADC).

**DogodekMin** (Pod \* Event) - Dogodek teči ,če pada pod programed minimalno vrednost (enkrat v prehodu) zaSedanji ADC Program.

**DogodekMax** (V \* Event) - Dogodek teči ,če prekoračil nad programed najvišje vrednosti (enkrat v prehodu) zaSedanji ADC Program.

### Analognido digitalnih programov Converter.

ADCProgram vsebuje vseh ravneh za vsak kanal ADC.Do 24 ADCprogrami lahko ustvarite za CommManager.

Toomogoča takojšnjo spremembo vseh kanalov ADC ravneh, opredeljena kot ADCProgram (e.g.za individualno ogrevanje v hiši) s tekom dogodek.

Daspremenite ADC program:

- IzberiteProgram iz seznama.
- Ime je lahkospremenilo v polju (in "Spremenite ime programa in "\*).
- Setvse ADC vrednosti (min , max) za trenutni program.
- PritisniteGumb (in "Posodobitev programa in "\*).
- Ponoviteti koraki za vse programe.

# 3.4.3 .Vtičnice in PCB Postavitev CommManager , LevelManager in druge večjeEthernet naprave

NajboljeHouse krmilniki uporablja dve vrstic IDC vtičnice, ki omogočajo zelohitra montaža , deinstallation in storitev.Uporaba ploščati kabliki je 1mm v širino , ne zahtevajo izdelavo celote za kable.

Pinne.1.je pravokotne oblike na PCB in dodatno puščico na vtičnicokritje.

Pinsso oštevilčene s prednostno vrstice:

| 2 4 6 8 10 12 14 16 18 20 22 24 26 28 30 32 34 36 38 40 42 44 4648 50 |  |
|-----------------------------------------------------------------------|--|
| 1 3 5 7 9 11 13 15 17 19 21 23 25 27 29 31 33 35 37 39 41 43 4547 49  |  |
|                                                                       |  |
|                                                                       |  |

# ADCVHODI – Analogni - v - digitalni pretvornik (ADC vhodi) (0 ; 3 , 3V) vsklicevanje na GND – Ne priključite nobenih zunanjih potencialov(IDC - 20)

1- Gnd/groud (0V) 2 - Gnd/Ground (0V)

3- ADC V 0 4 - V ADC 8

5- V ADC 1 6 - ADC IN 9

- 7- V ADC 2 8 ADC V 10
- 9- ADC V 3 10 ADC V 11
- 11- V ADC 4 12 ADC V 12
- 13- V ADC 5 14 ADC V 13
- 15- V ADC 6 16 ADC V 14
- 17- V ADC 7 18 ADC V 15

19- VDD (+3, 3V) 20 - VDD (+3, 3V) - Zahteva namestitev upor 100 OM za sedanje omejitve za napajanje analognih senzorjev

Page 55 of 98

# Digitalni vhodiNeposredna - (Vklop/izklop), kratko ali izklopite na tla upravljavca(Ne priključite nobenih zunanjih potencialov) (IDC - 16)

- 1- Digitalni vhod 1 \* 2 Digitalni vhod 2 \*
- 3- Digitalni vhod 3 \* 4 Digitalni vhod 4 \*
- 5- Digitalni vhod 5 \* 6 Digitalni vhod 6 \*
- 7- Digitalni vhod 7 \* 8 Digitalni vhod 8 \*
- 9- Digitalni vhod 9 \* 10 Digitalni vhod 10 \*
- 11- Digitalni vhod 11 \* 12 Digitalni vhod 12 \*
- 13- Digitalni vhod 13 \* 14 Digitalni vhod 14 \*
- 15- Digitalni vhod 15 \* 16 GND

Vhodse lahko dodeli interno glede na vrsto strojne opreme aliKrmilnik.Ne priklapljajte.Lahko povzroči trajne poškodbe uničiti zKrmilnik.

# DIGITALVHODI EXTENDED - (0 ; 3.3V) - (Vklop/izklop), kratko ali izključite vrazlog upravljavca (Ne priključite nobenih zunanjih potencialov(IDC - 50PIN) (različica 1)

- 1- Digitalni vhod 1 2 Digitalni vhod 2
- 3- Digitalni vhod 3 4 Digitalni vhod 4
- 5- Digitalni vhod 5 6 Digitalni vhod 6
- 7- Digitalni vhod 7 8 Digitalni vhod 8
- 9- Digitalni vhod 9 10 Digitalni vhod 10
- 11- Digitalni vhod 11 12 Digitalni vhod 12
- 13- Digitalni vhod 13 14 Digitalni vhod 14
- 15- Digitalni vhod 15 16 Digitalni vhod 16
- 17- Digitalni vhod 17 18 Digitalni vhod 18
- 19- Digitalni vhod 19 20 Digitalni vhod 20
- 21- Digitalni vhod 21<br/> 22 Digitalni vhod 22
- 23- Digitalni vhod 23 24 Digitalni vhod 24
- 25- Digitalni vhod 25 26 Digitalni vhod 26
- 27- Digitalni vhod 27 28 Digitalni vhod 28
- 29- Digitalni vhod 29 30 Digitalni vhod 30
- 31- Digitalni vhod 31 32 Digitalni vhod 32
- 33- Digitalni vhod 33 34 Digitalni vhod 34

- 35- Digitalni vhod 35 36 Digitalni vhod 36
- 37- Digitalni vhod 37<br/> 38 Digitalni vhod 38
- 39- Digitalni vhod 39 40 Digitalni vhod 40
- 41- Digitalni vhod 41<br/> 42 Digitalni vhod 42
- 43- Digitalni vhod 43 44 Digitalni vhod 44
- 45- Digitalni vhod 45 46 Digitalni vhod 46
- 47- Digitalni vhod 47<br/> 48 Digitalni vhod 48

]

49- GND 50 - GND - (Za povezavo/skrajšanja vložkov)

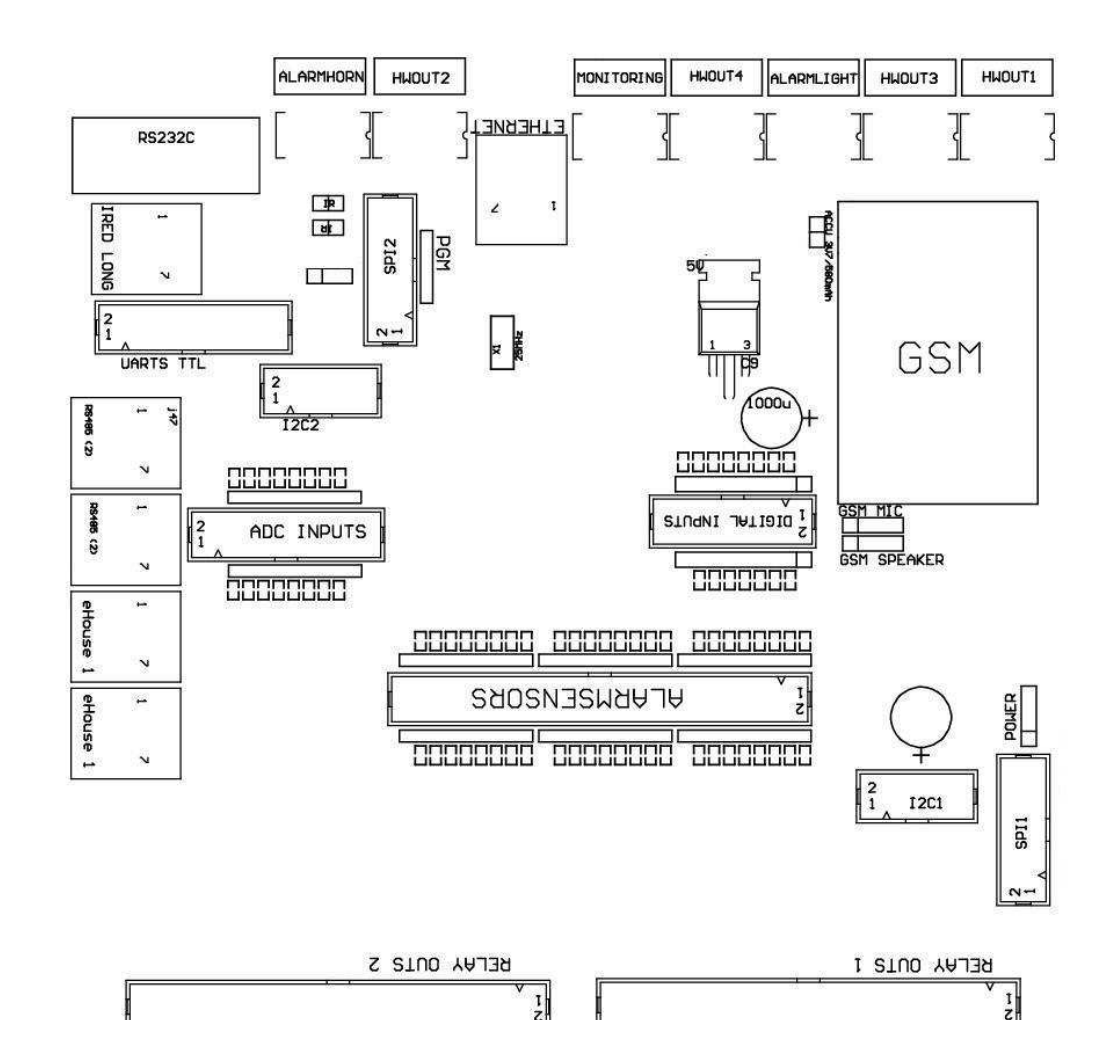

# DIGITALVHODI EXTENDED - (0 ; 3.3V) - (Vklop/izklop), kratko ali izključite vrazlog upravljavca (Ne priključite nobenih zunanjih potencialov(IDC - 10PIN) (različica 2)

- 1- Digitalni vhod (n \* 8) 1 2 Digitalni vhod (n \* 8) 2
- 3- Digitalni vhod (n \* 8) 3 4 Digitalni vhod (n \* 8) 4
- 5- Digitalni vhod (n \* 8), 5 6 Digitalni vhod (n \* 8) 6
- 7- Digitalni vhod (n \* 8) 7 8 Digitalni vhod (n \* 8) 8

9- GND upravljavec na tleh 10 - GND upravljavec na tleh – zavezni/skrajšanja vhodov

# DIGITALIZHODI 1 (RELEJI Outs 1) in – izhodi releja za voznikeneposredna povezava rele tuljave (IDC - 50)

1- VCCDRV – Relejni Indukcijska napajanje (12 V spadajo UPS)(Priključne diode za zaščito voznikov pred visoko napetostjoindukcija) 2- VCCDRV - Relejni Indukcijska napajanje (12 V spadajo UPS) (vpenjanjediode za zaščito voznikov pred visoko napetostjo indukcijo) 3- Digitalni izhod releja z voznikom za neposredno povezavo releTuljava (12V/20mA) ne.1 - Drive/Servo 1 smer (CM) 4- Digitalni izhod releja z voznikom za neposredno povezavo releTuljava (12V/20mA) ne.2 - Drive/Servo 1 smer B (CM) 5- Digitalni izhod releja z voznikom za neposredno povezavo releTuljava (12V/20mA) ne.3 - Drive/2 Servo smeri (CM) 6- Digitalni izhod releja z voznikom za neposredno povezavo releTuljava (12V/20mA) ne.4 - Drive/2 Servo smeri B (CM) 7- Digitalni izhod releja z voznikom za neposredno povezavo releTuljava (12V/20mA) ne.5 - Drive/Servo 3 smeri (CM) 8- Digitalni izhod releja z voznikom za neposredno povezavo releTuljava (12V/20mA) ne.6 - Drive/Servo 3 Smer B (CM) 9- Digitalni izhod releja z voznikom za neposredno povezavo releTuljava (12V/20mA) ne.7 - Drive/Servo 4 smeri (CM) 10- Digitalni izhod releja z voznikom za neposredno povezavo releTuljava (12V/20mA) ne.8 - Drive/4 Servo smeri B (CM) 11- Digitalni izhod releja z voznikom za neposredno povezavo releTuljava (12V/20mA) ne.9 - Drive/5 Servo smeri (CM) 12- Digitalni izhod releja z voznikom za neposredno povezavo releTuljava (12V/20mA) ne.10 - Drive/5 Servo smeri B (CM) 13- Digitalni izhod releja z voznikom za neposredno povezavo releTuljava (12V/20mA) ne.11 - Drive/Servo 6 smeri (CM) 14- Digitalni izhod releja z voznikom za neposredno povezavo releTuljava (12V/20mA) ne.12 - Drive/Servo 6 Smer B (CM) 15- Digitalni izhod releja z voznikom za neposredno povezavo releTuljava (12V/20mA) ne.13 - Drive/7 Servo smeri (CM) 16- Digitalni izhod releja z voznikom za neposredno povezavo releTuljava (12V/20mA) ne.14 - Drive/7 Servo smer B (CM) 17- Digitalni izhod releja z voznikom za neposredno povezavo releTuljava (12V/20mA) ne.15 - Drive/Servo 8 smeri (CM) 18- Digitalni izhod releja z voznikom za neposredno povezavo releTuljava (12V/20mA) ne.16 - Drive/Servo 8 Smer B (CM) 19- Digitalni izhod releja z voznikom za neposredno povezavo releTuljava (12V/20mA) ne.17 - Drive/9 Servo smeri (CM) 20- Digitalni izhod releja z voznikom za neposredno povezavo releTuljava (12V/20mA) ne.18 - Drive/Servo 9 Smer B (CM) 21- Digitalni izhod releja z voznikom za neposredno povezavo releTuljava (12V/20mA) ne.19 - Drive/Servo 10 smer (CM) 22- Digitalni izhod releja z voznikom za neposredno povezavo releTuljava (12V/20mA) ne.20 - Drive/Servo 10 smer B (CM)

23- Digitalni izhod releja z voznikom za neposredno povezavo releTuljava (12V/20mA) ne.21 - Drive/Servo 11 smer (CM) 24- Digitalni izhod releja z voznikom za neposredno povezavo releTuljava (12V/20mA) ne.22 - Drive/Servo 11 smer B (CM) 25- Digitalni izhod releja z voznikom za neposredno povezavo releTuljava (12V/20mA) ne.23 - Drive/Servo 12 smer (CM) 26- Digitalni izhod releja z voznikom za neposredno povezavo releTuljava (12V/20mA) ne.24 - Drive/Servo 12 smer B (CM) 27- Digitalni izhod releja z voznikom za neposredno povezavo releTuljava (12V/20mA) ne.25 - Drive/Servo 13 smer (CM) 28- Digitalni izhod releja z voznikom za neposredno povezavo releTuljava (12V/20mA) ne.26 - Drive/Servo 13 smer B (CM) 29- Digitalni izhod releja z voznikom za neposredno povezavo releTuljava (12V/20mA) ne.27 - Drive/Servo 14 smer (CM) 30- Digitalni izhod releja z voznikom za neposredno povezavo releTuljava (12V/20mA) ne.28 - Drive/Servo 14 smer B (CM) 31- Digitalni izhod releja z voznikom za neposredno povezavo releTuljava (12V/20mA) ne.29 - Drive/Servo 15 smer (CM) 32- Digitalni izhod releja z voznikom za neposredno povezavo releTuljava (12V/20mA) ne.30 - Drive/Servo 15 smer B (CM) 33- Digitalni izhod releja z voznikom za neposredno povezavo releTuljava (12V/20mA) ne.31 - Drive/Servo 16 smer (CM) 34- Digitalni izhod releja z voznikom za neposredno povezavo releTuljava (12V/20mA) ne.32 - Drive/Servo 16 smer B (CM) 35- Digitalni izhod releja z voznikom za neposredno povezavo releTuljava (12V/20mA) ne.33 - Drive/Servo 17 smer (CM) 36- Digitalni izhod releja z voznikom za neposredno povezavo releTuljava (12V/20mA) ne.34 - Drive/Servo 17 smer B (CM) 37- Digitalni izhod releja z voznikom za neposredno povezavo releTuljava (12V/20mA) ne.35 - Drive/Servo 18 smer (CM) 38- Digitalni izhod releja z voznikom za neposredno povezavo releTuljava (12V/20mA) ne.36 - Drive/Servo 18 smer B (CM) 39- Digitalni izhod releja z voznikom za neposredno povezavo releTuljava (12V/20mA) ne.37 - Drive/Servo 19 smer (CM) 40- Digitalni izhod releja z voznikom za neposredno povezavo releTuljava (12V/20mA) ne.38 - Drive/Servo 19 smer B (CM) 41- Digitalni izhod releja z voznikom za neposredno povezavo releTuljava (12V/20mA) ne.39 - Drive/Servo 20 smer (CM) 42- Digitalni izhod releja z voznikom za neposredno povezavo releTuljava (12V/20mA) ne.40 - Drive/Servo 20 smer B (CM) 43- Digitalni izhod releja z voznikom za neposredno povezavo releTuljava (12V/20mA) ne.41 - Drive/Servo 21 smer (CM) 44- Digitalni izhod releja z voznikom za neposredno povezavo releTuljava (12V/20mA) ne.42 - Drive/Servo 21 smer B (CM) 45- GND/Ground 0V od upravljavca

46- GND/Ground 0V

47- GND/Ground 0V

48- PWM 1 (PWM Dimmer številka 1 ali rdeča barva RGB TTL – brezmoč voznika) 3.3V/10mA (za neposreden nadzor LED diodo močiVoznik opto - izolator)

49- PWM 2 (PWM Dimmer številka 2 ali zelena barva RGB TTL – brezmoč voznika) 3.3V/10mA (za neposreden nadzor LED diodo močiVoznik opto - izolator)

50- PWM 3 (PWM Dimmer ne 3 ali modra barva RGB TTL – brezmoč voznika) 3.3V/10mA (za neposreden nadzor LED diodo močiVoznik opto - izolator)

# DIGITALIZHODI 2 (RELEJI Outs 2) in – izhodi releja za voznikeneposredna povezava rele tuljave (IDC - 50)

1- VCCDRV – Relejni Indukcijska napajanje (12 V spadajo UPS)(Priključne diode zaščito voznikov pred visoko napetostjo indukcijo)

2- VCCDRV - Relejni Indukcijska napajanje (12 V spadajo UPS) (vpenjanjediode zaščito voznikov pred visoko napetostjo indukcijo) 3- Digitalni izhod releja z voznikom za neposredno povezavo releTuljava (12V/20mA) ne.43 - Drive/Servo 22 smer (CM) 4- Digitalni izhod releja z voznikom za neposredno povezavo releTuljava (12V/20mA) ne.44 - Drive/Servo 22 smer B (CM) 5- Digitalni izhod releja z voznikom za neposredno povezavo releTuljava (12V/20mA) ne.45 - Drive/Servo 23 smer (CM) 6- Digitalni izhod releja z voznikom za neposredno povezavo releTuljava (12V/20mA) ne.46 - Drive/Servo 23 smer B (CM) 7- Digitalni izhod releja z voznikom za neposredno povezavo releTuljava (12V/20mA) ne.47 - Drive/Servo 24 smer (CM) 8- Digitalni izhod releja z voznikom za neposredno povezavo releTuljava (12V/20mA) ne.48 - Drive/Servo 24 smer B (CM) 9- Digitalni izhod releja z voznikom za neposredno povezavo releTuljava (12V/20mA) ne.49 - Drive/Servo 25 smer (CM) 10- Digitalni izhod releja z voznikom za neposredno povezavo releTuljava (12V/20mA) ne.50 - Drive/Servo 25 smer B (CM) 11- Digitalni izhod releja z voznikom za neposredno povezavo releTuljava (12V/20mA) ne.51 - Drive/Servo 26 smer (CM) 12- Digitalni izhod releja z voznikom za neposredno povezavo releTuljava (12V/20mA) ne.52 - Drive/Servo 26 smer B (CM) 13- Digitalni izhod releja z voznikom za neposredno povezavo releTuljava (12V/20mA) ne.53 - Drive/Servo 27 smer (CM) 14- Digitalni izhod releja z voznikom za neposredno povezavo releTuljava (12V/20mA) ne.54 - Drive/Servo 27 smer B (CM) 15- Digitalni izhod releja z voznikom za neposredno povezavo releTuljava (12V/20mA) ne.55 - Drive/Servo 28 smer (CM) 16- Digitalni izhod releja z voznikom za neposredno povezavo releTuljava (12V/20mA) ne.56 - Drive/Servo 28 smer B (CM) 17- Digitalni izhod releja z voznikom za neposredno povezavo releTuljava (12V/20mA) ne.57 - Drive/Servo 29 smer (CM) 18- Digitalni izhod releja z voznikom za neposredno povezavo releTuljava (12V/20mA) ne.58 - Drive/Servo 29 smer B (CM) 19- Digitalni izhod releja z voznikom za neposredno povezavo releTuljava (12V/20mA) ne.59 - Drive/Servo 30 smer (CM) 20- Digitalni izhod releja z voznikom za neposredno povezavo releTuljava (12V/20mA) ne.60 - Drive/Servo 30 smer B (CM) 21- Digitalni izhod releja z voznikom za neposredno povezavo releTuljava (12V/20mA) ne.61 - Drive/Servo 31 smer (CM) 22- Digitalni izhod releja z voznikom za neposredno povezavo releTuljava (12V/20mA) ne.62 - Drive/Servo 31 smer B (CM) 23- Digitalni izhod releja z voznikom za neposredno povezavo releTuljava (12V/20mA) ne.63 - Drive/Servo 32 smer (CM) 24- Digitalni izhod releja z voznikom za neposredno povezavo releTuljava (12V/20mA) ne.64 - Drive/Servo 32 smer B (CM) 25- Digitalni izhod releja z voznikom za neposredno povezavo releTuljava (12V/20mA) ne.65 - Drive/Servo 33 smer (CM) 26- Digitalni izhod releja z voznikom za neposredno povezavo releTuljava (12V/20mA) ne.66 - Drive/Servo 33 smer B (CM) 27- Digitalni izhod releja z voznikom za neposredno povezavo releTuljava (12V/20mA) ne.67 - Drive/Servo 34 smer (CM) 28- Digitalni izhod releja z voznikom za neposredno povezavo releTuljava (12V/20mA) ne.68 - Drive/Servo 34 smer B (CM) 29- Digitalni izhod releja z voznikom za neposredno povezavo releTuljava (12V/20mA) ne.69 - Drive/Servo 35 smer (CM) 30- Digitalni izhod releja z voznikom za neposredno povezavo releTuljava (12V/20mA) ne.70 - Drive/Servo 35 smer B (CM) 31- Digitalni izhod releja z voznikom za neposredno povezavo releTuljava (12V/20mA) ne.71 - Drive/Servo 36 smer (CM) 32- Digitalni izhod releja z voznikom za neposredno povezavo releTuljava (12V/20mA) ne.72 - Drive/Servo 36 smer B (CM) 33- Digitalni izhod releja z voznikom za neposredno povezavo releTuljava (12V/20mA) ne.73 - Drive/Servo 37 smer (CM)

34- Digitalni izhod releja z voznikom za neposredno povezavo releTuljava (12V/20mA) ne.74 - Drive/Servo 37 smer B (CM) 35- Digitalni izhod releja z voznikom za neposredno povezavo releTuljava (12V/20mA) ne.75 - Drive/Servo 38 smer (CM) 36- Digitalni izhod releja z voznikom za neposredno povezavo releTuljava (12V/20mA) ne.76 - Drive/Servo 38 smer B (CM) 37- Digitalni izhod releja z voznikom za neposredno povezavo releTuljava (12V/20mA) ne.77 - Drive/Servo 39 smer (CM) 38- Digitalni izhod releja z voznikom za neposredno povezavo releTuljava (12V/20mA) ne.78 - Drive/Servo 39 smer B (CM) 39- Digitalni izhod releja z voznikom za neposredno povezavo releTuljava (12V/20mA) ne.79 - Drive/Servo 40 smer (CM) 40- Digitalni izhod releja z voznikom za neposredno povezavo releTuljava (12V/20mA) ne.80 - Drive/Servo 40 smer B (CM) 41- GND/Ground 0V za upravljavca 42- GND/Ground 0V za upravljavca 43- GND/Ground 0V za upravljavca 44- GND/Ground 0V za upravljavca 45- PWM 1 (Notranja moč voznika PWM ne 1 ali rdeča za RGB 12v/1A) 46- PWM 1 (Notranja moč voznika PWM ne 1 ali rdeča za RGB 12v/1A) 47- PWM 2 (Notranja moč voznik brez PWM 2 ali zelena za RGB 12v/1A) 48- PWM 2 (Notranja moč voznik brez PWM 2 ali zelena za RGB 12v/1A) 49- PWM 3 (Notranja moč voznika ni PWM 3 ali modra za RGB 12v/1A) 50- PWM 3 (Notranja moč voznika ni PWM 3 ali modra za RGB 12v/1A)

#### POWERDC (4 - PIN vtičnica) Napajanje

- 1- Vhod (5 V/2A napajanje GSM modul)
- 2- GND/Ground/0V
- 3- GND/Ground/0V
- 4- Vhod (5 do 12 V)/0.5A poganja krmilnik z UPS –neprekinjeno napajanje

### ETHERNET- vtičnica RJ45 za LAN (10MBs) omrežju

### ACCU- Akumulator (3.7V/600mAH) za GSM modul

1Akumulator +

2- GND

# eHouse1 - (RJ45) vtičnica za priključitev na eHouse 1 (RS - 485) podatkovno vodilo vhibridna montaža (samo CM)

#### 1 ,2 - GND/Ground (0V)

- 3,4 VCC +12 V, priklopljen na napajanje (12 V, enosmerni tokvtičnica) ne priključite.
- 5 TX + (Oddajna moč pozitivne) razlika
- 6 TX (Oddajna moč negativna) razlika
- 7 RX (Sprejem izhod negativna) razlika
- 8 RX + (Sprejem izhod pozitivna) razlika

Socketv skladu s RoomManager, ExternalManager, HeatManager standard neRS232 - 485 pretvornik, Čeprav je prehod potreben kabel za povezavoeHouse1 sistem.

- TX + < > RX +
- TX < > RX -
- RX + < > TX +
- RX < > TX -

# HWOUT1, HWOUT2, HWOUT3, HWOUT4, ALARMLIGHT, ALARMMONITORING, ALARMHORN –Zgradite - v relejnih stikal (normalno zaprto, Skupno, Normalno odprt)(Za SP)

ALARMLIGHT- Opozorilna lučka iz sistema varnosti CM

ALARMHORN- Alarm Horn iz sistema varnosti CM

ALARMMONITORING- Spremljanje Alarm za obveščanje opozoril, da varnostne agencije CM(Radio - linija aktiviranje)

HWOUTx- Strojna oprema oddaja, namenjena upravljavcem (prihodnje nameni)

Priključkioštevilčenih od leve proti desni strani

1- NC Normalno zaprt/povezani (KOM brez napajanja rele), izklopi, ko se napaja rele

2- KOM/Splošno,

3- NO običajno odprte (KOM brez poganja rele) je povezan zCOM, ko se napaja rele.

### I2C1 ,I2C2 , SPI1 , SPI2 , UARTS TTL , PGM – Razširitvene reže za serijskovmesniki

AliNe priključite zunanje naprave, zunaj posebnih razširitve eHouseNaprave.Komunikacijski vmesniki različnih variant eHouseKontrolorji. Bucike lahko priključite na digitalnoVhodi , Izhodi , ADC vhodi signalov neposredno na mikrokrmilniškabrez zaščite. Povezava z drugimi signali/napetostilahko povzroči trajno uniči regulator.

### 3.5.Drugi in Namenska Ethernet naprave.

Arhitekturain oblikovanje kontrolorjev Ethernet na osnovi mikrokontrolerja(Mikroprocesor).

Tiimajo zelo veliko sredstev strojne opreme , vmesniki , digitalnain analogni I/O, da bi lahko opravljal vse potrebne funkcije zastalni nadzor sobe , posebne permises ali električneOprema. V bistvu , obstajata dve glavni vrsti kontrolorjev(Strojna oprema temelji na PCB):

### PovprečjeKontrolorji na podlagi gradnjo EthernetRoomManager ,EthernetHeatManager , EthernetSolarManager:

- Updo 35 digitalnih izhodov
- Updo 12 digitalnih vhodov
- Updo 16 merilnih vhodov Analogni v digitalni (0, 3.3 V)
- Updo 3 dimmers PWM/DC ali 1 RGB
- InfrardečaSprejemnik in oddajnik
- •

### New2 serijska vrata , RS - 232 TTL

### VelikKontrolorji na podlagi gradnjo CommManager , LevelManager

- Updo 80 digitalnih izhodov
- Updo 48 digitalnih vhodov
- Updo 3 dimmers PWM/DC ali 1 RGB
- RS 232TTL , RS 485 Full Duplex
- GSM/ SMS
- Updo 8 digitalnih izhodov z gradnjo releji
- SerijskaVmesniki I2C, SPI za razširitev sistema

VsieHouse krmilniki bila zgrajena - v bootloader (to je mogoče naložitivsak firmware za upravljavca v isti strojni opremi /)od CommManagerCfg uporabe.Strojno-programske opreme lahko posameznonapisal/spremeniti ali prilagoditi (glede na standardni vmesnik eHousePredloga – serijska različica ERM regulatorji , LM , CM , EHM ,ESM).Firmware je šifrirana in obratno enginiering je raje netržno utemeljeno.

Za večja naročila je mogoče ustvariti posebno temelji firmwarena obstoječe strojne kontrolorjev.Firmware lahko naložite lokalnos pomočjo priloženega računalniške programske opreme (CommManagerCfg.Exe).

ToPrav tako daje priložnost za sprostitev posodobitve ali popraviti ugotovljene napake inenostavno nalaganje na kontrolorje.

# 4.eHouse PCPaket (eHouse za Ethernet)

Poleg tegado modulov sistema eHouse elektronike je opremljena v pomožniProgramska oprema deluje v operacijskem sistemu Windows XP in nasledniki.

# 4.1.eHouse Vloga (eHouse.exe)

Toaplikacija namenjena za "eHouse 1" Sistem.V" eHouse Za Ethernet "Sistem se ta vloga lahko uporabljaza sinhronizacijo podatkov iz krmilnikov Ethernet, kot tudi.V tem primeruprimeru je treba zagnati s parametrom "ehouse.exe/viaUdp "krmilniki za zajem stanja.

### 4.2.WDT zaeHouse (KillEhouse.exe)

UreDog Timer spremlja vlogo za sistem eHouse za vožnjoin preverjanje eHouse.exe Vloga za neprekinjeno delo.V primeruobesiti , napake , komunikacije med kontrolorji in pomanjkanje eHouseUporaba , KillEhouse.exe aplikacijo zapre in znova spet.

NastavitveDatoteke so shranjene v " killexec\" Imenik.

WDTza eHouse je med namestitvijo sistema eHouse in jebrez nadzora, če privzete nastavitve je veljavna.

ZaeHouse.exe uporaba po starosti neplačila " *dnevniki\zunanje.stp* " datoteka se preverja , , ki je označevaleczadnje stanje, prejetih od ExternalManager , ker je to najboljpomembne in kritične nadzornik v sistemu.V primeruExternalManager pomanjkanje , HeatManager ime (e.g. " dnevniki\HeatManagerName.txt " ) Log datoteko je treba uporabiti, aliRoomManager (e.g." dnevniki/salon.txt " ).V drugem primeru , WDTponastavi eHouse.exe ciklično , išče dnevnik non obstoječihKrmilnik.

Primerza eHouse.exe z RoomManager'in je samo eden od njih je imeSalon:

| e - HišaManager                     |
|-------------------------------------|
| ehouse.exe                          |
| /Ne/ Nr/ž/nd                        |
| 100000                              |
| 120                                 |
| c:\e - Comm\e - Hiša\logs\salon.txt |
| Polinije parametri *.teče datoteke: |
| 1 Uporabaime okna                   |

2 izvršljivdatoteko v " bin\" imenik sistema eHouse

3 izvršljivparametri

4 največjaČas dela za aplikacije [s]

```
5Največji čas neaktivnosti [s]
```

6 datotekaIme, Za preverjanje starosti od oblikovanja/spremembo.

Datoteke" .teče " za uporabo eHouse shranjene v " exec\" Imenik imajo enako strukturo.

DrugoVloga se lahko vzdržuje WDT s postavljanjem nastavitvene datotekeza ta imenik.

# 4.3 .Uporaba ConfigAux (ConfigAux.exe)

To, se uporablja za:

- o Začetni sistemKonfiguracija
- o eHouse programsko opremoplošče na vse strojne/programske platforme
- o pomožniaplikacije, ki zahtevajo preprosto namestitev
- o opredeljuje najboljpomembni parametri za eHouse namestitev.

Daizvesti popolno konfiguracijo, teči s parametri "ConfigAux.exe /ChangeHashKey ".

### Parametri:

MobilniTelefon – Število SMS gateway (za CommManager) (To jepotrebno naložiti konfiguracijo za vse upravljavce in nadzorplošče)

Hash tabela - hašiš kodo za algoritem preverjanja pristnosti nakrmilniki in table (v šestnajstiški kodi) (Po zamenjaviKonfiguracija , je potrebno naložiti nove nastavitve za vsekrmilniki in nadzorne plošče)

Daljinski upravljalnik E - E-poštaNaslov - E-poštni naslov za vse aplikacije , plošče -Oddajanje

Sprejem eMailGate Naslov - E-poštni naslov zavse aplikacije , plošče in - za sprejem

SMTP Uporabniško ime(EMailGate) - SMTP uporabnik za uporabo eMailGate uporabljajo tudinadzorne plošče za različne platforme

POP3 uporabniško ime (eMailGate)- POP3 uporabnika za uporabo eMailGate tudi z nadzornimi ploščamiza različne platforme

Ponovitve po nedavni dnevnikov - neuporabo

Lokalni Host Name - ime lokalnega gostitelja za SMTPStranka

Vrsta prijave - Uporabljajte samo navaden za CM

Geslo SMTP, POP3Geslo - Geslo za SMTP odjemalec, POP3

SMTP Server Naslov, POP3 strežnik naslov - SMTP in POP3 naslov - Vnesite IP-naslov, čemogoče

SMTP Port, Vrata POP3 - SMTP in POP3 strežnikovpristanišča

Predmet - Sporočilo Naslov (Brez sprememb)

CommManager IPNaslov - IP naslov CommManager

CommManager TCP Port - TCPpristanišče CommManager

Internetni naslov Side - Javno TCP/IP aliDDNS dinamična (storitev mora biti nastavljen na usmerjevalniku)

Internet levi strani -TCP port od strani internet

FTP strežnik, FTP imenik, Uporabnik, Geslo - Uporaba's parametri za sinhronizacijo z dnevnikiFTP strežnik (FTPGateway.exe).

Email Encryption - Ne uporabljajte, jene podpira CommManager

A

### 4.4 .CommManagerCfg - Konfiguracija ethernet krmilniki.

CommManagerCfg.exeVloga se uporablja za:

- opravljanjepopolno konfiguracijo kontrolorjev eHouse4Ethernet
- Ročnopošljete dogodke v eHouse kontrolorjev
- avtomatskipošiljanje dogodek iz čakalne vrste (PC Windows imenik ujelipomožni prehodi)
- tekpregleden način med ethernet in serijsko vmesnikov za konfiguriranjeje razširitveni moduli in odkrivanje težav
- Ustvarikonfiguracije programske opreme za vse nadzorne plošče, tablet, pametne telefonein vse strojne platforme
- Zapostavitvi vsake Controller Ethernet, Vlogo je treba izvajati vnaslednji način " CommManagerCfg.exe /: 000201 ", z OPnaslov krmilnika parametra (6 znakov - napolnjen zničel).V odsotnosti parameter privzeto odpre za CommManagerkonfiguracija (naslov 000.254). Konfiguracija z CommManagerCommManagerCfg uporabe, je bil obravnavan v CommManageropis.

Opis je omejen na EthernetRommManagerKonfiguracija.

Vloga je število kartic, skupinanastavitve in se omogočena ali ne , kar je odvisno od vrsteEthernet Controller.

### 4.4.1 Splošno Tab- Splošne nastavitve.

NewSplošno kartica vsebuje naslednje elemente.

- PrijaviRaven Stopnja poročanja Dnevniki 0 ne, 1 Vsi, nato (Večje kot je število, manj prikazane informacije).
- DevseHouse 1 Count Število RM (za sodelovanje v CommManager hibridNačin eHouse (eHouse 1 v CommManager nadzorom).Izberite0.
- Napravalme Ime Ethernet Controller
- SpremembaOmogočeno Omogoča spreminjanje imena in najpomembnejšeNastavitve
- SečnjaUART Invalidom Onemogoči pošiljanje dnevnikov preko RS 232 (zastave mora bitipreverjena)
- ERM izberite tip regulatorja (radio button) EthernetRoomManager
- InfrardečaNastavitve Infrardeči prenos/sprejem Nastavitve ERM
- SetČas Nastavite čas sedanjega nadzornika
- TransparentEthernet/UART 1 pregleden način med ethernet in serijskovrata 1 Za potrditev konfiguracijo in pravilno delovanjeperiferne naprave
- TransparentEthernet/UART 2 pregleden način med ethernet in serijskoVrata 2 Za potrditev konfiguracijo in pravilno delovanjeperiferne naprave
- ResetNaprava Vsili ponastavitev krmilnika
- UstvarjanjeMobilni datotek Ustvari konfiguracijske datoteke za kontrolne plošče
- ShraniNastavitve napišite konfiguracijo, Nastavitve in obremenitev voznika.
- SečnjaNaprava Začetek TCPLogger exe aplikacija za preverjanje upravljavcahlodi v primeru težav.
- PošljiPrazna test dogodek Testna Pošlje dogodek na kontrolorjupreverjanje povezave.
- DogodekUstvarjalec Urejanje in vodenje sistema dogodke.
- •

### NewPrvo sporočilo okno se uporablja za prikaz besedila dnevnike

| cenemee enouser lanager                           |                                                                                         |  |
|---------------------------------------------------|-----------------------------------------------------------------------------------------|--|
| General Analog to Digital Converter Settings Anal | ng to Digital Converter Settings 2   Inputs Settings   Events   Programs   Net Settings |  |
| Report Level                                      |                                                                                         |  |
| 1                                                 | Dutput Console                                                                          |  |
| eHouse 1 Devices count                            |                                                                                         |  |
| 0                                                 |                                                                                         |  |
| Device Name 000210                                |                                                                                         |  |
| Test10                                            |                                                                                         |  |
|                                                   |                                                                                         |  |
| Modification Enabled                              |                                                                                         |  |
| Disable Llart Logging                             |                                                                                         |  |
|                                                   |                                                                                         |  |
|                                                   |                                                                                         |  |
| Infra Rad Califinan                               |                                                                                         |  |
| inita neu settings                                |                                                                                         |  |
| Set Time                                          |                                                                                         |  |
|                                                   |                                                                                         |  |
| Transaction Ethomatics UADT 2                     | <b>T</b>                                                                                |  |
| Transparent Ethernet <-> UART 2                   |                                                                                         |  |
|                                                   | Input Console                                                                           |  |
| Transparent Ethernet <-> UART 1                   |                                                                                         |  |
|                                                   |                                                                                         |  |
| Reset Device                                      |                                                                                         |  |
|                                                   |                                                                                         |  |
| Create Mobile File                                |                                                                                         |  |
|                                                   |                                                                                         |  |
| Save Settings                                     |                                                                                         |  |
|                                                   |                                                                                         |  |
| Lassing Davies                                    |                                                                                         |  |
|                                                   |                                                                                         |  |
|                                                   |                                                                                         |  |
| Send test empty event                             |                                                                                         |  |
|                                                   |                                                                                         |  |
|                                                   |                                                                                         |  |

2012-12-20

New2. Polje z besedilom se uporablja za pregledno načinu dajanje besedilo pošljeteza upravljavca.S pritiskom in " Vnesite " Pošlje podatkeKrmilnik.Za samo besedilo ASCII.

### 4.4.2 .Analogni - v - digitalni pretvorniki - Nastavitve

DveObrazci " Analogno-digitalni pretvornik "nastavitve ; (ADC) se nanašaza konfiguriranje in parametriranje merilnih vhodov inopredelitve programov ADC.Vsaka vsebuje 8 ADC vhode .Konfiguracija vsak vhod je enak.

| General     Analog to Digital Convetter Settings     Analog to Digital Convetter Settings     Events     Programs     Net Settings       IVD Convetter 1<br>Min Value     IVD Convetter 2<br>Min Value     IVD Convetter 2<br>Min Value     ADC Program 1<br>ADC Program 2<br>ADC Program 2<br>ADC Program 3<br>ADC Program 3<br>ADC Program 3<br>ADC Program 3<br>ADC Program 1<br>ADC Program 3<br>ADC Program 3<br>ADC Program 1<br>ADC Program 3<br>ADC Program 1<br>ADC Program 3<br>ADC Program 3<br>ADC Program 4<br>ADC Program 4<br>ADC Program 6<br>ADC Program 6<br>ADC Program 6<br>ADC Program 6<br>ADC Program 6<br>ADC Program 6<br>ADC Program 6<br>ADC Program 6<br>ADC Program 7<br>ADC Program 7<br>ADC Program 7<br>ADC Program 1<br>ADC Program 1<br>ADC Program 1<br>ADC Program 1<br>ADC Program 6<br>ADC Program 7<br>ADC Program 1<br>ADC Program 1                                                                                                    | 🕐 Ethernet eHouse Manager                                                                                                    |                                             | _ 🗆 ×                                                                |  |  |  |
|----------------------------------------------------------------------------------------------------|----------------------------------------------------------------------------------------------------|---------------------------------------------|----------------------------------------------------------------------|--|--|--|
| A/D Converter 1       A/D C Program 1         I_M335 •       Min Value         2.3 C •       Under Event         Max Value       18,1 C •       Under Event         S.2 C •       Over Event       Max Value         5.2 C •       Over Event       Max Value         S.2 C •       Over Event       Max Value         10.4 D Converter 3       A/D Converter 4         Min Value       Max Value         20.1 C •       Under Event         Max Value       Max Value         20.1 C •       Under Event         Max Value       Max Value         20.1 C •       Under Event         Max Value       Over Event         A/D Converter 5       Under Event         Min Value       Over Event         A/D Converter 5       Under Event         A/D Converter 6       Min Value         ZAOC Converter 7       Under Event         Min Value       Under Event         ZAO Converter 7       Min Value         ZAO Converter 7       Under Event         Min Value       Value         ZAO Converter 7       Under Event         Min Value       Value         ZO C •       Under Event </td <td colspan="6">General Analog to Digital Converter Settings Analog to Digital Converter Settings 2 Inputs Settings Events Programs Net Settings</td>                                                                                                    | General Analog to Digital Converter Settings Analog to Digital Converter Settings 2 Inputs Settings Events Programs Net Settings |                                             |                                                                      |  |  |  |
| ADC Program 3     ADC Program 4       Max Value     Max Value       52 C     Over Event       ADD Converter 3     ADD Program 5       ADD Program 4     ADD Program 5       ADD Program 5     ADD Program 6       ADD Program 7     ADD Program 7       ADD Program 8     ADD Program 7       ADD Program 9     ADD Program 8       ADD Program 9     ADD Program 9       ILM335     Min Value       20.1 C     Under Event       Max Value     Under Event       24.3 C     Over Event       Min Value     Over Event       22.2 C     Under Event       Min Value     Under Event       22.2 C     Under Event       Min Value     Under Event       ADD Program 13       ADD Program 14       ADD Program 15       ADD Program 16       ADD Program 17       ADD Program 18       ADD Program 18       ADD Program 19       ADD Program 10       Min Value       22.2 C     Under Event       Min Value       22.2 C     Under Event       Min Value       22.2 C     Under Event       ADD Program 24       22.2 C     Under Event       Min Value                                                                                                    | A/D Converter 1<br>LM335                                                                                                    | A/D Converter 2<br>LM335                    | ADC Programs ADC Program 1 ADC Program 2                             |  |  |  |
| 5.2 C     Ver Event     18.8 C     Over Event     ADD Program 7<br>ADD Program 7<br>ADD Program 7<br>ADD Program 9<br>ADD Program 9<br>ADD Program 9<br>ADD Program 9<br>ADD Program 10<br>ADD Program 11<br>ADD Program 13<br>ADD Program 13<br>ADD Program 13<br>ADD Program 14<br>ADD Program 16<br>ADD Program 16<br>ADD Program 16<br>ADD Program 18<br>ADD Program 18<br>ADD Program 18<br>ADD Program 18<br>ADD Program 18<br>ADD Program 18<br>ADD Program 18<br>ADD Program 18<br>ADD Program 24<br>ADD Program 18<br>ADD Program 24<br>ADD Program 24<br>ADD Program 24<br>ADD Program 24<br>ADD Program 24<br>ADD Program 24<br>ADD Program 24<br>ADD Program 24<br>ADD Program 24<br>ADD Program 24<br>ADD Program 23<br>ADD Program 23<br>ADD Program 23<br>ADD Program 12<br>ADD Program 24<br>ADD Program 24<br>ADD Program 23<br>ADD Program 10<br>ADD Program 24<br>ADD Program 10<br>ADD Program 24<br>ADD Program 10<br>ADD Program 24<br>ADD Program 23<br>ADD Program 10<br>ADD Program 24<br>ADD Program 23<br>ADD Program 10<br>ADD Program 24<br>ADD Program 23<br>ADD Program 10<br>ADD Program 24<br>ADD Program 23<br>ADD Program 24<br>ADD Program 24<br>ADD Program 23<br>ADD Program 24<br>ADD Program 23<br>ADD Program 10<br>ADD Program 23<br>ADD Program 10<br>ADD Program 24<br>ADD Program 23<br>ADD Program 23<br>ADD Program 24<br>ADD Program 23<br>ADD Program 24<br>ADD Program 23<br>ADD Program 24<br>ADD Program 23<br>ADD Program 24<br>ADD Program 23<br>ADD Program 24<br>ADD Program 23<br>ADD Program 24<br>ADD Program 24<br>ADD Program 24<br>ADD Program 23<br>ADD Program 24<br>ADD Program 24                             | 2.3 C Under Event<br>Max Value                                                                                                   | 18,1 C Under Event<br>Max Value             | ADC Program 3<br>ADC Program 4<br>ADC Program 5                      |  |  |  |
| LM335     Min Value     M02 Program 10<br>ADC Program 11<br>ADC Program 12<br>ADC Program 12<br>ADC Program 13<br>ADC Program 13<br>ADC Program 13<br>ADC Program 13<br>ADC Program 13<br>ADC Program 14<br>ADC Program 16<br>ADC Program 16<br>ADC Program 17<br>ADC Program 18<br>ADC Program 18<br>ADC Program 21<br>ADC Program 21<br>ADC Program 21<br>ADC Program 22<br>ADC Program 24<br>ADC Program 24<br>ADC Program 24<br>ADC Program 24<br>ADC Program 24<br>ADC Program 24<br>ADC Program 24<br>ADC Program 24<br>ADC Program 10<br>ADC Program 21<br>ADC Program 24<br>ADC Program 24<br>ADC Program 24<br>ADC Program 10<br>ADC Program 24<br>ADC Program 24<br>ADC Program 10<br>ADC Program 24<br>ADC Program 24<br>ADC Program 24<br>ADC Program 10<br>ADC Program 24<br>ADC Program 24<br>ADC Program 10<br>ADC Program 24<br>ADC Program 24<br>ADC Program 10<br>ADC Program 24<br>ADC Program 10<br>ADC Program 24<br>ADC Program 10<br>ADC Program 24<br>ADC Program 10<br>ADC Program 24<br>ADC Program 10<br>ADC Program 24<br>ADC Program 10<br>ADC Program 24<br>ADC Program 24<br>ADC Program 10<br>ADC Program 24<br>ADC Program 10<br>ADC Program 24<br>ADC Program 10<br>ADC Program 24<br>ADC Program 10<br>ADC Program 24<br>ADC Program 24<br>ADC Program 10<br>ADC Program 24<br>ADC Program 10<br>ADC Program 24<br>ADC Program 10<br>ADC Program 24<br>ADC Program 10<br>ADC Program 24<br>ADC Program 10<br>ADC Program 24<br>ADC Program 10<br>ADC Program 24<br>ADC Program 24<br>ADC Program 24<br>ADC Program 24<br>ADC Program 24<br>ADC Program 24<br>ADC Program 24<br>ADC Program 24<br>ADC Program 24<br>ADC Program 10<br>ADC Program 24<br>ADC Program 10<br>ADC Program 24<br>ADC Program 10<br>ADC Program 24<br>ADC Program 10<br>ADC Program 10<br>ADC Pro | 5.2 C Over Event                                                                                                    | 18,8 C  Over Event A/D Converter 4          | ADC Program 6<br>ADC Program 7<br>ADC Program 8<br>ADC Program 9     |  |  |  |
| 20.1C     Onder Event     Voltage     Onder Event     ADC Program 13       Max Value     24.3 C     Over Event     Over Event     ADC Program 14       A/D Converter 5     MCP9700     Over Event     ADC Program 16       A/D Converter 5     MCP9700     Over Event     ADC Program 18       Min Value     Min Value     Min Value     ADC Program 12       22.C     Under Event     20.1 C     Under Event     ADC Program 22       Max Value     Max Value     ADC Program 23     ADC Program 24       26.2 C     Over Event     Over Event     Change Program Name       A/D Converter 7     ADC Program 18     ADC Program 20       ILM335     Max Value     Over Event     ADC Program 21       ADC Program 23     ADC Program 24     ADC Program 24       Z6.2 C     Over Event     Change Program Name       A/D Converter 7     Min Value     Min Value       ILM335     Min Value     Min Value       11 C     Under Event     Min Value     A/D Converter 3                                                                                                    | LM335 Min Value                                                                                                    | LM335<br>LM335<br>LM35 Linder Funet         | ADC Program 10<br>ADC Program 11<br>ADC Program 12                   |  |  |  |
| A/D Converter 5     ADC Program 17       LM335     ADC Program 18       LM335     LM335       22 C     Under Event       22 C     Under Event       Max Value     20,1 C       26,2 C     Over Event       A/D Converter 7     A/D Converter 8       LM335     LM335       Min Value     Diver Event       ADC Program 12       ADC Program 22       ADC Program 23       ADC Program 24       Change Program Name       ADC Program 1       ADC Program 1       ADC Program 2       ADC Program 2       ADC Program 24       Change Program Name       ADC Program 1       ADC Program 1       ADC Program 2       ADC Program 24       Change Program Name       ADC Program 1       ADC Program 1       ADC Progra                                                                                                    | Max Value<br>24,3 C Vover Event                                                                                                  | Voltage<br>%<br>% Inv<br>wcpozop Over Event | ADC Program 13<br>ADC Program 15<br>ADC Program 15<br>ADC Program 16 |  |  |  |
| Min Value     Min Value     ADC Program 21       22 C v     Under Event     20.1 C v     Under Event       Max Value     Max Value     ADC Program 23       26.2 C v     Over Event     23 C v       A/D Converter 7     Value       LM335 v     Min Value       Min Value     Min Value       11 C v     Under Event                                                                                                    | A/D Converter 5                                                                                                    |                                             | ADC Program 17<br>ADC Program 18<br>ADC Program 19<br>ADC Program 20 |  |  |  |
| 26,2 C     Over Event     23 C     Over Event     Change Program Name       A/D Converter 7     A/D Converter 8     A/D Converter 8       LM335     ILM335     A/D Converter 8       Min Value     Min Value     Change ADC Input Name       11 C     Under Event     A/D Converter 3                                                                                                    | Min Value           22 C            Max Value                                                                                    | Min Value 20,1 C  Under Event Max Value     | ADC Program 21<br>ADC Program 22<br>ADC Program 23<br>ADC Program 24 |  |  |  |
| A/D Converter 7     A/D Converter 8       LM335     LM335       Min Value     Min Value       11 C     Under Event         A/D Converter 8       A/D Converter 8       Min Value       Change ADC Input Name       A/D Converter 3                                                                                                    | 26.2 C Ver Event                                                                                                    | 23C Ver Event                               | Change Program Name                                                  |  |  |  |
| Image: With Value     Own Value     Change ADC Input Name       11.C     Under Event     A/D Converter 3                                                                                                    | A/D Converter /                                                                                                    | A/D Lonverter 8                             | ADC Program 1                                                        |  |  |  |
| Heather Heather                                                                                                    | 11C Under Event                                                                                                    | 14.3 C Vide Under Event                     | Change ADC Input Name<br>A/D Converter 3                             |  |  |  |
| Max value     Max value       12 C     Over Event   Update Program                                                                                                    | 12 C Ver Event                                                                                                    | 18,1 C Ver Event                            | Update Program                                                       |  |  |  |

🔲 Use Direct Controlling (limit rollers to 27) - no Events definition Necessary

Če želite spremeniti glavne nastavitve , je treba preveritiAktiviranje zastava " Sprememba Enabled " iz " Splošno "Obrazec.

- Obzačetkom ime senzorja mora biti uredi (s klikom naSkupina polje in spremembo imena v " Spreminjanje vnosa ADC ime "
- Drugodločilni dejavnik je izbira merilnega detektorja tip: LM335 - tipalo ( - 40C , 56C) z omejenim obsegom (10mV /C) , LM35 - tipalo , Napetost - Merjenje napetosti< 0 , 3.3 V)</li>
  % - Merjenje odstotka v primerjaviz napetostjo 3.3V
  % Rač - merjenje vrednosti hrbtniStopnja (100 % - x % ), Kot so na sliki - tranzistor (negativna lestvicakartiranje)
  MCP9700 - Temperaturni senzor pomik celoti temperaturaobmočje (10mV/C)
  MCP9701 - Temperaturni senzor poganja celotiRazpon temperature (19.5mV/C)
- Podoločanje vrste senzorjev za vse vhode, Dogodki se lahko dodelina zgornjih in spodnjih pragov ustreznih sistemskih dogodkov, npr. .(Popravek vrednosti fizičnega ali signalizacijo presegla mejo).

Tose izvede tako, da kliknete na etiketi " Pod dogodek " - Čarovnik ,izbiri iz seznama dogodkov in ustrezno dogodkom, ki jihklikom na " Sprejmi ".

Zgornja meja je določena vklikom na " Max dogodek " Oznaka , tako, da izberete želeni dogodek inklikom na " Sprejmi ".

- Poti ukrepi , je potrebno pritisniti " Shrani nastavitve "o " Splošno " Obrazec.
- •

NewNaslednji korak je, da imena programov ADC.

Podobno, jeje potrebno označiti " Sprememba Enabled " je omogočen. Tose ne prikaže, in vsakokrat, ko se onemogočen preprečuje nenamernosprememba.

- IzberiteProgram iz seznama in " Spremenite ime programa "Polje nastavite želeno vrednost.
- PotemADC Program izdaja določijo prage (min , max) vseh vhodnih ADCza vsak program.

• Privnesete vrednost pragov v izbirni polja podatkov , se prepričajte, dapritisnite puščico, da izberete najbližjo vrednost iz seznama.

Kdaj je treba opozoriti, ustvarjanje nastavitve za ADC, kiKartice oba oddajnika konfiguracije se upoštevajo inzagotovijo, da so vozniki, kjer je na voljo več vhodi , ali konfiguriratijih pravilno.

Število merilnih vložkov so na voljoodvisno od vrste različico gonilnika in strojne opreme, povezan znotranji senzorji, firmware krmilnika.Zato lahkozgodi, da je del vhodnih zaseden in ne more biti vsi uporabljeni.Zazaposleni vhodov ne smejo biti povezani v vzporedne ali kratkega senzorjevTo se lahko zamaknejo meritve ali poškodbe voznika.

Podoločitev zgornje in spodnje meje za program , pritisnite tipko " PosodobitiProgram/Update Program ". Ko ste ustvarili vseProgrami morajo naložiti gonilnikov, s pritiskom na tipko " ShraniNastavitve/Save Settings ".

### 4.4.2.1 .Kalibracija vložkov ADC

NewVrednosti;

kotira na borzi, se izračuna na podlagiLastnosti senzorja in izmeri napetost v primerjavi smoč suply ali referenčna napetost , ki omogoča, da se kalibriras spreminjanjem vrednosti v besedilno datoteko " % eHouse %

\Xxxxxx\VCC.CFG "za oskrbo z električno energijo (če xxxxxx - je naslovkrmilnik).

Bolj natančno kalibracijo je mogoče z urejanjem" \*.Cfg " vloži v imeniku:" % eHouse %\Xxxxx\ADCS\" za število senzorja.

Newpomeni vsako vrstico v datoteki je, kot sledi (vključuje samocela brez decimalno vejico).

Ti podatki so izračunani na podlagio preoblikovanju obsega senzorja (v zvezi znapetost ali sklic - normalizirana) z analizo enačbeFactor + odmik \* x (kjer je x vrednost navedboADC < 0... 1023>.

Prva (VCC ali Vref) \* 10000000000 - izmerjenanapetosti električnega toka ali napetosti reference, če ste
namestilireferenčni vir napetosti.

- Drugi Offset \* 1000000000 DC offset-vrednost (npr., na točki 0)
- 3. Faktor \* 1000000000 Faktor/lestvica
- 4. Precizna natančnosti/število mestprikaže decimalno vejico
- 3. Možnost številoMožnosti (tip senzorja Izbira polja, začenši 0)
- 4. Pripona Dodatno besedilo na izračunano vrednost, ki se nahaja vhlodi ali plošče (npr..%, C, K)

Brisanje senzorji datoteke" % eHouse %\Xxxxx\ADCS\" povzroči samodejni rekreacijo inizračun vrednosti.

# 4.4.3.DigitalniVhodne Nastavitve

NewImena digitalne vhode lahko vnesete ali spremenite po aktivacijiof " Omogočeno Sprememba " Možnost o splošni obliki.Kartice" Vhodne imena " ali " Območje nastavitve " (ZaCommManager) prikaže.

•

.

NewImena se izbere tako, da kliknete na oznaki z imenom inurejanjem v " Senzor Ime Change " Polje.

- Več" Varnostne nastavitve in " morajo biti v isti kartici zaCommManager.
- Vpišitedodatne nastavitve " Vhodne Nastavitve in " Obrazec.
- Tulahko nastavite vrsto vnosa (normalna/invertnega), spreminjanje zastavolnvert (INV).
- VV primeru normalne upravljavca vhodi reagira kratek prispevek ktleh.Obrnjena vhod reagira odklop prispevketleh.

CommManager ravnanje je v nasprotju z EthernetRoomManagerNastavitve inverzije.Ker alarmni senzorji splošno deluje " oodpiranje stik " rele.

- Potemlahko dodeli katerikoli prispevek za določen dogodek sistem eHouse.
- Tose izvede tako, da kliknete na etiketah označene kot'N/' (Ni programiranaza vnos), in izberite s seznama dogodkov na ustrezniČarovnik, in pritisnite tipko " Sprejmi ".
- PriVse spremembe so pritisnite " Shrani nastavitve " Gumb" Splošno " Obrazec , , da shranite nastavitve in jo naložiteupravljavcu.

Število razpoložljivih surovin odvisnena vrsto krmilnika, verzija strojne opreme, strojno-programske opreme, itd.Uporabnik imase zavedaš, koliko vložki so na voljo za trenutni tipregulator in ne poskušajte programirati več na voljokoličina, saj lahko privede do sporov z drugimi viri vložkov alio - board senzorji in viri.

| CEthernet eHouse Manager                               |                                                     |                           |               | _ 🗆 × |
|--------------------------------------------------------|-----------------------------------------------------|---------------------------|---------------|-------|
| General Analog to Digital Converter Settings Analog to | o Digital Converter Settings 2 Inputs Settings Ever | nts Programs Net Settings |               |       |
|                                                        |                                                     |                           |               |       |
| Event Inv                                              | Event Inv                                           | Event Inv                 | Event Inv     |       |
| N/A 🗖 Sensor 1                                         | N/A 🥅 Sensor 25                                     | N/A 🥅 Sensor 49           | N/A Sensor 73 |       |
| N/A 🕅 Sensor 2                                         | N/A 🥅 Sensor 26                                     | N/A 🥅 Sensor 50           | N/A Sensor 74 |       |
| N/A 🥅 Sensor 3                                         | N/A 🥅 Sensor 27                                     | N/A 🥅 Sensor 51           | N/A Sensor 75 |       |
| N/A 🥅 Sensor 4                                         | N/A 🥅 Sensor 28                                     | N/A 🥅 Sensor 52           | N/A Sensor 76 |       |
| N/A 🥅 Sensor 5                                         | N/A 🥅 Sensor 29                                     | N/A 🥅 Sensor 53           | N/A Sensor 77 |       |
| N/A 🥅 Sensor 6                                         | N/A 🥅 Sensor 30                                     | N/A 🥅 Sensor 54           | N/A Sensor 78 |       |
| N/A 🕅 Sensor 7                                         | N/A 🥅 Sensor 31                                     | N/A 🥅 Sensor 55           | N/A Sensor 79 |       |
| N/A 🗂 Sensor 8                                         | N/A 🥅 Sensor 32                                     | N/A 🥅 Sensor 56           | N/A Sensor 80 |       |
| N/A 🗖 Sensor 9                                         | N/A 🥅 Sensor 33                                     | N/A 🔲 Sensor 57           | N/A Sensor 81 |       |
| N/A 🗖 Sensor 10                                        | N/A 🥅 Sensor 34                                     | N/A 🔲 Sensor 58           | N/A Sensor 82 |       |
| N/A 🔂 Sensor 11                                        | N/A 🥅 Sensor 35                                     | N/A 📃 Sensor 59           | N/A Sensor 83 |       |
| N/A 🗖 Sensor 12                                        | N/A 🥅 Sensor 36                                     | N/A 🥅 Sensor 60           | N/A Sensor 84 |       |
| N/A 🗖 Sensor 13                                        | N/A 🥅 Sensor 37                                     | N/A 🔲 Sensor 61           | N/A Sensor 85 |       |
| N/A 🔲 Sensor 14                                        | N/A 🥅 Sensor 38                                     | N/A 🧮 Sensor 62           | N/A Sensor 86 |       |
| N/A 🥅 Sensor 15                                        | N/A 🥅 Sensor 39                                     | N/A 🥅 Sensor 63           | N/A Sensor 87 |       |
| N/A 🗖 Sensor 16                                        | N/A 🥅 Sensor 40                                     | N/A 🥅 Sensor 64           | N/A Sensor 88 |       |
| N/A 🔲 Sensor 17                                        | N/A 🕅 Sensor 41                                     | N/A 🧮 Sensor 65           | N/A Sensor 89 |       |
| N/A 🗖 Sensor 18                                        | N/A 🥅 Sensor 42                                     | N/A 🥅 Sensor 66           | N/A Sensor 90 |       |
| N/A 🗖 Sensor 19                                        | N/A 🥅 Sensor 43                                     | N/A 🥅 Sensor 67           | N/A Sensor 91 |       |
| N/A 🗖 Sensor 20                                        | N/A 🥅 Sensor 44                                     | N/A 🥅 Sensor 68           | N/A Sensor 92 |       |
| N/A 🗖 Sensor 21                                        | N/A 🔽 Sensor 45                                     | N/A 🥅 Sensor 69           | N/A Sensor 93 |       |
| N/A 🗖 Sensor 22                                        | N/A 🥅 Sensor 46                                     | N/A 🥅 Sensor 70           | N/A Sensor 94 |       |
| N/A 🗖 Sensor 23                                        | N/A 🔽 Sensor 47                                     | N/A 🥅 Sensor 71           | N/A Sensor 95 |       |
| N/A 🗖 Sensor 24                                        | N/A 🔽 Sensor 48                                     | N/A 🔽 Sensor 72           | N/A Sensor 96 |       |
|                                                        |                                                     |                           |               |       |
|                                                        |                                                     |                           |               |       |
|                                                        |                                                     |                           |               |       |
|                                                        |                                                     |                           |               |       |
|                                                        |                                                     |                           |               |       |
|                                                        |                                                     |                           |               |       |
|                                                        |                                                     |                           |               |       |

Page 75 of 98

Page 76 of 98

# 4.4.4 .Programiranje Razpored/Koledar kontrolorjev eHouse4Ethernet

| Et                                                                                                    | 🖓 Ethernet eHouse Manager |                  |                |                       |      |        |      |       |     |     |      |      |       |      |      |        |
|----------------------------------------------------------------------------------------------------|---------------------------|------------------|----------------|-----------------------|------|--------|------|-------|-----|-----|------|------|-------|------|------|--------|
| General Input Names Analog to Digital Converter Settings Analog to Digital Converter Settings 2 Inputs Settings Events Programs Net Settings |                           |                  |                |                       |      |        |      |       |     |     |      |      |       |      |      |        |
| ldx                                                                                                    | Time                      | Date             | Event Name     | Direct Event          | Hour | Minute | Year | Month | Day | DOW | AdrH | AdrL | Event | Arg1 | Arg2 | Arg3 🔺 |
| 1                                                                                                    | 0:0                       | ** *** **** (**) | ADC Program 1  | 00D 261 0000000000000 | 0    | 0      | 0    | 0     | 0   | 0   | 000  | 210  | 97    | 0    | 0    | 0 -    |
| 2                                                                                                    | 1:1                       | ** *** **** (**) | Output 1 (on)  | 00D2210001000000000   | 1    | 1      | 0    | 0     | 0   | 0   | 000  | 210  | 33    | 0    | 1    | 0      |
| 3                                                                                                    | 6:0                       | ** *** **** (**) | Output 1 (off) | 00D2210000000000000   | 6    | 0      | 0    | 0     | 0   | 0   | 000  | 210  | 33    | 0    | 0    | 0      |
| 4                                                                                                    | 6:0                       | ж жи жин (ни)    | ADC Program 5  | 00D2610400000000000   | 6    | 0      | 0    | 0     | 0   | 0   | 000  | 210  | 97    | 4    | 0    | 0      |
| 5                                                                                                    | 17:0                      | ж жи жин (ни)    | ADC Program 2  | 00D2610100000000000   | 17   | 0      | 0    | 0     | 0   | 0   | 000  | 210  | 97    | 1    | 0    | 0      |
|                                                                                                    |                           |                  |                |                       |      |        |      |       |     |     |      |      |       |      |      |        |
|                                                                                                    |                           |                  |                |                       |      |        |      |       |     |     |      |      |       |      |      |        |
|                                                                                                    |                           |                  |                |                       |      |        |      |       |     |     |      |      |       |      |      |        |
|                                                                                                    |                           |                  |                |                       |      |        |      |       |     |     |      |      |       |      |      |        |
|                                                                                                    |                           |                  |                |                       |      |        |      |       |     |     |      |      |       |      |      |        |
|                                                                                                    |                           |                  |                |                       |      |        |      |       |     |     |      |      |       |      |      |        |
|                                                                                                    |                           |                  |                |                       |      |        |      |       |     |     |      |      |       |      |      |        |
|                                                                                                    |                           |                  |                |                       |      |        |      |       |     |     |      |      |       |      |      |        |
|                                                                                                    |                           |                  |                |                       |      |        |      |       |     |     |      |      |       |      |      |        |
|                                                                                                    |                           |                  |                |                       |      |        |      |       |     |     |      |      |       |      |      |        |
|                                                                                                    |                           |                  |                |                       |      |        |      |       |     |     |      |      |       |      |      |        |
|                                                                                                    |                           |                  |                |                       |      |        |      |       |     |     |      |      |       |      |      |        |
|                                                                                                    |                           |                  |                |                       |      |        |      |       |     |     |      |      |       |      |      |        |
|                                                                                                    |                           |                  |                |                       |      |        |      |       |     |     |      |      |       |      |      |        |
|                                                                                                    |                           |                  |                |                       |      |        |      |       |     |     |      |      |       |      |      |        |
|                                                                                                    |                           |                  |                |                       |      |        |      |       |     |     |      |      |       |      |      |        |
|                                                                                                    |                           |                  |                |                       |      |        |      |       |     |     |      |      |       |      |      |        |
|                                                                                                    |                           |                  |                |                       |      |        |      |       |     |     |      |      |       |      |      |        |
|                                                                                                    |                           |                  |                |                       |      |        |      |       |     |     |      |      |       |      |      |        |
|                                                                                                    |                           |                  |                |                       |      |        |      |       |     |     |      |      |       |      |      |        |
|                                                                                                    |                           |                  |                |                       |      |        |      |       |     |     |      |      |       |      |      | -      |
|                                                                                                    |                           |                  |                |                       |      |        |      |       |     |     |      |      |       |      |      |        |

Jeziček" Dogodki " se uporablja za programe, predmete Scheduler/koledar zatokovni regulator.

- Pridesno kliknite na želeno vrstico (polno ali prazno), Meni se zdi, vsebujejo "Uredi "točka.Po izbiri Uredi, DogodekPojavi se čarovnik.
- Zascheduler/koledar upravljavec , Samo isto napravo (lokalna) je lahkododal (" Ime naprave " ).
- V" Dogodek To Run ", izberite ustrezno dogodek.
- PotemVrsta zagona mora biti izberite:
  - " Izvedba Ko" Izberiteposeben koledar datum in čas.
  - "Več usmrtitve " Izberite napredno scheduler koledar z možnostjomorebitne ponovitve parametrov (leto , mesec , dan , uro , min ,dan v tednu).
  - " N/- Št Začetek up "
- Poizberete dogodek in čas, potreben za zagon, "Dodaj v scheduler "je treba pritisniti.
- Poseštejemo vse načrtovane dogodke, pritisnite desno tipko miške inizberite "Posodobitev podatkov ".
- Končno ,pritisnite tipko " Shrani nastavitve " o " Splošno " Na kartici.

| Event Creator for eHouse |          |                 |                     |       |
|--------------------------|----------|-----------------|---------------------|-------|
| Device Name              | Address: | C Execute Once  | Multiple Executions | O N/A |
| Test10                   | 000210 💌 | Multi Execution | Dau Of Week         |       |
| Event To Run             |          | Any             | Any                 |       |
| Uutput 2 (on)            | <b>_</b> |                 |                     |       |
| Command Type Cmd Arg1Cap |          | Anv 🔻           | Year<br>Anv         |       |
|                          | •        |                 | Minutes             |       |
| Arg2Cap Arg3Cap          |          |                 | 0 V                 |       |

# 4.4.5 .Definiranje Izhodi programi.

NewProgrami obsegajo različne izhode , tako digitalnih izhodov inzatemnilna stikala. Programi so opredeljene v " Programi ".

DaSpreminjanje imena programov vključujejo:

- Setzastava " Sprememba Enabled " na " Splošno "Obrazec
- IzberiteNa seznamu programa
- V" Spremenite ime programa " Ime polja programa lahkospremembe.
- Pospremembo imena programa, vsaka uporabljena programu se lahko opredeli
- IzberiteNa seznamu Program
- Setkombinacija rezultatov izbiro posamezne nastavitve zavsak izhod
- N/- ne spreminja proizvodnje
   O Omogoči
  - OFF Izklopi
  - Temperatura na Začasno vklopite
- SetDIMMER ravni < 0.255>
- Pritisnite" Posodobitev programa "
- Ponoviteza vse zahtevane programe

| C Ethernet eHouse M | lanager                              |                               |                                              |                                   |
|---------------------|--------------------------------------|-------------------------------|----------------------------------------------|-----------------------------------|
| General Input Names | Analog to Digital Converter Settings | Analog to Digital Converter S | Settings 2   Inputs Settings   Events Progra | ams Net Settings                  |
| Output 1            | N/A                                  | <ul> <li>Output 20</li> </ul> | N/A                                          | Security Programs                 |
|                     | N/A                                  |                               | N/A                                          | Program 2                         |
| Uutput 2            |                                      | Uutput 30                     |                                              | Program 3                         |
| Output 3            | N/A                                  | Uutput 31                     | IN/A                                         | Program 5                         |
| Output 4            | N/A                                  | Dutput 32                     | N/A                                          | Program 6<br>Program 7            |
| Output 5            | N/A                                  | Dutput 33                     | N/A                                          | Program 8 Program 9               |
| Output 6            | N/A                                  | Output 34                     | N/A                                          | Program 10                        |
| Output 7            | N/A                                  | Dutput 35                     | N/A                                          | Program 11<br>Program 12          |
| Output 8            | N/A                                  | Dutput 36                     | N/A                                          | Program 13<br>Program 14          |
| Output 9            | N/A                                  | Output 37                     | N/A                                          | Program 15<br>Program 16          |
| Output 10           | N/A                                  | Dutput 38                     | N/A                                          | Program 17<br>Program 19          |
| Output 11           | N/A                                  | Dutput 39                     | N/A                                          | Program 19                        |
| Output 12           | N/A                                  | Output 40                     | N/A                                          | Program 20<br>Program 21          |
| Output 13           | N/A                                  | Output 41                     | N/A                                          | Program 22<br>Program 23          |
| Output 14           | N/A                                  | Output 42                     | N/A                                          | Program 24                        |
| Output 15           | N/A                                  | Output 43                     | N/A                                          | Change Security Program Name      |
| Output 16           | N/A                                  | Output 44                     | N/A                                          | Dzień Rano                        |
| Output 17           | N/A                                  | Output 45                     | N/A                                          | Security Zone Assigned            |
| Output 18           | N/A                                  | Output 46                     | N/A                                          |                                   |
| Output 19           | N/A                                  | Output 47                     | N/A                                          | C Direct Motors                   |
| Output 20           | N/A                                  | Output 48                     | N/A                                          | O Normal Outs                     |
| Output 21           | N/A                                  | Output 49                     | N/A                                          | Bollers Movement Time             |
| Output 22           | N/A                                  | Output 50                     | N/A                                          | Dimmer 2 [G]                      |
| Output 23           | N/A                                  | Output 51                     | N/A                                          | Rollers Activation Time 0         |
| Output 24           | N/A                                  | Output 52                     | N/A                                          | Dimmer 3 [B]                      |
| Output 25           | N/A                                  | Output 53                     | N/A                                          |                                   |
| Output 26           | N/A                                  | Output 54                     | N/A                                          | Update Security Program           |
| Output 27           | N/A                                  | Output 55                     | N/A                                          | Change Roller, Awnings, Gate Name |
| Output 28           | N/A                                  | Output 56                     | N/A                                          |                                   |

ObKonec sporočila " Shrani nastavitve " o " Splošno " Na kartici ,shranite in naložite konfiguracijo krmilnika

Page 79 of 98

# 4.4.6 .Nastavitve omrežja

V" Čisti Nastavitve " lahko pa tudi določite krmilnikkonfiguracije veljavni možnosti.

IP naslov - (Ni priporočljivosprememb - mora biti enak naslovu za voznikaKonfiguracija), mora biti naslov omrežja 192.168.x.x

IP Mask(Ni priporočljivo spreminjati)

IP Gateway (prehod na internetudostop)

SNTP strežnik IP - IP naslov časovni strežnik SNTPStoritve

GMT Shift - Čas Odmik od GMT/časovnemu pasu

SezonaDnevni Prihranki - Vključite sezonske spremembe časa

SNTP IP – UporabalP naslov strežnika SNTP namesto imena DNS.

Naslov MAC -Ne spreminjajte (Mac naslov je samodejno dodeljena - Zadnji bajtvzeta iz najmlajše bajt IP-naslova)

Host Name - neuporablja

Oddajanje UDP Port - Vrata za distribucijo podatkovRegulator stanje preko UDP (0 bloki UDP Broadcasting)

DovoljenjeTCP – Minimalna Metoda Prijavljanje na strežnik TCP/IP (zanadaljnjih vnosov s seznama pomenijo prej , varnejše poti)

DNS 1, DNS 2 - DNS strežnika naslove

| 🎦 Ethernet eHouse Manager                                                                                                    |                                     |
|----------------------------------------------------------------------------------------------------|-------------------------------------|
| General Input Names Analog to Digital Converter Settings Analog to Digital Converter Settings 2 Inputs Settings Events Programs Net Settings                                                                                                    | <u> </u>                            |
| IP Address     IP Mask     IP Gateway     SNTP Server IP (Time)     GMT Shift       1921580.0210     255.255.255.0     192.168.0.253     212.213.168.140     1     ✓ Season Daily Savin       MAC Address     Host Name     UDP Broadcast Port     TCP Authorisation     DNS 1       0004A3000000     EHOUSE     6789     Chalange-Response     ✓ | s SNTP IP<br>DNS 2<br>216.146.36.36 |

# 4.5 .TCPLogger.exe Uporaba.

ToVloga se uporablja za zbiranje dnevnike od upravljavca, ki je lahkoprenašajo preko TCP/IP (neposredno povezavo s strežnikom).Kotparametrov IP naslov upravljavca mora biti navedena ," TCPLoger.exe 192.168.0.254 ".Glede na parameterNastavitve Prijavi Nivojski nadzor drugačna količina

informacijprikaže.Za 0 Dnevniki so blokirani.Za 1 je najvišji znesekPodatki.S povečanjem ravni , Poročilo znižanje zneskaprijavljeni informacije.

TCPLogger uporaba ohranja stalno TCP/ IP strežnik krmilnik in učinkovitost hladilnika procesorja, Tako bi sese lahko uporablja samo za ugotavljanje težav, ne neprekinjeno delovanje.

# 4.6 .eHouse4JavaMobile prijava.

eHouse4JavaMobileje Java aplikacije (MIDP 2.0, CLDC 1.1), za mobilni telefon in gaje treba namestiti na pametni telefon ali PDA za lokalno (prek povezave Bluetoothpovezava) in na daljavo (SMS, eMail) nadzor sistema eHouse.Omogočapošiljanje dogodke v sistem eHouse in sprejemanje sistemskih dnevnikov preko e-pošte.To omogoča nadzor tako, da izberete napravo in dogodek s seznama, dodajtev čakalno vrsto in na koncu pošlje eHouse sistema.

### Izbirain preverjanje mobilnega telefona za eHouse sistem uporabe.

ZaeHouse sistema za uravnavanje PDA ali pametni telefoni, priporočljivo z gradnjoBluetooth oddajnik, ki povečujejo udobje in omogočili prostlokalni nadzor namesto plačevanja SMS ali e-pošti.Mobilni telefonideluje na operacijskih sistemih, kot so Symbian, Windows Mobile, itd, soveliko bolj udobno, ker lahko uporaba dela ves čas vozadje in se lahko enostavno in hitro dostopne, zaradi večopravilnostod operacijskega sistema.

Pogojiza mobilni telefon za udobno uporabo in popolno funkcionalnostMobile Remote Manager:

- Združljivostz Java (MIDP 2.0, CLDC 1.1),
- Zgraditev napravo Bluetooth s polno podporo Java (razred 2 ali Class 1),
- ZgraditeV File System,
- Možnosto namestitvenih varnostnih certifikatov za podpisovanje aplikacij Java,
- MobilniTelefon ki temelji na operacijskem sistemu Symbian (, Windows Mobile, itd).
- QwertyTipkovnica je prednost.

Predennakup mobilnega telefona za eHouse certifikat sistema test in testiranjerazličico je treba namestiti na želeno napravo, saj je velikoProizvajalci omejuje nekatere funkcionalnosti java podporo odločanja uporabood mobilnega Remote Manager neprijetno ali celo nemogoče.Drugistvari, ki je upravljavec omejitve kot onemogočenje namestitevPotrdila, onemogočiti namestitev novih aplikacij, omejifunkcionalnosti telefona.Enako model mobilnega telefona kupili v trgovinibrez omejitve upravljavca lahko pravilno delujejo pod eHouseUporaba, in morda ne bo delovala pri nekaterih operaterjih zaradi omejevanjaoperaterja (npr..simlock, podpisovanje certifikatov, Uporabanamestitev).Omejitve istega modela lahko razlikujejo oddrugi operaterji.

Programska opremaje bil testiran na primer o Nokia 9300 PDA.

### Korakiza preverjanje mobilnega telefona za uporabo eHouse:

1. Put SIM kartico in določi datum, do 1. februar 2008 (potrdilu o preskusuveljavnost).

2 .Preverjanje pošiljanja SMS in e-pošte iz mobilnega telefona.

3 .Namestitev testni certifikat modula.

Certifikatmora biti kopija za mobilni telefon in nato dodajte v upravitelju certifikataza Java aplikacije podpisu.V pravice dostopa za certifikatNaslednji ukrepi bi bilo treba dovoliti (uporaba namestitev, JavaNamestitev, varnega omrežja).Preverjanje potrdila spletu morajo bitionemogočeno.

ČePotrdilo se lahko't namesti druge model telefona je trebauporablja.

### 4. Namestitev preskusne aplikacije na mobilnem telefonu.

Kopirajnamestitvene datoteke \*.jar in \*.jad za mobilni telefon s pripono" bt - podpisan " - za model z Bluetooth in

vgrajenpotrdilo ali " podpisan " - brez Bluetooth in zPotrdilo nameščen Namestite zahteva uporabo.Ponamestitev začne Application Manager in nastavite varnostne nastavitve zaNanašanje na najvišji na voljo za odpravo stalno vprašanjeoperacijski sistem.Nastavitve imena in pravice so lahko različneodvisno od modela telefona in operacijskega sistema.

Popravice dostopa, ki jih uporabljajo Mobile Remote Manager:

- Dostopdo interneta: Session ali enkrat (za pošiljanje e-pošte),
- Sporočil:zasedanju ali enkrat (za pošiljanje SMS),
- Samodejnov teku (Session ali enkrat),
- LokalnoPovezava: Vedno (za BlueTooth),
- Dostopz branjem podatkov: Vedno (branje datotek iz datotečnega sistema),
- Dostops pisanjem podatkov: Vedno (pisanje datotek na File System).

## 5 . Uporaba nastavitev.

V **ISYS** Imenik dobite s preskusno namestitev spremembCilj telefonska številka za pošiljanje sporočil SMS v SMS.cfg datoteko (dopustprazna vrstica konec datoteke).

V" bluetooth.cfg " Datoteka sprememba naslov naprave za sprejemBlueTooth ukaz (če je treba napravo poslati ukaze z Bluetooth).BTNaprava s tega naslova mora biti povezan z računalnikom z vgrajenim innastavljen BlueGate.exe uporaba.Mobilni telefon mora biti seznanjena sCilj BlueTooth naprave.

Kopiraj" ISYS " Imenik vsebina , na eno od naslednjih mest:" D :/ ISYS/" , " C :/ ISYS/" , " ISYS/" , " Galerija/ISYS/" , " Galerija/ISYS/" , " predefgallery/ISYS/" , " Moje Pliki/ISYS/" , " Mojfiles/ISYS/".

## 6.Test uporabe delovne.

RunTestEhouse Uporaba.

- Oknoz izbiro Device poljih, Dogodek z vsebino, bi morale biti (če jepolja so prazna aplikacije lahko't branje datotek iz " ISYS "imenik in datoteke se kopirajo na druge lokacije zaradiomejitev dostopa.Če je v izbirate področju regionalnih znakov neprikazana kodna stran mora biti nastavljen na Unicode, Geografsko območje, jezik za zahtevani vrednosti.Če doesn't pomoč - telefon nePodpora za jezik ali kodno stran.
- Takoče uporaba smela't vprašati vprašanje (če je bila pravica opredeljena kotdoločena, kot je opisano zgoraj).Druge možnosti, to pomeni pravice dostopani bilo't aktivira za uporabo, kar pomeni resno omejitevSistem.

-Preverjanje email sprejem. Nastavitev internetne povezavemora biti nastavljen v telefonu.

Vmeniju izberite možnost " Prejemanje datotek preko e-pošte ".3 plusetreba prikazati na zaslonu in po 3 ali 4 minute " Poglej Log "je treba izbrati iz menija in preverite tekmovanju log.

Tonaj izgleda nekako takole:

OK +Pozdravljeni

UPORABNIK.....

OK +Potrebno je geslo.

PASS\*\*\*\*\*

OK +prijavljen

# STAT

OK +.....

QUIT

Topomeni email sprejem je bil uspešno zaključen in se prijavite lahkozaprta (" Zapri Prijavi " ).V nasprotnem primeru naj internetna povezavaje treba preveriti , To je lahko razlog za aktivacijo GPRS nastavitve.

- Preverjanjepošlji pošiljanja.

- Izberi" Dodaj dogodek " meniju , dodati dogodek v vrsti.
- Izberite" Pošlji po e-pošti " meniju.
- Sistemzahteva, naj sprejetje in potrditev Uporabnik.
- "PošiljanjeE-pošta" Podatki se pojavi in po vsakem koraku zaporednih + charPojavi se na koncu "E-pošta poslana OK ".
- Pozaključna dnevnik je treba upoštevati:

..... > EHLOobstaja < 250 - \*\*\*\*\*\*\*\*\*\*\*\*\*\*\*\*\*\*\*\*\*\*\*\*\*\*\*\*\*\*\*\*Pozdravljeni [12.34.56.78] •••• .... ... < 235Avtentikacija uspelo > E-poštaOD: 123 @ 123.pl < 2500K > RCPTK: 1312312 @ 123.pl < 250Pravila > PODATKI < 354končni podatki z < CR> < LF>.< CR> < LF> > Pošiljanjeglave in telesa sporočila < 2500K id = \*\*\*\*\*\*\*\*\*\*\*\*\*\*\*\* > QUIT < 221\*\*\*\*\*\*\*\* Zapiranje povezave

VV primeru težav signalom mobilne telefonije je treba preveriti. VečPreskuse je treba opraviti.

### - Preverjanjepošiljanje SMS sporočil:

- Izberiiz glavnega menija " Dodaj dogodek ", dodati dogodek v vrsti.
- Izberite" Pošlji preko SMS " meniju.
- Sistemzahteva, naj sprejetje in potrditev Uporabnik.
- "SMSPoslano OK "Podatki naj se prikaže na zaslonu, in mora biti sporočiloprejeli na mobilni telefon GSM programiranih številko.

### - Preverjanjepošiljanja dogodka prek povezave Bluetooth:

- Vdrugo preizkusiti BlueTooth prenos, Naprava je opredeljeno v datotekibluetooth.cfg morajo biti v bližini telefona.
- BlueGate.exeVloga mora biti nameščen, ki jih pošlje potrditev.
- BlueToothNaprave morajo biti seznanjeni.
- BlueGatemora biti nastavljen tako, kakor je opisano za to vlogo.
- Obanaprave morajo biti stikalo na.
- Izberiiz glavnega menija " Dodaj dogodek ", dodati dogodek v vrsti.
- Izberitemeniju " Pošiljanje prek povezave Bluetooth ".
- Pokratek čas (do 1 minute) sporočilo " Poslano prek Bluetooth OK "pomeni, vse je bilo v redu.
- V nasprotnem primeruDnevnik je treba preučiti (" Poglej Log " ).

BlueToothPrijava naj izgleda naslednje:

Povpraševanjev teku ()

Gostitelj\*\*\*\*\*\*\*\* (\*\*\*\*\*\*\*\*\*\*\*\*\*\*\*\*\*\*\*\*\*) V območju

Iskanjeza storitve eHouse

eHouseNajdeno storitev

Povezanza storitve eHouse

BranjeOdgovor Server (b)

PodatkiUspešno jo Server

Čele del dnevnika je prikazana s točko (a), To pomeni napravo izseznam bluetooth.cfg datoteko ni bilo't ustanovljeno, izklopljen ali ni vObmočje.

Čedel dnevnika prikazana konča pred točko (b), to pomeni, niodobren ali ni pravilno konfiguriran.Naprave morajo biti seznanjenitrajno, Tako bi bilo mogoče določiti kakršne koli povezave, brezpoizvedbe za potrditev.

Čednevniki je bil prikazan do točke (b), to pomeni, da ne BlueGateteče ali je priključen na napačna vrata.

### Javanamestitev programske opreme na PDA.

VečUkrepe je treba opraviti ročno namestiti aplikacijo.

Certifikatmora biti kopija za mobilni telefon in nato dodajte v upravitelju certifikataza Java aplikacije podpisu.V pravice dostopa za certifikatNaslednji ukrepi bi bilo treba dovoliti (uporaba namestitev, JavaNamestitev, varnega omrežja), Potrdilo karte preverjanje bi moralo bitionemogočeno.

ČePotrdilo se lahko't namesti druge model telefona je trebauporablja.

### 4.Namestitev aplikacije na mobilnem telefonu.

Kopirajnamestitvene datoteke \*.jar in \*.jad za mobilni telefon s pripono" bt - podpisan " - za model z Bluetooth in vgrajenpotrdilo ali " podpisan " - brez Bluetooth in zPotrdilo nameščen Namestite zahteva uporabo.Ponamestitev začne Application Manager in nastavite varnostne nastavitve zaNanašanje na najvišji na voljo za odpravo stalno vprašanjeoperacijski sistem.Nastavitve imena in pravice so lahko različneodvisno od modela telefona in operacijskega sistema.

Popravice dostopa, ki jih uporabljajo Mobile Remote Manager:

- Dostopdo interneta: Session ali enkrat (za pošiljanje e-pošte).
- Sporočil:zasedanju ali enkrat (za pošiljanje SMS).
- Samodejnov teku (Session ali enkrat)
- LokalnoPovezava: Vedno (za BlueTooth)
- Dostopz branjem podatkov: Vedno (branje datotek iz datotečnega sistema)
- Dostops pisanjem podatkov: Vedno (pisanje datotek na File System)

ČePotrdilo se lahko't biti nameščena, Namestitev različica s pripono" notsigned " je treba opraviti.Vendar ta predlogje unrecommended saj bo sistem vprašal uporabnikov veliko časa zasprejetje pred koncem vseh postopkov je opisano zgoraj.

### 5. Uporaba nastavitev.

- V ISYS Imenik opremljen z namestitvijo , spremeniteCilj telefonska številka za pošiljanje sporočil SMS v SMS.cfg datoteko (dopustprazna vrstica konec datoteke).
- V" bluetooth.cfg " Datoteka sprememba naslov naprave za sprejemBlueTooth ukaz (če je treba napravo poslati ukaze z Bluetooth).BTNaprava s tega naslova mora biti povezan z računalnikom z vgrajenim innastavljen BlueGate.exe uporaba.Mobilni telefon mora biti seznanjena sCilj BlueTooth naprave.
- Kopiraj" ISYS " Imenik vsebina, v eno od naslednjihkraji:" D :/ ISYS/", "Č :/ ISYS/", "IŜYS/", "Galerija/ISYS/", "Galerija/ISYS/", "predefgallery/ISYS/", "Moje Pliki/ISYS/", "Mojfiles/ISYS ".

### BlueToothKonfiguracija.

BTpovezava konfiguracije " bluetooth.cfg " datoteka vsebuje naslovepripadajoče naprave, ki podpirajo Bluetooth eHouse sistem vsakega naslovav eni vrstici (do 10 naslovov sprejemamo).Uporaba predposkus prenosa Bluetooth , teči odkritje funkcijo , in potempošlje dogodkov na prvo najdeno napravo iz seznama.Naprave Bluetooth druginato pa v skladu s sistemom naklona eHouse je treba dodati, da v konfiguracijski datotekiker BlueTooth pošiljanja zahteva potrditev gostitelja .Mobilni telefon je treba seznaniti z vsemi napravami iz seznamav " bluetooth.cfg " datoteka (za samodejno povezavo brezvsa vprašanja (pregleden način).Enako se zahteva od straniBluetooth naprave , ki bi morala biti seznanjena z mobilnim telefonom, zasamodejna povezava.

Zavsaka naprav Bluetooth, je treba dodeliti enako geslo, inAUTHENTICATE + šifriranje možnost je treba uporabiti.

Zaradiv omejenem obsegu Bluetooth (še posebej za mobilne telefone z BTRazred II - Največji obseg je približno 10 metrov na prostem zraku).V krajihkjer je v ravni črti med mobilnim telefonom in napravo Bluetooth, debelinestena obstaja, dimnik, nadstropje zlom povezave se lahko pojavi zaradimotenj iz drugih sistemov WiFi, GSM, itd.Štetje Bluetoothmodul je treba povečati, da se doseže pričakovani obseg nadzora vHiša in zunaj.Ena BT naprava se lahko namesti na računalnik (eHousestrežnik), počitek se lahko priključi na RoomManager'je razširitev režo.PodatkiPrenos prek povezave Bluetooth je brezplačna in samo lokalne.

#### BlueToothupoštevanje.

BlueToothje treba ročno vklopiti v mobilni telefon pred initializepovezava.Drugi zahtevek uporabljajo BlueTooth smela'bodinastavljen za samodejno povezavo z mobilnim telefonom, ki pogostorazporedi vse BlueTooth kanalov na voljo na telefonu (e.g.NokiaPC Suite, Dial Up prek povezave Bluetooth, Upravitelj datotek, kot BlueSoleil).

PrimerBluetooth.cfg datoteko

01078083035F

010780836B15

0011171E1167

#### SMSNastavitve.

Edendatoteka " SMS.cfg " treba ustanoviti za SMS konfiguracijo .Ta datoteka mora vsebuje veljavno številko mobilnega telefona za SMS sprejemprek sistema eHouse.

SMSGatena računalniku mora biti nameščen in nastavljen, in ciklično teči .Druga rešitev je sprejem CommManager, ki jih, ki vključuje GSMModul.

PrimerSMS.cfg datoteko

+48511129184

#### ENastavitve.

Nastavitvedne je eMail POP3 in SMTP stranke shranjen v " e-naslov.cfg "datoteka.

vsakpo sestavljajo vrstica naslednje nastavitve:

### LineŠt.parameter primer vrednost

- 1 SMTPE-poštni naslov (pošiljatelj) tremotemanager @ ISYS.pl
- 2 POP3e-poštni naslov (sprejemnik) tehouse @ ISYS.pl
- 3 gostiteljicaIme za SMTP tam
- 4 IPnaslov POP3 strežnika (hitreje kot DNS): portnr pošta.ISYS.pl: 110
- 5 POP3Uporabniško ime tremotemanager + ISYS.pl
- 6 gesloza uporabnika POP3 123456
- 7 IPnaslov SMTP strežnika (hitreje kot DNS): portnr pošta.ISYS.pl: 26
- 8 Uporabnikime za SMTP strežnik tremotemanager + ISYS.pl
- 9 Uporabnikgeslo za strežnik SMTP 123456
- 10 sporočilob eHouse Controll

11Dovoljenje za SMTP y , Y , 1 (če da) ; n , N , 0 (če ne)

#### 12 praznavrstica

Tokonfiguracija omogoča pošiljanje ukazov eHouse sistema, po e-pošti .GPRS storitev mora biti omogočen po operaterjih GSM in internetna povezavamora biti nastavljen za samodejno povezavo.Poleg EmailGatemora biti nastavljen in vodijo ciklično za preverjanje eHouse namenjenpošta in pošiljanje dnevnikov.

Pošiljanjein prejemanje e-pošte, je treba plačati, in stroški so odvisni od operaterja.

### MobilniRemote Manager Uporaba.

Uporabaje enostaven in intuitiven uporabniški vmesnik, da se zagotovi učinkovito inudobno delo na toliko telefonov, kot je mogoče. Zaradi veliko različnih zaslon velikosti in delež, Imena in možnosti čim manjša, seviden na vseh telefonih.

Podatkiza aplikacije Java so poustvarili vsakič, ko eHouse uporabese izvaja s/mobilni stikalom in jo je treba ponovno ustvarjena po imenuSpremembe, Novi programi mest, itd, pa poslati na mobilni telefon(ISYS) imenik.

NapraveImena so shranjene v napravah.txt in se lahko posamično inročno razvrščenih po uporabniku.V eni vrstici, mora eno napravo biti imevsebovala , na koncu datoteke.

DogodkiImena se nahajajo v datoteke z istim imenom, kot shranjeni vNaprave.txt s spremenjenimi nohte regionalnih znakov za standardno ASCIIčrke (in razširitev ".txt ", da bi se izognili težavam z datotekoustvarjanje na mnogih operacijskih sistemov na mobilnem telefonu.Vsebina datotekemogoče razvrstiti v želeni način (1 vrstica vsebuje 1 dogodek), eno praznočrta na koncu datoteke.

Vsikonfiguracijske datoteke so ustvarjene na PC-ju eHouse.exe vloge zprivzeto kodno stran okna (okno...) In to bi smela't je treba spremeniti .npr..(Uporablja drug operacijski sistem).V drugem primeru bo regionalna znakovnadomestiti z drugimi znakov " hash " ali bo aplikacijaustvariti bolj resne napake.

3Izbira polja so na voljo:

- Naprava,
- Dogodek ,
- Način.

Pomenija na voljo:

- DodajDogodek,
- Pošljiprek povezave Bluetooth,
- Pošljiprek SMS-a,
- Pošljipo e-pošti,
- Prejemanjedatotek prek e-pošte,
- PrekličiOperacija,
- KillUporaba,
- PoglejPrijava,
- ZapriPrijava,
- Izhod.

#### Pošiljanjedogodke v sistem eHouse.

• Napravain mora biti Event izbrati , in potrebno, zatem Dodaj dogodek iz menijamora biti izvedena.

- Tokorak je treba ponoviti za vsak želeni dogodek.
- Odmeni način prenosa je treba izvesti: "Pošlji prekoBlueTooth ", "Pošlji preko SMS ", "Pošlji po e-pošti ".Dogodki v notranjem vrsti se samodejno izbrišejo po uspešnoPrenos

### Prejemanjesistemski dnevniki po e-pošti.

Čepošiljanje dnevnikov iz eHouse prek e-pošte je omogočen, to dnevniki lahkoprejeli od mobilnega telefona za preverjanje naprave države, proizvodnja invhod aktiviran, analognih kanalov vrednosti.

MeniTočka je treba izvajati " Prejemanje datotek preko e-pošte ", Mobilnitelefon prenesete najnovejše dnevniki, predelavo in jih shranite kot datotekev " ISYS/hlodi/" Imenik.

#### PreklicTrenutna Menjalnik

Zaradiza mobilne funkcije mobilnega telefona in morebitne težave z vrsto ,zdrobljen menjalnik , GSM izpadi sistemov , Dodatni varnostni mehanizemse izda za preklic prenosa.Če prenos traja predolgoali prikazani kaže težave, , Ta funkcija se lahko uporablja za padec indokončati vse povezave z izvajanjem - " Prekinitev postopka "iz glavnega menija.

Daznova dogodkov po neuspehu nove primeru je treba dodati, da se omogoči.

### UporabaPrijava

VsakaSedanji prenos je prijavljen in v primeru dvoma, če je vsegre OK, Ta dnevnik je mogoče preveriti z izbiro

" PoglejPrijavite " meniju.Potem " Zapri Prijavi " mora bitiizvršitev.

# 4.7 .EHouse4WindowsMobile aplikacije (Windows Mobile 6.x)

eHouse4WindowsMobileje aplikacija, ki omogoča nadzor eHouse Sistems Zaslon na dotik , grafičniplošče , mobilni telefoni , PDAs , pametne telefone , deluje v operacijskem sistemu WindowsMobile 6.0 ali več.Zagotavlja grafični nadzor s simultanimvizualizacija naprav in dejanskimi parametri dela.Vsak pogled lahkoposebej ustvarjena v CoreIDRW prijava ,Po ustvarjanje imena predmetov in dogodkov iz eHouseUporaba.

V prazno datoteko " \*.Cdr " temlate datotekoeHouse so uporabni makri , za uvoz podatkov iz sistema eHouseuporaba in izvoz katerega koli sistema za vizualizacijo plošče.Ustvarjanjeogledov bo pozneje v tej dokumentaciji.

EHouse4WindowsMobileAplikacija omogoča na - Kontrolorji obravnava postavka stanje in izvestiGrafična vizualizacija predmetov, ko je priključen na TCP/IPstrežnik na komunikacijski modul ali eHouseVlogo za PC nadzorom.To je mogoče nadzorovatiSistem preko WiFi ali interneta (na - line), SMS, ali po elektronski - pošta.

Za3. - razvijalcem programske opreme ter knjižnice in predloge soNa voljo za Windows Mobile sistem napisanega v C #:

- podpiraneposredna komunikacija z voznikom,
- avtomatskiin personaliziranih vizualizacija
- Stanjeposodobitve in spletno ponazoritev
- usmerjanjegrafični nadzor upravljavcev ali preprosto intuitivno obliko
- omogočada si ustvarite svoje grafične plošče za nadzor programske opreme

# 4.8 .eHouse4Android Uporaba in knjižnice

eHouse4Androidje aplikacija, ki omogoča nadzor nad eHouseSistem z zaslonom na dotik, grafične plošče, mobilni telefoni, PDAs ,pametne telefone, Tablete teče na operacijskem sistemu Android (2.3 alivišji).Zagotavlja grafični nadzor s hkratnovizualizacija stanja regulatorji in dejanskimi parametri dela .Vsak pogled lahko individualno ustvarili v vlogi CoreIDRWPo ustvarjanje imena predmetov in dogodkov iz sistema eHousePaket.

VPrazna datoteka " \*.Cdr " temlate datoteko za eHouse , obstajauporabnih makrov , za uvoz podatkov iz sistema eHouse uporabo inizvoz v vsakem sistemu vizualizacije plošče.Ustvari ogledov borazpravljali kasneje v tej dokumentaciji.

EHouse4AndroidAplikacija omogoča na - Kontrolorji obravnava postavka stanje in izvestiGrafična vizualizacija predmetov, ko je priključen na TCP/IPstrežnik na komunikacijski modul ali eHouseVlogo za PC nadzorom.To je mogoče nadzorovatiSistem preko WiFi ali interneta (na - line), SMS, ali po elektronski - pošta.

Ehouse4Androidlahko prejmejo oddajanje stanje iz kontrolorjev preko UDP (brezstalna povezava do strežnika TCP/IP).

NewVloga prav tako omogoča nadzor sistema s človeškim govor uporabo " prepoznavanje govora in ".

Za 3. - Strankarazvijalci programske opreme in knjižnice so na voljo (predloge) zaAndroid:

- podpiraneposredna komunikacija z regulatorji
- avtomatskiin personaliziranih vizualizacija
- neprekinjenoposodobitev stanja in spletno ponazoritev
- usmerjanjegrafični nadzor nadzornikov ali intuitivno obliko
- omogočada si ustvarite svoje grafične plošče za nadzor programske opreme
- podpira" prepoznavanje govora in "
- podpira" sinteza govora in "

# 4.9 .Vizualizacija in grafični nadzor - Stališča in predmete za ustvarjanje.

Pokončna konfiguracija vseh naprav v uporabi eHouse: NamingNaprave , Signalov (analogni senzorji , digitalni vhodi , izhodi , Programi ,alarmni senzorji , in nastanka dogodka , eHouse.exe je treba izvesti z"/Cdr" parameter za pridobivanje vsa imena in dogodke zaCorel Draw Makro , uvoziti v prazni datoteki pogled.

Pogledovs pravim imenom, je treba ustvariti (v primeru uporabe ali vizualizacijegrafični nadzor - s kopiranjem prazna datoteka parter.cdr, da imenuje novegakot bodočega Ime View).Pogledi se lahko ustvarijo z uporabo Corel Draw(Ver.12 ali več) (lahko oceni, ali demo verzija).

NatoDatoteka se odpre z Corel Draw uporabe , z dvojnim klikomdatoteko iz " Raziskovalec datotek " in izbrala makro (orodja - > vizualniOsnovni - > igra izbral iz eHouse seznama in na koncuVizualizacija.createform).X , Y velikosti v metrih, je treba potem vnesepritisnite gumb Ustvarjanje dokumentov.To ustvarja Stran z določenovelikosti in plasti za vsako naprav in vsako prireditev.Ena plast boustvarjena z imenom {ime naprave (ime dogodka)}.Potem bi se scriptzaprte in velikosti so pravilne in enota je meter.Pogledi se lahko izdajadoseči na dva načina: ročno risanje direktno na ustvarjen , praznoplatno ali avtomatsko preko pomožnega makro funkcija.

# 4.9.1.Samodejno risanje s podporo MacroFunkcija.

ToNačin je še posebej koristno, ko potrebujemo natančne razsežnosti inLokacije e.g.pripravi načrt stavbe.Prav tako zagotavljazdružljivost z vsemi razpoložljivimi vizualizacijo in grafični nadzormetoda v sistemu eHouse.Ta metoda dejansko dane določenega predmetaz natančno določenimi parametri, na izbrane plasti.

Zaavtomatsko odpiranje predmetov risanje (orodja - > Visual Basic - > igraizberite eHouse seznama in na koncu Vizualizacija.NewObject).

- Nastavite offsetx ,offsety parametri, ki je premik iz točke (0, 0) je opredeljenoglobalno.
- Izberi s seznamaIme naprave in dogodek (Layer) in nato "Ustvari/VključiNaprava ".
- Izbral predmet izSeznam za pripravo (elipso, poli vrstica, pravokotnik, krog pravokotnik, oznaka).
- Nastavite zahtevaparametri (x1, y1, x2, y2, širina, Barva, barvo polnila, okroglosti).
- Pritisnite " KrajPredmet " Gumb.
- V primerunezaželen rezultat " Razveljavi " se lahko izvede.
- Ponovite te korakeza vsak objekt in vsak sloj.
- Po oblikovanju vsehobjekti "Ustvari Files " je treba pritisniti , in drugiogledov oblikovanje metode , ki bo ustvaril datoteke za številne različnevizualizacija vrste (Visual.exe , eHouseMobile , SVG , XML + SVG ,HTML + zemljevidi).

# 4.9.2.Ročno risanje objektov.

Predmetiso ročno ustvarjena na platnu stališča, Corel uporabo metodrisanje.Zaradi doslednosti sistema neznane številke in parametriprezrta in edini znani podatki se lahko pripravijo.

Dadoseže dobro sliko samo naslednji predmet se lahko oblikuje:

RisbaElipsa dana v pravokotniku koordinate diagonale (X1, Y1) (X2, Y2). Sprejeto parametri so:

- Oris širina,
- Oris barva ,
- Barva polnila.

RisbaPravokotnik s koordinatami diagonalno (X1, Y1) (X2, Y2).Pravilaparametri so:

- Oris Širina,
- Oris Color,

• Barva polnila.

RisbaMeja med 2 točki (X1, Y1) (X2, Y2).Sprejeto parametri so:

- Oris Širina,
- Oris Color,
- Barva polnila.

RisbaZaobljeni pravokotnik (X1, Y1) (X2, Y2).Sprejeto parametri so:

- Oris Širina,
- Oris Color,
- Barva polnila.
- Radius v %(Mora biti enak za vse kotičke)

DajanjeLabel (X1, Y1)

- OutlineŠirina,
- OutlineBarva,
- IzpolniteBarva,
- Besedilo, ki ga,
- {Tipin se lahko spremeni velikost pisave , vendar je treba preveriti na drugiračunalnik brez Corel Draw in TCP plošče (Windows mobile) skupnepisave je treba uporabiti kot Arial , Times New Roman, itd, da se zagotovi ustreznodelo na mnogih platformah (Windows XP , Windows Mobile , Mnogi spletniBrskalniki na različnih operacijskih sistemih)}

Predmetje treba oblikovati glede zahtevane plasti dodeljeno stanje naprave.

VsiBarve morajo biti RGB barve, sicer pa se pretvori v RGB, če jemogoče.Če preusmeritev ni mogoče, bodo določene naPrivzeta barva (fill black, oris Red).To bi se lahko nato nadomestijo zveljavno barve iz palete RGB

ZaUporaba internetnega brskalnika grafični nadzor ali vizualizacijo, Brskalnik varnoBarvila, ki se smejo uporabljati.

Podoločitev vseh predmetov za vsako potrebne pripomočke, države in dogodki. Po vseh ustvarjanje predmetov, vizualizacija izvoz makro mora bitiizvršene (orodja - > Visual Basic - > igra izbral eHouse iz seznama inkončno Vizualizacija.NewObject).

" UstvariDatoteke " je treba pritisniti , in drugi pogledi ustvarjanja metodi ,ki bo ustvaril datoteke za številne različne vrste vizualizacijo(Visual.exe , eHouseMobile , SVG , XML , HTML + zemljevidi).To daje možnost, daspremeniti način nadzora ali uporabo veliko različnih načinov nadzora.

# 5 .Opombe:

Page 95 of 98

Page 96 of 98

# 6.Kontakt/Sodelovanje/dokumentacija

# ISYS

Wygoda 14 , 05 - 480 Karczew

Poljskem

Tel: +48504057165

e-pošta: Biuro@iSys.Pl

GPS: (N: 52 st 2min 44.3s ; E: 21. 15min 49.19s)

Zemljevid

Proizvajalci, Proizvajalec, Razvijalec domača stran:

www.iSys.Pl Www.ISYS.pl / - Poljskem jeziku

www.Home-Automation.isys.pl Dom - avtomatizacija.ISYS.pl / - Angleška različica

Www.ISYS.pl /? home automation - Drugi jeziki

Primeri , ItYourself (DIY) , programiranje , oblikovanje , Nasveti & triki:

www.Home-Automation.eHouse.Pro Dom - avtomatizacija.ehouse.pro / Slovenski in drugih jezikovnih različic

www.Inteligentny-Dom.eHouse.Pro Inteligentny - dom.ehouse.pro / Poljskem jeziku

Druge storitve:

www.ehouse.pro www.ehouse.pro //

Sterowanie.biz /

TM® Copyright: iSys.Pl©, All Rights Reserved. eHouse4Ethernet97 Ehouse4Ethernet www.Home-Automation.isys.plDomovAvtomatizacija @ ISYS.Pl www.Home-Automation.eHouse.ProDomov - Avtomatizacija.eHouse.Pro

eHouse4Ethernet Copyright: <u>iSys.Pl</u>©, eHouse<sup>TM</sup> ® All Rights Reserved, Copying, Distribution, Changing only under individual licence <u>Ethernet eHouse - Home Automation</u>